# מדריך עזר

HP מחשב נייד של

© Copyright 2011 Hewlett-Packard Development Company, L.P.

Bluetooth הוא סימן מסחרי הנמצא בבעלות בעליו וחברת Hewlett-Packard משתמשת בו ברישיון. Intel הוא סימן מסחרי של חברת Intel Corporation בארה"ב ובמדינות אחרות. Microsoft Aitorosoft הם סימנים מסחריים רשומים בארה"ב של Microsoft Corporation Sun הוא סימן מסחרי בארה"ב של Sun Microsystems, Inc.

המידע הנכלל במסמך זה נתון לשינויים ללא הודעה מוקדמת. האחריות הבלעדית למוצרים ולשירותים של HP מפורטת במפורש בכתב האחריות הנלווה למוצרים ולשירותים אלו. אין להבין מתוך הכתוב לעיל כי תחול על המוצר אחריות נוספת כלשהי. חברת HP לא תישא באחריות לשגיאות טכניות או לשגיאות עריכה או להשמטות הכלולות במסמך זה.

מהדורה שלישית: ינואר 2011

מהדורה ראשונה: אפריל 2010

מק"ט: 607194-BB3

#### הודעה אודות המוצר

מדריך עזר זה מתאר מאפיינים הנפוצים ברוב הדגמים. ייתכן שמאפיינים מסוימים לא יהיו זמינים במחשב שברשותך.

## הודעת אזהרה בנושא בטיחות

▲ אזהרה! כדי להפחית את הסיכון לפגיעות הקשורות לחום או להתחממות יתר של המחשב, אל תניח את המחשב ישירות על הרגליים שלך ואל תחסום את פתחי האוורור של המחשב. יש להשתמש במחשב רק על-גבי משטח קשיח ישירות על הרגליים שלך ואל תחסום את פתחי האוורור של המחשב. יש להשתמש במחשב רק על-גבי משטח קשיח וישר. הימנע מחסימת פתחי האוורור כתוצאה מהצבת משטח קשיח, כגון מדפסת אופציונלית סמוכה, או עצמים רכים, וישר. הימנע מחסימת פתחי האוורור כתוצאה מהצבת משטח קשיח, כגון מדפסת אופציונלית סמוכה, או עצמים רכים, וישר. הימנע מחסימת פתחי האוורור כתוצאה מהצבת משטח קשיח, כגון מדפסת אופציונלית סמוכה, או עצמים רכים, כגון כריות, שטיחים או בגדים, בסמוך לפתחי האוורור. כמו כן, אל תאפשר למתאם ה-AC לבוא במגע עם העור או עם כגון כריות, שטיחים או בגדים, בסמוך לפתחי האוורור. כמו כן, אל תאפשר למתאם ה-AC לבוא במגע עם העור או עם עצמים רכים, כגון כריות, שטיחים או בגדים, במהלך ההפעלה. המחשב ומתאם AC עומדים במגבלות הטמפרטורה עצמים רכים, כגון כריות, שטיחים או בגדים, במהלך ההפעלה. המחשב ומתאם AC עומדים במגבלות הטמפרטורה למשטחים הבאים במגע עם המשתמש, כפי שהוגדרו בתקן הבטיחות הבינלאומי לציוד בתחום טכנולוגיית המידע (IEC).

iv

# תוכן העניינים

| 1. | 1 מבוא                                                                |
|----|-----------------------------------------------------------------------|
| 1. | איתור מידע נוסף אודות המחשב החדש שברשותך                              |
|    |                                                                       |
| 2. | 2 עבודה ברשת (בדגמים נבחרים בלבד)                                     |
| 2. | יצירת חיבור אלחוטי                                                    |
| 2. | זיהוי הסמלים של מצב האלחוט והרשת                                      |
| 3. | הפעלה או כיבוי של התקני אלחוט                                         |
| 3. | שימוש בלחצן האלחוט                                                    |
|    | שימוש ב-HP Wireless Assistant (בדגמים נבחרים בלבד) להפעלה או כיבוי של |
| 4. | התקני אלחוט                                                           |
| 4. | שימוש ב-HP Connection Manager (בדגמים נבחרים בלבד)                    |
| 5. | שימוש בפקדי מערכת ההפעלה                                              |
| 5. | שימוש ברשת WLAN                                                       |
| 5. | התחברות לרשת WLAN קיימת                                               |
| 6. | הגדרת רשת WLAN חדשה                                                   |
| 7. | הגנה על רשת ה-WLAN שברשותך                                            |
| 7. | נדידה לרשת אחרת                                                       |
| 7. | שימוש ב-HP Mobile Broadband (בדגמים נבחרים בלבד)                      |
| 7. | הכנסת SIM                                                             |
| 8. | הסרת SIM                                                              |
| 8. | שימוש בהתקני Bluetooth אלחוטיים                                       |
| 9. | (ICS) (שיתוף חיבורי אינטרנט) Internet Connection Sharing-ו Bluetooth  |
| 9. | שימוש ב-GPS (בדגמים נבחרים בלבד)                                      |
| 9. | התחברות לרשת קווית                                                    |
| 9. | שימוש במודם (בדגמים נבחרים בלבד)                                      |
| 9. | חיבור כבל מודם                                                        |
| 10 | חיבור מתאם כבל מודם ספציפי למדינה/אזור                                |
| 11 | בחירת הגדרת מיקום                                                     |
| 11 | הצגת המיקום הנוכחי שנבחר                                              |
| 11 | הוספת מיקומים חדשים בזמן נסיעה                                        |
| 12 | התחברות לרשת תקשורת מקומית (LAN) (בדגמים נבחרים בלבד)                 |

| 14 | 3 מולטימדיה                                |  |
|----|--------------------------------------------|--|
| 14 | שימוש בפקדי פעילויות המדיה                 |  |
| 14 | שמע                                        |  |
| 15 | כוונון עוצמת הקול                          |  |
| 15 | בדיקת פונקציות שמע במחשב                   |  |
| 16 | מצלמת אינטרנט (בדגמים נבחרים בלבד)         |  |
| 16 | שימוש ב-SkyRoom (בדגמים נבחרים בלבד)       |  |
| 16 | וידאו                                      |  |
| 16 | VGA                                        |  |
| 17 | DisplayPort                                |  |
| 17 |                                            |  |
| 18 | הגדרת תצורה של השמע עבור HDMI              |  |
| 18 | וווווווווווווווווווווווווווווווו           |  |
| 19 | שימוש ב-HP MediaSmart (בדגמים נבחרים בלבד) |  |

| 20 | 4 ניהול צריכת חשמל                                                             |
|----|--------------------------------------------------------------------------------|
| 20 | כיבוי המחשב                                                                    |
| 21 | הגדרה של אפשרויות צריכת החשמל                                                  |
| 21 | שימוש במצבים של חיסכון בצריכת חשמל                                             |
| 21 | הפעלה של מצב Sleep (שינה) ויציאה ממנו                                          |
| 22 | הפעלה של מצב Hibernation (מצב שינה) ויציאה ממנו                                |
| 22 | שימוש במד צריכת החשמל                                                          |
| 22 | שימוש בתוכניות צריכת חשמל                                                      |
| 23 | הצגת תוכנית צריכת החשמל הנוכחית                                                |
| 23 | בחירת תוכנית צריכת חשמל שונה                                                   |
| 23 | התאמה אישית של תוכניות צריכת חשמל                                              |
| 23 | הגדרת הגנה באמצעות סיסמה בעת התעוררות                                          |
| 24 | שימוש במתח הסוללה                                                              |
| 25 | Windows 7-איתור מידע אודות הסוללה ב-Help and Support (עזרה ותמיכה) ב-Windows 7 |
| 25 | שימוש ב-Battery Check (בדיקת הסוללה) ב-Windows 7                               |
| 25 | הצגת כמות הטעינה הנותרת של הסוללה                                              |
| 25 | הארכת זמן הפריקה של הסוללה                                                     |
| 26 | ניהול רמות סוללה חלשה                                                          |
| 26 | זיהוי רמות של סוללה חלשה                                                       |
| 26 | פתרון מצב של רמת סוללה חלשה                                                    |
| 26 | פתרון מצב של רמת סוללה חלשה כאשר ישנו מקור מתח חיצוני זמין                     |
| 26 | פתרון מצב של רמת סוללה חלשה כאשר ישנה סוללה טעונה זמינה                        |
| 26 | פתרון מצב של רמת סוללה חלשה כאשר אין מקור מתח זמין                             |
|    | פתרון מצב של רמת סוללה חלשה כשהמחשב אינו יכול לצאת                             |
| 27 | מ-Hibernation (מצב שינה)                                                       |
| 27 | שימור מתח הסוללה                                                               |

| 27 | אחסון סוללה       |           |
|----|-------------------|-----------|
| 27 |                   |           |
| 27 | החלפת הסוללה      |           |
| 28 | קור מתח AC חיצוני | שימוש במי |
| 29 | בדיקת מתאם AC     |           |

| 30 | 5 כרטיסים והתקנים חיצוניים5                               |
|----|-----------------------------------------------------------|
| 30 | שימוש בכרטיסים לחריץ המדיה הדיגיטלית (בדגמים נבחרים בלבד) |
| 30 | הכנסת כרטיס דיגיטלי                                       |
| 30 | הסרת כרטיס דיגיטלי                                        |
| 31 | שימוש בכרטיסי PC Card (בדגמים נבחרים בלבד)                |
| 31 | הגדרת תצורה של כרטיס PC Card                              |
| 31 | הכנסת כרטיס PC Card הכנסת כרטיס                           |
| 33 | הסרת כרטיס PC Card הסרת כרטיס                             |
| 33 | שימוש בכרטיסי ExpressCard (בדגמים נבחרים בלבד)            |
| 33 | הגדרת תצורה של כרטיס ExpressCard                          |
| 34 | הכנסת כרטיס ExpressCard                                   |
| 35 | הסרת כרטיס ExpressCard                                    |
| 35 | שימוש בכרטיסים חכמים (בדגמים נבחרים בלבד)                 |
| 36 | הכנסת כרטיס חכם                                           |
| 36 | הסרת כרטיס חכם                                            |
| 36 | שימוש בהתקן USB                                           |
| 36 | חיבור התקן USB                                            |
| 37 | הסרת התקן USB                                             |
| 37 | שימוש בהתקני 1394 (בדגמים נבחרים בלבד)                    |
| 38 | חיבור התקן 1394                                           |
| 38 | הסרת התקן 1394                                            |
| 38 | שימוש בהתקן eSATA (בדגמים נבחרים בלבד)                    |
| 38 | חיבור התקן eSATA                                          |
| 39 | הסרת התקן eSATA                                           |
| 40 | שימוש בהתקנים חיצוניים אופציונליים                        |
| 40 | שימוש בהתקנים חיצוניים אופציונליים                        |
| 40 | שימוש ביציאת ההרחבה (בדגמים נבחרים בלבד)                  |
| 41 | שימוש במחבר העגינה (בדגמים נבחרים בלבד)                   |

| 42 | 6 כוננים                      |
|----|-------------------------------|
| 42 | טיפול בכוננים                 |
| 43 | שימוש בכוננים קשיחים          |
| 43 | שיפור הביצועים של הכונן הקשיח |
| 43 | שימוש במאחה הדיסק             |
| 43 | שימוש בניקוי הדיסק            |

|    | שימוש בתוכנה HP ProtectSmart Hard Drive Protection ב-Windows 7 ב-Windows (בדגמים נבחרים |
|----|-----------------------------------------------------------------------------------------|
| 43 | בלבד)                                                                                   |
| 44 | זיהוי המצב של HP ProtectSmart Hard Drive Protection זיהוי המצב של                       |
| 44 | ניהול צריכת החשמל עם כונן קשיח מושבת                                                    |
| 44 | שימוש בתוכנת HP ProtectSmart Hard Drive Protection שימוש בתוכנת                         |
| 45 | שימוש בכוננים אופטיים (בדגמים נבחרים בלבד)                                              |
| 45 | זיהוי הכונן האופטי המותקן                                                               |
| 46 | הכנסת תקליטור אופטי                                                                     |
| 46 | טעינה באמצעות מגש                                                                       |
| 46 | טעינה באמצעות חריץ                                                                      |
| 47 | הסרת דיסק אופטי                                                                         |
| 47 | טעינה באמצעות מגש                                                                       |
| 47 | כאשר מגש התקליטור נפתח בצורה תקינה                                                      |
| 47 | כאשר מגש התקליטור אינו נפתח                                                             |
| 48 | טעינה באמצעות חריץ                                                                      |
| 49 | שיתוף כוננים אופטיים                                                                    |
| 49 | שימוש ב-RAID (בדגמים נבחרים בלבד)                                                       |

| 50 | 7 אבטחה                                       |
|----|-----------------------------------------------|
| 50 | הגנה על המחשב                                 |
| 50 | שימוש בסיסמאות                                |
| 51 | Windows-הגדרת סיסמאות ב-                      |
| 51 | Setup Utility הגדרת סיסמאות בתוכנית השירות    |
| 52 | ניהול סיסמת מנהל מערכת                        |
| 52 | הזנת סיסמת מנהל מערכת                         |
| 53 | ניהול סיסמת הפעלה                             |
| 53 | הזנת סיסמת הפעלה                              |
| 53 | שימוש בתוכנת אנטי-וירוס                       |
| 53 | שימוש בתוכנת חומת אש                          |
| 54 | התקנת עדכוני אבטחה קריטיים                    |
| 54 | התקנת כבל אבטחה אופציונלי                     |
| 55 | שימוש בקורא טביעות האצבע (בדגמים נבחרים בלבד) |
| 55 | איתור קורא טביעות האצבע                       |

| 56 | 8 תחזוקה8                                    |
|----|----------------------------------------------|
| 56 | ניקוי המחשב                                  |
| 56 | ניקוי הצג                                    |
| 56 | ניקוי לוח המגע והמקלדת                       |
| 56 | עדכון תוכניות ומנהלי התקן                    |
| 57 | שימוש במנהל ההורדות SoftPaq Download Manager |

| 58  | אבחון המערכת) System Diagnostics ו-Setup Utility (BIOS (אבחון המערכת) |
|-----|-----------------------------------------------------------------------|
| 58  | שימוש בתוכנית השירות Setup Utility                                    |
| 58  | הפעלת תוכנית השירות Setup Utility הפעלת תוכנית השירות                 |
| 58  | שינוי השפה של תוכנית השירות Setup Utility                             |
| 59  | ניווט ובחירה בתוכנית השירות Setup Utility                             |
| 59  | הצגת מידע אודות המערכת                                                |
| 59  | שחזור הגדרות היצרן בתוכנית השירות Setup Utility                       |
| 60  | יציאה מתוכנית השירות Setup Utility                                    |
| 60  | BIOS-עדכון ה                                                          |
| 60  | BIOS-איתור גרסת ה-BIOS                                                |
| 61  | הורדת עדכון BIOS הורדת שנדטו                                          |
| 62  | שימוש ב-System Diagnostics (אבחון המערכת)                             |
|     |                                                                       |
| 63  | נספח א נסיעה עם המחשב                                                 |
|     |                                                                       |
| 64  | נספח ב_משאבים לפתרון בעיות                                            |
|     |                                                                       |
| 65  | נספת ג פריקת חשמל סנונוי                                              |
| ••• |                                                                       |
|     |                                                                       |
| 66  | אינדקס                                                                |

Х

# 1 מבוא

מדריך זה מכיל מידע כללי אודות המחשבים הניידים של HP ו-Compaq, לרבות התחברות לרשת אלחוטית, מולטימדיה, ניהול צריכת חשמל, אבטחה ועוד.

. אערה: ייתכן שחלק מן המאפיינים המתוארים במדריך זה לא יהיו זמינים במחשב שברשותך. 🗒

# איתור מידע נוסף אודות המחשב החדש שברשותך

המדריכים למשתמש וחומר העזר המפורטים להלן מסופקים עם המחשב שברשותך, כמסמך מודפס, בכונן הקשיח של המחשב, או על-גבי תקליטור או כרטיס SD Card:

 פוסטר *הפעלה מהירה* - מדריך אותך שלב אחר שלב בהגדרת המחשב שברשותך והפעלתו. הפוסטר כלול בתוך אריזת המחשב.

. עיין בפוסטר לאיתור המיקום של המדריכים למשתמש וחומר העזר 🗒

- מדריך תחילת העבודה מכיל מידע אודות המחשב שברשותך, לרבות מאפיינים שספציפיים למוצר, גיבוי ושחזור, תחזוקה ומפרטים.
  - Help and Support (עזרה ותמיכה) כלי זה מכיל מידע אודות מערכת ההפעלה, מנהלי התקן, כלים לפתרון Help and Support (התחל) > Help and Support (התחל) > Help and Support (התחל) > Help and (עזרה ותמיכה), בחר ב-<u>support</u> (עזרה ותמיכה). לקבלת תמיכה ספציפית עבור מדינה/אזור, בקר בכתובת /<u>http://www.hp.com</u>, בחר במדינה/אזור, בקר במובת <u>support</u>, בחר במדינה/אזור שלך ופעל בהתאם להוראות שעל-גבי המסך.
- המדריך לבטיחות ונוחות מתאר התקנה כהלכה של תחנת עבודה, יציבה נכונה והרגלי עבודה נכונים עבור המשתמשים במחשב. בנוסף, מדריך זה מספק מידע בטיחות חשוב בנוגע לחשמל ומכניקה. כדי לגשת למדריך זה, בחר Start (התחל) > Help and Support (עזרה ותמיכה) > User Guides (מדריכים למשתמש). מדריך זה זמין גם באינטרנט, בכתובת <u>http://www.hp.com/ergo</u>.
- הודעות תקינה, בטיחות וסביבה מסמך זה מכיל מידע בנושא בטיחות ותקינה, ומידע אודות השלכת סוללות. כדי לגשת להודעות, בחר Start (התחל) > Help and Support (עזרה ותמיכה) > User Guides (מדריכים למשתמש).

# 2 עבודה ברשת (בדגמים נבחרים בלבד)

המחשב שברשותך תומך ב-2 סוגים של גישה לאינטרנט:

- **.2 אלחוטית** עיין בסעיף <u>יצירת חיבור אלחוטי בעמוד</u>.
- קווית עיין בסעיף <u>התחברות לרשת קווית בעמוד 9</u>.

. סדי להתחבר לאינטרנט, תחילה עליך להגדיר שירות אינטרנט 🗒 🛣

# יצירת חיבור אלחוטי

ייתכן שהמחשב שברשותך כולל לפחות אחד מהתקני האלחוט הבאים:

- (WLAN) התקן רשת תקשורת מקומית אלחוטית (•
- (WWAN) פס רחב נייד של (HP) (פס רחב נייד של HP) (רשת תקשורת מרחבית אלחוטית (WWAN) 🔹
  - Bluetooth® התקן

לקבלת מידע נוסף אודות טכנולוגיה אלחוטית, עיין במידע ובקישורים לאתרי האינטרנט המופיעים ב-Help and (עזרה ותמיכה).

## זיהוי הסמלים של מצב האלחוט והרשת

### Windows 7

| סמל   | שם                    | תיאור                                                                                                    |
|-------|-----------------------|----------------------------------------------------------------------------------------------------|
| ((1)) | אלחוט (מחובר)         | מציין שהתקן אלחוט אחד לפחות מופעל.                                                                                |
| (,I%) | אלחוט (מנותק)         | מציין שכל התקני האלחוט כבויים.                                                                                    |
| 0     | HP Connection Manager | פותח את HP Connection Manager, המאפשר לך ליצור חיבור עם מודול HP<br>Mobile Broadband Module (בדגמים נבחרים בלבד). |
| þ     | רשת קווית (מחוברת)    | מציין שהתקן רשת אחד לפחות מחובר לרשת.                                                                             |

| ת (מושבתת/מנותקת) מציין שכל התקני הרשת מושבתים בלוח הבקרה של Windows. |  |
|-----------------------------------------------------------------------|--|
| ע (מחוברת) דע מציין שהתקן רשת אחד לפחות מחובר לרשת.                   |  |
| ת (מנותקת) מציין שלא מחוברים לרשת התקני רשת.                          |  |
| נ (מושבתת/מנותקת) מציין שאין חיבורים אלחוטיים זמינים.                 |  |

## Windows XP

| סמל   | שם                        | תיאור                                                                                                    |
|-------|---------------------------|----------------------------------------------------------------------------------------------------|
| 6     | HP Connection Manager     | פותח את HP Connection Manager, המאפשר לך ליצור חיבור עם<br>מודול HP Mobile Broadband Module (בדגמים נבחרים בלבד). |
| ((I)) | אלחוט (מחובר)             | מציין שהתקן אלחוט אחד לפחות מופעל.                                                                                |
| "I"   | אלחוט (מנותק)             | מציין שכל התקני האלחוט כבויים.                                                                                    |
| ē)    | חיבור רשת אלחוטית (מחובר) | מציין שהתקן WLAN אחד לפחות מחובר לרשת.                                                                            |
| S)    | חיבור רשת אלחוטית (מנותק) | מציין שהתקן WLAN אחד לפחות לא מחובר לרשת.                                                                         |
| þ     | מצב הרשת (מחוברת)         | מחובר לרשת הקווית.                                                                                                |
| R     | מצב הרשת (מנותקת)         | לא מחובר לרשת הקווית.                                                                                             |

# הפעלה או כיבוי של התקני אלחוט

## שימוש בלחצן האלחוט

<mark>הערה:</mark> מחשב עשוי לכלול לחצן אלחוט, מתג אלחוט, או מקש פעולה של אלחוט במקלדת. המונח ל*חצן אלחוט* משמש במדריך זה להתייחסות לכל הסוגים של פקדי אלחוט. עיין במדריך *תחילת העבודה* לקבלת מידע אודות זיהוי המיקום של לחצן האלחוט במחשב שברשותך. באפשרותך להשתמש בלחצן האלחוט כדי להפעיל או לכבות בו-זמנית את בקר הרשת האלחוטית והתקן Bluetooth. ניתן לשלוט בהתקנים אלה באמצעות Wireless Assistant (בדגמים נבחרים בלבד).

## שימוש ב-HP Wireless Assistant (בדגמים נבחרים בלבד) להפעלה או כיבוי של התקני אלחוט

ניתן להפעיל או לכבות התקן אלחוט באמצעות Wireless Assistant. אם התקן אלחוט מושבת בתוכנית השירות Setup Utility, עליו להיות מופעל מחדש בתוכנית השירות Setup Utility לפני שיהיה ניתן להפעיל או לכבות אותו באמצעות Wireless Assistant.

.Bluetooth הערה: הפעלה של התקן אלחוט לא מחברת את המחשב באופן אוטומטי לרשת או להתקן תומך 🗒

כדי להציג את מצב התקני האלחוט, לחץ על הסמל **Show hidden icons** (הצג סמלים מוסתרים), החץ שבצידו השמאלי או הימני של אזור ההודעות, ומקם את מצביע העכבר על סמל האלחוט.

🔺 לפתיחת Wireless Assistant, לחץ לחיצה כפולה על סמל האלחוט באזור ההודעות.

אם סמל האלחוט אינו מוצג באזור ההודעות, השלם את השלבים הבאים:

#### Windows 7

- Windows < (התחל) > Hardware and Sound < (לוח הבקרה) > Control Panel (חומרה וקול) > 1.
  .1
  .1
  .1
  .1
- 2. לחץ על סמל האלחוט בפרישת ה-Wireless Assistant, הממוקם בשורה התחתונה של Windows® Mobility. (Windows® (מרכז הניידות של Benter).
  - .3 לחץ על Properties (מאפיינים).
  - .4 בחר בתיבת הסימון שליד הסמל של HP Wireless Assistant באזור ההודעות.
    - . לחץ על **Apply** (החל).
    - .6. לחץ על Close (סגור).

לקבלת מידע נוסף, עיין בעזרה של תוכנת Wireless Assistant:

- (מרכז Windows Mobility Center באמצעות לחיצה על סמל האלחוט ב-Windows Mobility Center (מרכז (Windows undows)). הניידות של Windows).
  - .עזרה) Help (עזרה). 2

#### Windows XP

- חיבורי Network and Internet Connections < (לוח הבקרה) Control Panel < (חיבורי Start בחר Start (התחל)</li>
   HP Wireless Assistant < (רשת ואינטרנט)</li>
  - .2 לחץ על Properties (מאפיינים).
  - . בחר בתיבת הסימון שליד הסמל של Wireless Assistant באזור ההודעות.
    - . לחץ על **Apply** (החל).

## שימוש ב-HP Connection Manager (בדגמים נבחרים בלבד)

באפשרותך להשתמש ב-HP Connection Manager כדי להתחבר לרשתות WWAN באמצעות המודול HP Mobile באפשרותך להשתמש ב-Broadband Module

באזור ההודעות, HP Connection Manager, לחץ על הסמל של Connection Manager באזור ההודעות, בקצה הימני או השמאלי של שורת המשימות.

– לחלופין –

בחר Start (התחל) > All Programs (מנהל החיבורים של Start (התחל) > HP Connection Manager (מנהל החיבורים של HP). (או החיבורים של HP) (מנהל החיבורים של HP).

לקבלת פרטים נוספים אודות השימוש ב-Connection Manager (מנהל החיבורים), עיין בעזרה של תוכנת Connection Manager (מנהל החיבורים).

## שימוש בפקדי מערכת ההפעלה

ה-Network and Sharing Center (מרכז הרשת והשיתוף) מאפשר לך להגדיר חיבור או רשת, להתחבר לרשת, לנהל רשתות אלחוטיות ולבצע אבחון ותיקון של בעיות רשת.

#### Windows 7

A בחר Start (התחל) > Control Panel (לוח הבקרה) > Network and Internet (רשת ואינטרנט) > Attrix (התחל) > Network and Sharing Center (מרכז הרשת והשיתוף).

#### Windows XP

Network and Internet Connections < (לוח הבקרה) Control Panel (התחל) א בחר Start (התחל) א בחר אינטרנט) אינטרנט (חיבורי רשת).</p>

לקבלת מידע נוסף, בחר Start (התחל) > Help and Support (עזרה ותמיכה).

# WLAN שימוש ברשת

חיבור אלחוטי מחבר את המחשב לרשתות Wi-Fi או לרשתות WLAN. רשת WLAN מורכבת ממחשבים ואביזרים אחרים שמחוברים באמצעות נתב אלחוטי או נקודת גישה אלחוטית.

## התחברות לרשת WLAN קיימת

#### Windows 7

- 1. ודא שהתקן ה-WLAN מופעל. (עיין בסעיף <u>הפעלה או כיבוי של התקני אלחוט בעמוד 3</u>).
  - . לחץ על סמל הרשת באזור ההודעות, בקצה הימני או השמאלי של שורת המשימות.
    - .. בחר את רשת ה-WLAN שברשותך מהרשימה.
      - 4. לחץ על Connect (התחבר).

אם הרשת היא רשת WLAN מאופשרת אבטחה, תתבקש להזין קוד אבטחת רשת. הקלד את הקוד ולאחר מכן לחץ על **OK** (אישור) כדי להשלים את החיבור.

. אתה נמצא מחוץ לטווח של נתב או נקודת גישה אלחוטיים. 🗒 🖄 👘 אם לא מפורטת אף רשת 🛛 אתה נמצא מחוץ לטווח של נתב או נקודת גישה אלחוטיים.

הערה: אם אינך רואה את הרשת שברצונך להתחבר אליה, לחץ על Open Network and Sharing Center (הגדר חיבור (פתח את מרכז הרשת והשיתוף) ולאחר מכן לחץ על Set up a new connection or network (הגדר חיבור או רשת חדשים). מוצגת רשימה של אפשרויות. באפשרותך לבחור לחפש רשת באופן ידני ולהתחבר אליה או ליצור חיבור רשת חדש.

#### Windows XP

- 1. ודא שהתקן ה-WLAN מופעל. (עיין בסעיף <u>הפעלה או כיבוי של התקני אלחוט בעמוד 3</u>).
  - .2 בחר Start (התחל) > Connect to (התחבר אל).
    - .. בחר את רשת ה-WLAN שברשותך מהרשימה.
- אם הרשת לא מאובטחת, מוצגת אזהרה. לחץ על Connect Anyway (התחבר בכל זאת) כדי לקבל את האזהרה ולהשלים את החיבור.
  - אם הרשת היא רשת WLAN מאופשרת אבטחה, תתבקש להזין קוד אבטחת רשת. הזן את הקוד ולאחר WLAN מכן לחץ על לחצר מכן לחץ על

. אתה נמצא מחוץ לטווח של נתב או נקודת גישה אלחוטיים. 🛱 🕅 🕅 🕅 ארה נמצא מחוץ לטווח של נתב או נקודת גישה אלחוטיים.

הערה: אם אינך רואה את הרשת שאליה ברצונך להתחבר, לחץ על Set up a connection or network (הגדר חיבור או רשת). מוצגת רשימה של אפשרויות. באפשרותך לבחור לחפש רשת באופן ידני ולהתחבר אליה או ליצור חיבור רשת חדש.

לאחר יצירת החיבור, באפשרותך למקם את מצביע העכבר מעל סמל הרשת באזור ההודעות, בקצה הימני או השמאלי של שורת המשימות, כדי לוודא את שם החיבור ואת מצבו.

ביצרן הנתב WLAN. הטווח הפונקציונלי (המרחק שאליו יכולים אותות האלחוט להגיע) תלוי בהטמעת ה-WLAN, ביצרן הנתב 🞬 ובהפרעות שנגרמות על-ידי מחסומים מבניים והתקנים אלקטרוניים אחרים, כדוגמת קירות וקומות.

## הגדרת רשת WLAN חדשה

ציוד דרוש:

- (ISP) או כבלים) או כבלים) (1) ושירות אינטרנט במהירות גבוהה שנרכש מספק שירותי אינטרנט (ISP)
  - נתב אלחוטי (לרכישה בנפרד) (2)
    - המחשב האלחוטי (3) •
- <mark>הערה:</mark> מודמים מסוימים של כבלים כוללים נתב מובנה. בדוק אצל ספק שירותי האינטרנט שלך אם דרוש לך נתב 🛱 נפרד.

האיור הבא מציג דוגמה של התקנת רשת אלחוטית המחוברת לאינטרנט.

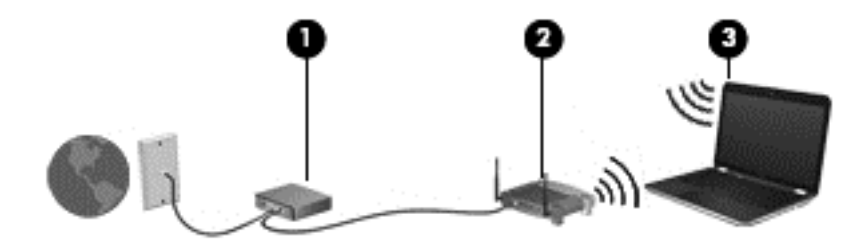

הערה: בעת הגדרת חיבור אלחוטי, ודא שהמחשב והנתב האלחוטי שברשותך מסונכרנים. לסנכרון המחשב עם הנתב 🛱 האלחוטי, כבה את המחשב ואת הנתב האלחוטי ולאחר מכן הפעל אותם.

כדי להגדיל את הרשת, ניתן לחבר לרשת מחשבים נוספים בחיבור אלחוטי ומחווט כדי לקבל גישה לאינטרנט.

לקבלת עזרה בהגדרת רשת ה-WLAN, עיין במידע שסיפק יצרן הנתב או ספק שירותי האינטרנט שלך.

## הגנה על רשת ה-WLAN שברשותך

כאשר אתה מגדיר רשת WLAN או ניגש לרשת WLAN קיימת, הפעל תמיד את מאפייני האבטחה כדי להגן על הרשת שלך מפני גישה לא מורשית. ייתכן שרשתות WLAN באזורים ציבוריים (נקודות חמות), כגון בתי קפה ושדות תעופה, לא יספקו כל הגנה שהיא. אם אתה מודאג לגבי האבטחה של המחשב שברשותך בנקודה חמה, הגבל את פעילויות הרשת שלך לדואר אלקטרוני שאינו סודי ולגלישה בסיסית באינטרנט.

אותות של רדיו אלחוטי נודדים אל מחוץ לרשת, כך שהתקני WLAN אחרים יכולים לזהות אותות לא מוגנים. באפשרותך לנקוט באמצעי הזהירות הבאים כדי להגן על רשת ה-WLAN שברשותך:

- חומת אש בודקת נתונים ובקשות לנתונים הנשלחים אל הרשת שלך, ופוסלת פריטים חשודים. חומות אש זמינות הן כתוכנה והן כחומרה. רשתות מסוימות משתמשות בשילוב של שני הסוגים.
- הצפנה אלחוטית הצפנת לשפענח (WPA) Wi-Fi Protected Access) משתמשת בהגדרות אבטחה כדי להצפין ולפענח (TKIP) Temporal Key Integrity Protocol משתמשת בפרוטוקול ליצור באופן דינמי מפתח חדש עבור כל מנה. כמו כן, הוא מייצר ערכות שונות של מפתחות עבור כל מחשב ברשת.

## נדידה לרשת אחרת

כאשר אתה מעביר את המחשב בטווח של רשת WLAN אחרת, Windows מנסה להתחבר לאותה הרשת. אם הניסיון מצליח, המחשב יחובר באופן אוטומטי לרשת החדשה. אם Windows לא מזהה את הרשת החדשה, פעל לפי אותו הליך שביצעת בתחילה כדי להתחבר לרשת ה-WLAN שלך.

# שימוש ב-HP Mobile Broadband (בדגמים נבחרים בלבד)

HP Mobile Broadband (פס רחב נייד של HP) מאפשר למחשב להשתמש ברשתות תקשורת מרחביות אלחוטיות (רשתות WWAN) כדי לגשת לאינטרנט ממספר רב יותר של מקומות ועל פני אזורים נרחבים יותר לעומת גישה באמצעות רשתות WLAN (רשתות תקשורת מקומיות אלחוטיות). עבור שימוש ב-HP Mobile Broadband יש צורך בספק שירותי רשת, אשר בדרך כלל הינו ספק של רשת טלפונים סלולרית.

כאשר נעשה בו שימוש עם שירות של ספק רשת סלולרית, HP Mobile Broadband מעניק לך את החופש להישאר מחובר לאינטרנט, לשלוח דואר אלקטרוני או להתחבר לרשת של החברה, בין אם אתה נמצא בדרכים או מחוץ לטווח של נקודות חמות של Wi-Fi.

פס רחב נייד של HP Mobile Broadband הערה: ייתכן שתזדקק למספר הסידורי של מודול <del>[</del>87] (פס רחב נייד של HP) כדי להפעיל את שירות הפס הרחב הנייד. עיין במדריך *תחילת העבודה* לאיתור המיקום של המספר הסידורי.

ספקים מסוימים של שירות רשת סלולרית דורשים שימוש במודול זיהוי מנוי (SIM). מודול SIM מכיל מידע בסיסי אודותיך, כגון מספר זיהוי אישי (PIN), כמו גם את פרטי הרשת. מחשבים מסוימים כוללים SIM מותקן מראש. אם ה-SIM אינו מותקן מראש, ייתכן שהוא כלול יחד עם המידע של HP Mobile Broadband המצורף למחשב, או שהספק של שירות הרשת הסלולרית יספק אותו בנפרד.

לקבלת מידע אודות הכנסה והסרה של ה-SIM, ראה <u>הכנסת SIM בעמוד 7</u> ו<u>הסרת SIM בעמוד 8</u>.

לקבלת מידע נוסף אודות HP Mobile Broadband ואודות אופן הפעלת השירות עם ספק מועדף של שירות רשת סלולרית, עיין במידע של HP Mobile Broadband המצורף למחשב. לקבלת מידע נוסף, בקר באתר האינטרנט של HP בכתובת <u>http://www.hp.com/go/mobilebroadband</u> (בארה"ב בלבד).

## הכנסת SIM

- . עיין במדריך *תחילת העבודה.* 🛱 הערה: כדי לזהות את המיקום של חריץ ה-SIM, עיין במדריך *תחילת העבודה*.
- (מצב שינה), הפעל אותו על-ידי Hibernation (מצב שינה), הפעל אותו על-ידי לחיצה על לחצן ההפעלה. לאחר מכן כבה את המחשב באמצעות מערכת ההפעלה.
  - **.2**. סגור את הצג.

- נתק את כל ההתקנים החיצוניים המחוברים למחשב.
  - .4 נתק את כבל המתח משקע ה-AC.
    - . הסר את הסוללה.
- .6 הכנס את ה-SIM לחריץ ה-SIM ולחץ בעדינות את ה-SIM לחריץ עד שיתייצב במקומו.
- SIM אוירות: בעת הכנסת SIM, מקם את הכרטיס באופן שיתאים לסמל שליד חריץ ה-SIM במחשב. אם ה-SIM מוכנס באופן שגוי, הדבר עלול לגרום נזק ל-SIM ולמחבר ה-SIM.

כדי להפחית את הסיכון של נזק למחבר, השתמש בכוח מתון בעת הכנסת SIM.

- החזר את הסוללה למקומה.
- הערה: פס רחב נייד של HP מושבת אם הסוללה לא מוחזרת למקומה. 🗒
  - חבר שוב את מקור המתח החיצוני וההתקנים החיצוניים.
    - .9 הפעל את המחשב.

## הסרת SIM

🗒 🛣 הערה: 🛛 כדי לזהות את המיקום של חריץ ה-SIM, עיין במדריך *תחילת העבודה*.

- (מצב שינה), הפעל אותו על-ידי Hibernation כבה את המחשב. אם אינך בטוח אם המחשב כבוי או נמצא במצב חמצב חושר (מצב שינה), הפעל אותו על-ידי לחיצה על לחצן ההפעלה. לאחר מכן כבה את המחשב באמצעות מערכת ההפעלה.
  - **.2**. סגור את הצג.
  - נתק את כל ההתקנים החיצוניים המחוברים למחשב.
    - .AC- נתק את כבל המתח משקע ה-AC.
      - **.**5. הסר את הסוללה.
    - . לחץ על ה-SIM ולאחר מכן הסר אותו מהחריץ.
      - . החזר את הסוללה למקומה.
  - . חבר שוב את מקור המתח החיצוני וההתקנים החיצוניים.
    - . הפעל את המחשב.

# שימוש בהתקני Bluetooth שימוש ב

התקן Bluetooth מספק תקשורת אלחוטית לטווח קצר, שמחליפה תקשורת באמצעות כבלים פיזיים המחברים בדרך כלל בין התקנים אלקטרוניים כגון הפריטים הבאים:

- מחשבים 🔹
- טלפונים •
- התקני הדמיה (מצלמות ומדפסות)
  - התקני שמע 🔹

התקני Bluetooth מספקים יכולת עמית-לעמית שמאפשרת לך להגדיר רשת תקשורת פרטית (PAN) של התקני Bluetooth. לקבלת מידע אודות הגדרת תצורה ושימוש בהתקני Bluetooth, עיין בעזרה של תוכנת Bluetooth.

## (ICS) (שיתוף חיבורי אינטרנט) Internet Connection Sharing-ו Bluetooth

HP **לא** ממליצה להגדיר מחשב אחד עם Bluetooth שישמש כמארח ולהשתמש בו כשער שדרכו מחשבים אחרים יוכלו להתחבר לאינטרנט. כששני מחשבים או יותר מחוברים באמצעות Bluetooth, ו-Internet Connection (ICS) Sharing (שיתוף חיבור לאינטרנט) מופעל באחד המחשבים, ייתכן שהמחשבים האחרים לא יצליחו להתחבר לאינטרנט באמצעות רשת ה-Bluetooth.

העוצמה של Bluetooth טמונה ביכולתו לסנכרן העברות מידע בין המחשב שברשותך לבין התקנים אלחוטיים, לרבות טלפונים סלולריים, מדפסות, מצלמות ומחשבי כף-יד. אי היכולת לחבר באופן עקבי שני מחשבים או יותר כדי לשתף את האינטרנט דרך Bluetooth היא מגבלה של Bluetooth ושל מערכת ההפעלה Windows.

# שימוש ב-GPS (בדגמים נבחרים בלבד)

ייתכן שהמחשב שברשותך מצויד במערכת Global Positioning System) GPS). לווייני GPS מספקים מידע על מיקום, מהירות וכיוון למערכות המצוידות ב-GPS.

לקבלת מידע נוסף, עיין בעזרה של תוכנת HP Connection Manager.

# התחברות לרשת קווית

## שימוש במודם (בדגמים נבחרים בלבד)

על המודם להיות מחובר לקו טלפון אנלוגי באמצעות כבל מודם RJ-11 של 6 פינים (לרכישה בנפרד). בחלק מהמדינות/ אזורים, דרוש גם מתאם כבל מודם ספציפי. שקעים למרכזיות טלפונים דיגיטליות (PBX) פרטיות עשויים להיות דומים לשקעים של טלפון אנלוגי, אך הם אינם תואמים למודם.

עה-! כדי להקטין את הסיכון להתחשמלות, שריפה או נזק לציוד, אל תחבר כבל של מודם או טלפון לשקע ה- A (רשת). RJ-45

אם כבל המודם כולל מעגל להפחתת רעשים **(1)**, אשר מונע קליטת הפרעות הנובעות מקליטה של טלוויזיה ורדיו, כוון את קצה הכבל **(2)** כלפי המחשב.

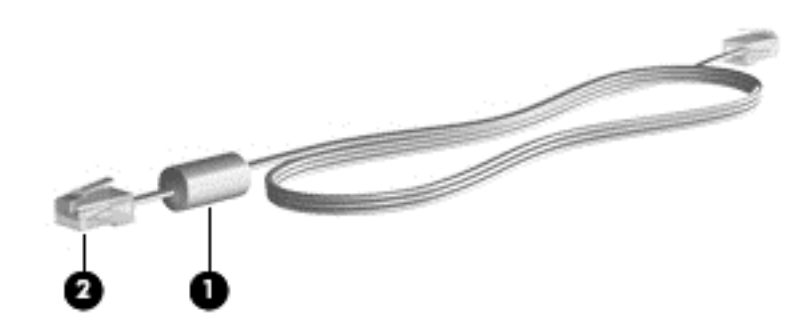

#### חיבור כבל מודם

. חבר את כבל המודם לשקע המודם (1) במחשב.

.2 חבר את כבל המודם לשקע טלפון RJ-11 בקיר (2).

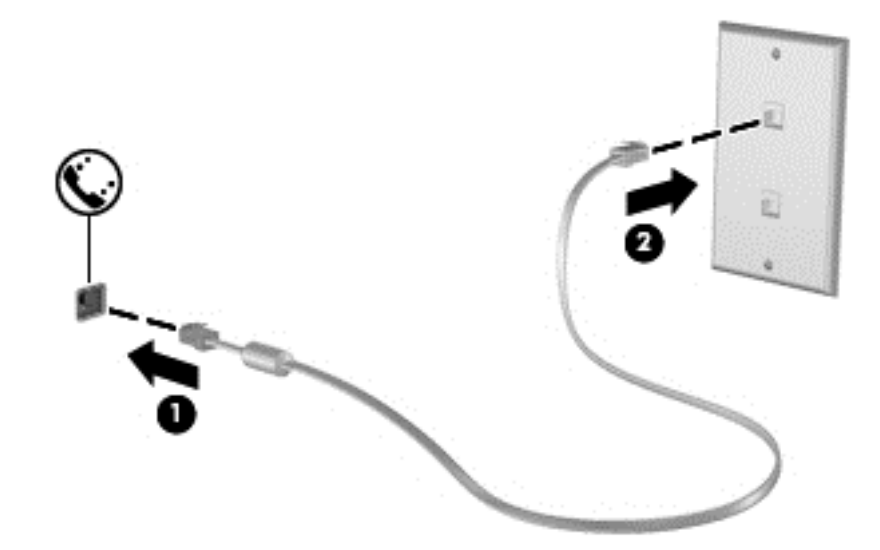

### חיבור מתאם כבל מודם ספציפי למדינה/אזור

שקעי טלפון משתנים בהתאם למדינה/אזור. כדי להשתמש במודם ובכבל מודם מחוץ למדינה/אזור שבהם רכשת את המחשב, עליך להשיג מתאם כבל מודם ספציפי למדינה/אזור שבהם אתה נמצא.

כדי לחבר את המודם לקו טלפון אנלוגי שאינו מצויד בשקע טלפון RJ-11, בצע את השלבים הבאים:

- . חבר את כבל המודם לשקע המודם (1) במחשב.
  - . חבר את כבל המודם למתאם כבל המודם (2).
- . חבר את מתאם כבל המודם (3) לשקע הטלפון בקיר.

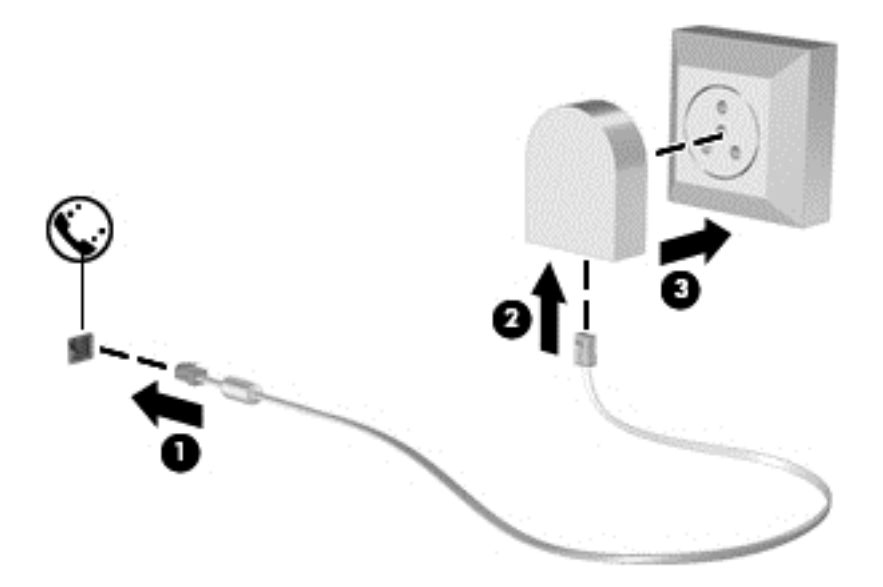

### בחירת הגדרת מיקום

#### הצגת המיקום הנוכחי שנבחר

#### Windows 7

- . בחר Start (התחל) > Control Panel (לוח הבקרה).
- . (שעון, שפה ואזור) Clock, Language, and Region לחץ על .2
  - . לחץ על Region and Language (אזור ושפה).
- .4 לחץ על הכרטיסייה Location (מיקום) להצגת המיקום שבו אתה נמצא.

#### Windows XP

- . בחר Start (התחל) > Control Panel (לוח הבקרה).
- (תאריך, שעה, שפה ואפשרויות אזוריות) Date, Time, Language, and Regional Options . לחץ על . 2
  - אפשרויות אזור ושפה). לחץ על Regional and Language Options (אפשרויות אזור ושפה).

המיקום שלך מוצג תחת Location (מיקום).

#### הוספת מיקומים חדשים בזמן נסיעה

במחשב חדש, הגדרת המיקום היחידה הזמינה למודם היא הגדרת המיקום של המדינה/אזור שבהם רכשת את המחשב. כאשר אתה נוסע למדינות/אזורים שונים, בחר עבור המודם הפנימי הגדרת מיקום שמתאימה לסטנדרטים של ההפעלה במדינה/אזור שבהם אתה משתמש במודם.

כאשר תוסיף הגדרות מיקום חדשות, הן יישמרו על-ידי המחשב כך שתוכל לעבור בין ההגדרות בכל עת. באפשרותך להוסיף הגדרות מיקום מרובות לכל מדינה/אזור.

א זהירות: כדי להפחית את הסיכון לאיבוד ההגדרות של מדינת/אזור המוצא, אל תמחק את הגדרות המדינה/אזור הנוכחיות של המודם. כדי לאפשר שימוש במודם במדינות/אזורים אחרים תוך כדי שמירה על התצורה של מדינת/אזור המוצא, הוסף תצורה חדשה עבור כל מיקום שבו יש בכוונתך להשתמש במודם.

זהירות: כדי להפחית את הסיכון לקביעת תצורה של המודם בדרך שגורמת להפרת תקנות הטלקומוניקציה וחוקי המדינה/אזור שבהם אתה מבקר, בחר את המדינה/אזור שבהם נמצא המחשב שלך. המודם עלול שלא לפעול כהלכה אם לא תבחר במדינה/אזור הנכונים.

#### Windows 7

- . בחר Start (התחל) > Devices and Printers (התקנים ומדפסות).
- .2 לחץ לחיצה ימנית על ההתקן המייצג את המחשב שברשותך ולחץ על Modem settings (הגדרות מודם).

עליך להגדיר את אזור החיוג הראשוני (הנוכחי) של המיקום לפני שתוכל להציג את הכרטיסייה Dialing Rules (כללי חיוג). אם עדיין לא הגדרת את המיקום, תתבקש להזין את המיקום בעת הלחיצה על Modem settings (הגדרות מודם).

- .. לחץ על הכרטיסייה Dialing Rules (כללי חיוג).
- .4 לחץ על New Location (מיקום חדש) נפתח.
- 5. בשדה Location name (שם מיקום), הקלד שם (כגון, בית או עבודה) עבור הגדרת המיקום החדשה.
- .6 בחר במדינה/אזור מהרשימה Country/region (מדינה/אזור). (אם תבחר במדינה/אזור שאינם נתמכים על-ידי המודם, תוצג האפשרות הנבחרת של מדינה/אזור עבור USA (ארה"ב) או UK (בריטניה)).

- **.** הזן אזור חיוג, קוד צליל תקשורת (במקרה הצורך) ואת הספרה הנדרשת לקו חיצוני (במקרה הצורך).
  - (מתקפים). ליד Dial using (חיוג באמצעות), לחץ על Tone (צלילים) או על Dial using (מתקפים).
- אפשרויות Phone and Modem Options אישור) כדי לשמור את הגדרת המיקום החדשה. החלון **OK** (אישור) כדי לשמור את הגדרת המיקום החדשה. טלפון ומודם) נפתח.
  - 10. בצע אחת מהפעולות הבאות:
  - כדי לקבוע את הגדרת המיקום החדש כמיקום הנוכחי, לחץ על OK (אישור).
  - כדי לבחור הגדרת מיקום אחר כהגדרת המיקום הנוכחי, בחר את העדפתך מתוך ההגדרות ברשימה
     Location (מיקום) ולאחר מכן לחץ על OK (אישור).

הערה: ניתן להשתמש בהליך הקודם כדי להוסיף הגדרות מיקום עבור מקומות בתוך המדינה/אזור שלך וכן 🛱 עבור מדינות/אזורים אחרים. לדוגמה, ניתן להוסיף הגדרה בשם 'עבודה', הכוללת כללי חיוג לקבלת קו חוץ.

#### Windows XP

- . בחר Start (התחל) > Control Panel (לוח הבקרה).
- .2 לחץ על Printers and Other Hardware (מדפסות ורכיבי חומרה אחרים).
  - אפשרויות טלפון ומודם). לחץ על Phone and Modem Options (אפשרויות טלפון ומודם).
    - .4 לחץ על הכרטיסייה Dialing Rules (כללי חיוג).
    - נפתח. New Location (חדש). החלון New Location (מיקום חדש) נפתח.
- 6. בשדה Location name (שם מיקום), הקלד שם (כגון, בית או עבודה) עבור הגדרת המיקום החדשה.
- .7 בחר במדינה/אזור מהרשימה Country/region (מדינה/אזור). (אם תבחר במדינה/אזור שאינם נתמכים על-ידי המודם, תוצג האפשרות הנבחרת של מדינה/אזור עבור USA (ארה"ב) או UK (בריטניה)).
  - ... הזן אזור חיוג, קוד צליל תקשורת (במקרה הצורך) ואת הספרה הנדרשת לקו חיצוני (במקרה הצורך).
    - (מתקפים). ליד Dial using (חיוג באמצעות), לחץ על Tone (צלילים) או על Dial using (מתקפים).
- אפשרויות Phone and Modem Options (אישור) כדי לשמור את הגדרת המיקום החדשה. החלון **OK** (אישור) כדי לשמור את הגדרת המיקום החדשה. טלפון ומודם) נפתח.
  - .11 בצע אחת מהפעולות הבאות
  - (אישור). כדי לקבוע את הגדרת המיקום החדש כמיקום הנוכחי, לחץ על **OK** (אישור).
  - כדי לבחור הגדרת מיקום אחר כהגדרת המיקום הנוכחי, בחר את העדפתך מתוך ההגדרות ברשימה (מיקום) ולאחר מכן לחץ על OK (אישור).
- הערה: ניתן להשתמש בהליך הקודם כדי להוסיף הגדרות מיקום עבור מקומות בתוך המדינה/אזור שלך וכן עבור 🗊 מדינות/אזורים אחרים. לדוגמה, ניתן להוסיף הגדרה בשם 'עבודה', הכוללת כללי חיוג לקבלת קו חוץ.

## התחברות לרשת תקשורת מקומית (LAN) (בדגמים נבחרים בלבד)

חיבור לרשת תקשורת מקומית (LAN) מצריך כבל מודם RJ-45 עם 8 פינים (לרכישה בנפרד). אם כבל הרשת כולל מעגל להפחתת רעשים **(1)**, אשר מונע קליטת הפרעות הנובעות מקליטה של טלוויזיה ורדיו, כוון את קצה הכבל **(2)** כלפי המחשב.

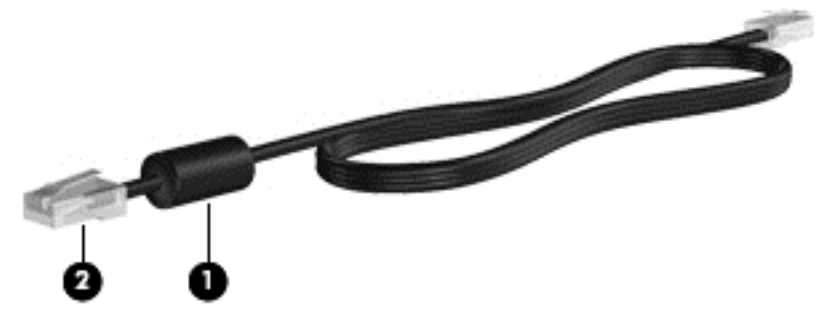

כדי לחבר את כבל הרשת:

- **.** חבר את כבל המודם לשקע המודם (1) במחשב.
- . חבר את הקצה השני של כבל הרשת לשקע רשת בקיר (2).

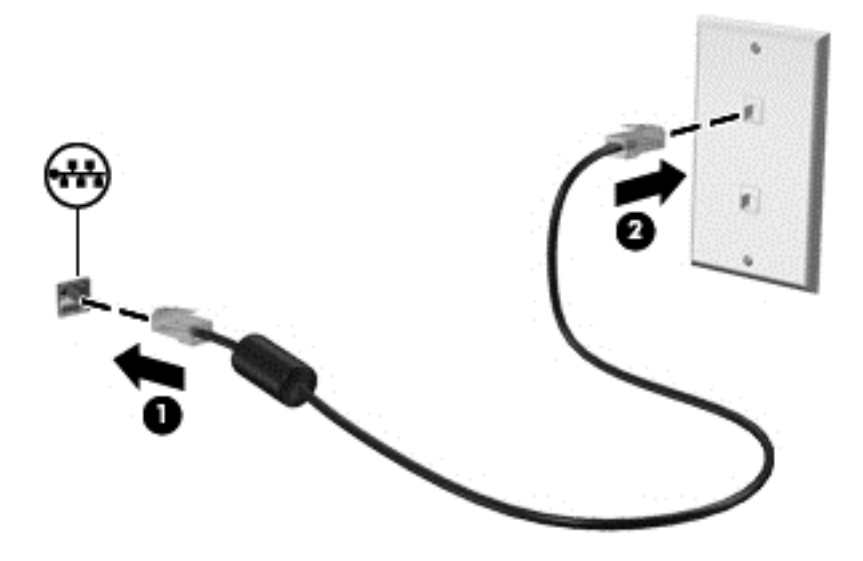

אזהרה! כדי להקטין את הסיכון להתחשמלות, שריפה או נזק לציוד, אל תחבר כבל של מודם או כבל של טלפון לשקע 🗚 אזהרה! RJ-45 (רשת).

# 3 מולטימדיה

המחשב עשוי לכלול את הרכיבים הבאים:

- רמקול משולב אחד או שניים •
- מיקרופון משולב אחד או שניים 🔹 🔹
  - מצלמת אינטרנט משולבת 🔹 🔹
- תוכנת מולטימדיה מותקנת מראש •
- לחצנים או מקשים של מולטימדיה 🔹

# שימוש בפקדי פעילויות המדיה

בהתאם לדגם המחשב שברשותך, ייתכן שהמחשב כולל את פקדי פעילויות המדיה הבאים המאפשרים לך להפעיל, להשהות, להריץ קדימה, או להעביר אחורה קובץ מדיה:

- לחצני מדיה •
- מקשים חמים של מדיה (מקשים ספציפיים שיש ללחוץ עליהם בשילוב עם המקש (fn)
  - מקשי פעולות מדיה 🔹

עיין במדריך *תחילת העבודה* לקבלת מידע אודות פקדי פעילויות המדיה של המחשב שברשותך

## שמע

המחשב שברשותך מציע מגוון אפשרויות הקשורות לשמע:

- השמעת מוסיקה. 🔹
- הקלטת צלילים. 🔹
- הורדת מוסיקה מהאינטרנט. 🔹
  - יצירת מצגות מולטימדיה. 🔹
- שידור צלילים ותמונות עם תוכנית להעברת הודעות מיידיות.
  - הזרמת תוכניות רדיו.
- יצירה (צריבה) של תקליטורי CD של שמע באמצעות הכונן האופטי (בדגמים נבחרים בלבד) או באמצעות כונן סיצירה (צריבה) אופטי חיצוני אופציונלי (לרכישה בנפרד).

## כוונון עוצמת הקול

בהתאם לדגם המחשב שברשותך, באפשרותך לכוונן את עוצמת הקול באמצעות:

- לחצני עוצמת הקול
- מקשים חמים של עוצמת הקול 🔹 🔹
  - מקשי עוצמת הקול
- אזהרה! לצמצום הסכנה לפגיעה גופנית, כוונן את עוצמת הקול לפני שתרכיב את האוזניות השונות. לקבלת מידע נוסף Argulatory, Safety, and Environmental Notices בנושא בטיחות, עיין בסעיף
  - 🛛 הערה: ניתן לשלוט בעוצמת הקול גם באמצעות מערכת ההפעלה ותוכניות מסוימות.

הערה: עיין במדריך *תחילת העבודה* לקבלת מידע על סוג פקדי עוצמת הקול שכולל המחשב שברשותך.

#### בדיקת פונקציות שמע במחשב

#### Windows 7

לבדיקת פונקציות השמע במחשב, פעל בהתאם לשלבים הבאים:

- Sound < (חומרה וקול) Hardware and Sound < (לוח הבקרה) Control Panel (חומרה וקול) 1.</p>
- (אירועי Program Events (צלילים). תחת Sounds (צלילים). ערועי Sounds (אירועי Sounds). מאר החלון Sound (אירועי באטר החלון בדוק). תוכנית), בחר אירוע צליל כלשהו, כגון צפצוף או התראה, ולחץ על הלחצן Test (בדוק).

אתה אמור לשמוע צלילים דרך הרמקולים או האוזניות המחוברות.

לבדיקת פונקציות ההקלטה במחשב, פעל בהתאם לשלבים הבאים:

- Sound Recorder < (עזרים) Accessories < (כל התוכניות) All Programs < (עזרים) אותרים (רשמקול).</p>
- . לחץ על Start Recording (התחל הקלטה) ודבר לתוך המיקרופון. שמור את הקובץ בשולחן העבודה שלך.
  - .3 פתח תוכנית מולטימדיה והפעל את הצליל.

הערה: לקבלת תוצאות מיטביות בזמן ההקלטה, דבר ישירות לתוך המיקרופון והקלט את הצלילים בסביבה ללא רעשי 🛱 רקע.

כדי לאשר או לשנות את הגדרות השמע במחשב, בחר Start (התחל) > Control Panel (לוח הבקרה) > Hardware (לוח הבקרה) and Sound (חומרה וקול) > Sound (צליל).

#### Windows XP

לבדיקת פונקציות השמע במחשב, פעל בהתאם לשלבים הבאים:

- ג. בחר Start (התחל) > Control Panel (לוח הבקרה) > Sounds, Speech, and Audio Devices (צלילים, 1
   דיבור והתקני שמע).
- 2. עם הופעת החלון Sound and Audio Device Properties (מאפייני צלילים והתקני שמע), לחץ על הכרטיסייה (צלילים). תחת **Program events** (אירועי תוכנית), בחר כל אירוע צליל, כגון צפצוף או התראה, ולחץ **Use 1** על לחצן החץ כדי לבדוק את הצליל.

אתה אמור לשמוע צלילים דרך הרמקולים או האוזניות המחוברות.

לבדיקת פונקציות ההקלטה במחשב, פעל בהתאם לשלבים הבאים:

- Lettertainment < (עזרים) Accessories < (כל התוכניות) All Programs < (עזרים) Start (בידור) .</li>
   Sound Recorder (מקליט צלילים).
  - . לחץ על לחצן ההקלטה ודבר לתוך המיקרופון. שמור את הקובץ בשולחן העבודה שלך.
    - . פתח תוכנית מולטימדיה והפעל את הצליל.
- ֿ <mark>הערה:</mark> לקבלת תוצאות מיטביות בזמן ההקלטה, דבר ישירות לתוך המיקרופון והקלט את הצלילים בסביבה ללא רעשי 🛱 רקע.

כדי לאשר או לשנות את הגדרות השמע במחשב, לחץ לחיצה ימנית על הסמל של Volume (עוצמה) בשורת המשימות, או בחר Start (התחל) > Control Panel (לוח הבקרה) > Sounds, Speech, and Audio Devices (צלילים, דיבור והתקני שמע).

# מצלמת אינטרנט (בדגמים נבחרים בלבד)

מחשבים מסוימים כוללים מצלמת אינטרנט משולבת, הממוקמת בחלקו העליון של הצג. בעזרת התוכנה המותקנת מראש, באפשרותך להשתמש במצלמת האינטרנט כדי לצלם תמונה או להקליט וידאו. באפשרותך להציג בתצוגה מקדימה ולשמור את התמונה או את הקלטת הווידאו.

התוכנה של מצלמת האינטרנט מאפשרת לך להתנסות במאפיינים הבאים:

- לכידה ושיתוף של וידאו 🔹 🔹
- שליחת קטעי וידאו בעזרת תוכנת הודעות מיידיות
  - צילום תמונות סטילס 🔹 🔹

לקבלת מידע אודות אופן הגישה למצלמת האינטרנט, עיין במדריך *תחילת העבודה*. לקבלת מידע אודות השימוש במצלמת האינטרנט, בחר **Start** (התחל) > Help and Support (עזרה ותמיכה).

## שימוש ב-SkyRoom (בדגמים נבחרים בלבד)

HP SkyRoom הוא כלי וידאו המאפשר שיחת ועידה בווידאו ושיתוף שולחן עבודה כך שמשתתפים ברחבי העולם יכולים לשתף פעולה בזמן אמת.

באפשרותך להשתמש ברשימות אנשי קשר קיימות שלך מתוך Microsoft Office Communicator או Jabber או ליצור רשימה משלך ולהוסיף אנשי קשר באופן ידני. לקבלת מידע נוסף, עיין בעזרה של תוכנת SkyRoom.

## וידאו

המחשב שברשותך עשוי לכלול אחת או יותר מיציאות הווידאו החיצוניות הבאות:

- VGA •
- DisplayPort
  - HDMI •

## **VGA**

יציאת הצג החיצוני, או יציאת VGA, היא ממשק תצוגה אנלוגי המחבר התקן תצוגת VGA חיצוני למחשב, כגון צג VGA חיצוני או מקרן VGA. . כדי לחבר התקן תצוגת VGA, חבר את כבל ההתקן ליציאת הצג החיצוני. 🖌

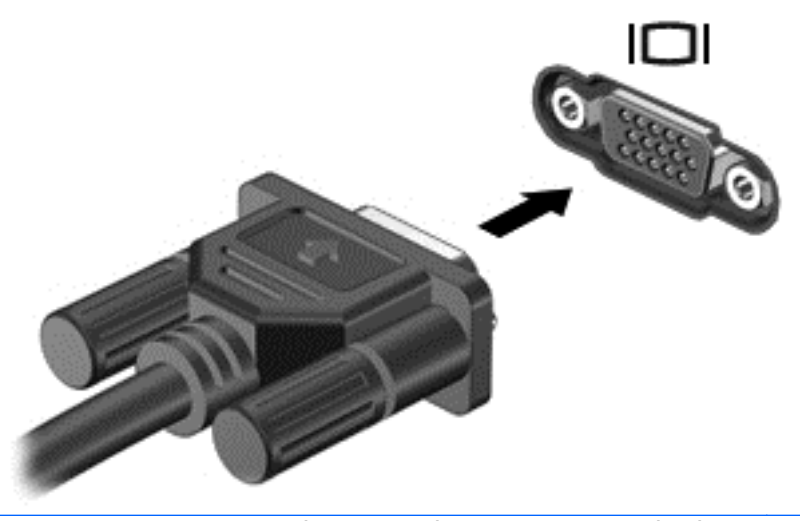

הערה: לקבלת הוראות ספציפיות למוצר בנוגע למעבר בין תמונות מסך, עיין במדריך *תחילת העבודה* שברשותך.

## **DisplayPort**

ה-DisplayPort מחבר התקן תצוגה דיגיטלי כגון צג או מקרן בעלי ביצועים גבוהים. ה-DisplayPort מספק ביצועים גבוהים יותר מיציאת צג ה-VGA החיצוני ומשפר את הקישוריות הדיגיטלית.

. DisplayPort כדי לחבר התקן תצוגה דיגיטלי, חבר את כבל ההתקן ל-DisplayPort.

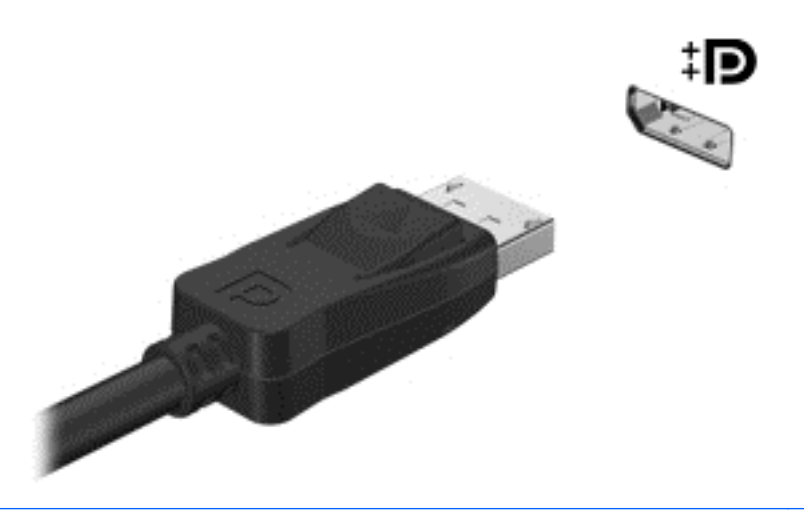

הערה: לקבלת הוראות ספציפיות למוצר בנוגע למעבר בין תמונות מסך, עיין במדריך *תחילת העבודה* שברשותך.

## HDMI

יציאת High Definition Multimedia Interface) HDMI) מחברת את המחשב להתקן וידאו או שמע אופציונלי, כגון טלוויזיה בחדות גבוהה, או לכל רכיב דיגיטלי או רכיב שמע תואם אחר.

. לרכישה בנפרד). HDMI 🛱 🛣 👘 הערה: 🛛 כדי לשדר אותות וידאו דרך יציאת HDMI, דרוש לך כבל 🕅

ניתן לחבר התקן HDMI אחד ליציאת ה-HDMI במחשב. ניתן להציג את המידע בו-זמנית על-גבי מסך המחשב ובהתקן ה-HDMI.

לחיבור התקן וידאו או שמע ליציאת ה-HDMI

. חבר קצה אחד של כבל ה-HDMI ליציאת ה-HDMI במחשב.

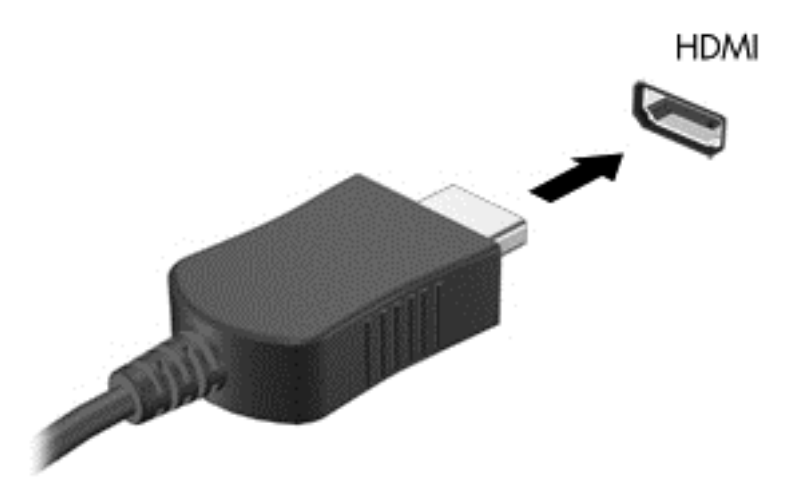

. חבר את הקצה השני של הכבל להתקן הווידאו, ולאחר מכן עיין בהוראות של יצרן ההתקן לקבלת מידע נוסף.

. הערה: לקבלת הוראות ספציפיות למוצר בנוגע למעבר בין תמונות מסך, עיין במדריך *תחילת העבודה* שברשותך. 🗒

## הגדרת תצורה של השמע עבור HDMI

כדי להגדיר את התצורה של שמע HDMI, חבר תחילה התקן שמע או וידאו, כגון טלוויזיה בחדות גבוהה, ליציאת ה-HDMI של המחשב. לאחר מכן הגדר את התצורה של התקן הפעלת השמע המוגדר כברירת מחדל באופן הבא:

- רמקולים) באזור ההודעות, בקצה הימני או השמאלי של שורת **(**רמקולים) באזור ההודעות, בקצה הימני או השמאלי של שורת המשימות, ולאחר מכן לחץ על Playback Devices (התקני השמעה).
- Digital Output Device (פלט דיגיטלי) או על Digital Output (השמעה), לחץ על בכרטיסייה או על **Playback** (העקן פלט דיגיטלי) (**HDMI**) (התקן פלט דיגיטלי (HDMI).
  - אישור). לחץ על Set Default (קבע כברירת מחדל) ולאחר מכן לחץ על OK (אישור).

כדי להחזיר את השמע לרמקולי המחשב, פעל בהתאם לשלבים הבאים:

- לחץ לחיצה ימנית על הסמל Speakers (רמקולים) באזור ההודעות, בקצה הימני או השמאלי של שורת
   המשימות, ולאחר מכן לחץ על Playback Devices (התקני השמעה).
  - בכרטיסייה Playback (השמעה), לחץ על Speakers (רמקולים). 2
  - אישור). לחץ על Set Default (קבע כברירת מחדל) ולאחר מכן לחץ על OK (אישור).

## (בדגמים נבחרים בלבד) Intel Wireless Display

Intel® Wireless Display מאפשר לך לשתף את תוכן המחשב באופן אלחוטי במכשיר הטלוויזיה שלך. כדי ליהנות מתצוגה אלחוטית, נדרש מתאם טלוויזיה אלחוטי (יש לרכוש בנפרד). תוכן המוגן מפני הצגה לא חוקית, כגון תקליטורי DVD ו-Blu-ray, לא יוצג ב-Intel Wireless Display. לקבלת פרטים אודות השימוש במתאם האלחוטי, עיין בהוראות של יצרן ההתקן.

# שימוש ב-HP MediaSmart (בדגמים נבחרים בלבד)

תוכנת HP MediaSmart הופכת את המחשב למערכת בידור ניידת. עם MediaSmart, באפשרותך ליהנות מתקליטורי CD של מוסיקה ומסרטי DVD ו-BD. כמו כן, באפשרותך לנהל ולערוך את אוספי הצילומים שלך. תוכנת MediaSmart כוללת את המאפיינים הבאים:

- תמיכה בטעינה של רשימת הפעלה:
- טען את רשימות הצילומים מ-MediaSmart לאלבומי צילומים באינטרנט.
  - .YouTube- טען את רשימות ההשמעה של וידאו מ-MediaSmart ל-YouTube •
- יצא את רשימת ההשמעה שלך מ-MediaSmart ל-CyberLink DVD Suite.
- רדיו באינטרנט Pandora (בצפון אמריקה בלבד) האזן למוסיקה שנבחרה במיוחד עבורך, בהזרמה מהאינטרנט.
  - . HP MediaSmart < HP < (כל התוכניות) All Programs < (התחל) אם MediaSmart (התוכניות) אם להפעלת MediaSmart (התחל).

לקבלת מידע נוסף אודות השימוש ב-MediaSmart, בחר Start (התחל) > Help and Support (עזרה ותמיכה).

# 4 ניהול צריכת חשמל

<mark>ערה:</mark> מחשב עשוי לכלול לחצן הפעלה או מתג הפעלה. המונח *לחצן הפעלה* משמש במדריך זה להתייחסות לשני 🛣 הסוגים של פקדי הפעלה.

הערה: Sleep (שינה) אשתמש ב-Sleep (שינה) ו-Windows XP משתמש ב-Standby (המתנה). המונח Sleep (שינה) משמש במדריך זה להתייחסות לשתי ההגדרות. הבדלים בין מערכות ההפעלה שמשפיעים על הליך מסוים מפורטים במסמך זה.

# כיבוי המחשב

זהירות: מידע שלא נשמר נאבד בעת כיבוי המחשב. 🛆

הפקודה Shut down (כיבוי) סוגרת את כל התוכניות הפתוחות, לרבות מערכת ההפעלה, ולאחר מכן מכבה את הצג והמחשב.

כבה את המחשב באחד מהתנאים הבאים:

- כאשר עליך להחליף סוללה או לגשת לרכיבים הממוקמים בתוך המחשב 🔹 🔹
  - USB כאשר אתה מחבר התקן חומרה חיצוני שאינו מתחבר ליציאת •
- כאשר לא ייעשה שימוש במחשב והוא ינותק ממקור מתח חיצוני למשך פרק זמן ממושך 🔹

אף שבאפשרותך לכבות את המחשב באמצעות לחצן ההפעלה, ההליך המומלץ הוא להשתמש בפקודה Shut down (כיבוי) של Windows:

- (שינה) או Sleep או המחשב במצב Sleep (שינה) או Hibernation (מצב שינה), תחילה עליך לצאת מ-Sleep (שינה) או Hibernation (מצב שינה) לפני הכיבוי אם ניתן.
  - .1 שמור את עבודתך וסגור את כל התוכניות הפתוחות.
  - (כיבוי). Shut down < (התחל) א בחר Windows 7 ...2

- בחר Start (התחל) - Windows XP (כיבוי המחשב) - Turn Off (כיבוי המחשב) - Turn Off (כיבוי).

Turn Off הערה: אם נרשמת לתחום רשת, הלחצן שעליו אתה לוחץ נקרא Shut Down (כיבוי) במקום 🎬 🛣 🕅 (כיבוי) במקום Turn Off

אם המחשב אינו מגיב ואינך מצליח לכבות את המחשב באמצעות הליכי הכיבוי שפורטו לעיל, נסה לבצע את הליכי החירום הבאים, לפי סדר הופעתם:

(צריכת חשמל) **Power** - הקש <u>ctrl+alt+delete</u>, ולאחר מכן לחץ על לחצן **Windows 7** (צריכת חשמל).

(כבה). Turn Off - הקש Shut Down - הקש Shut Down (כיבוי) ולאחר מכן לחץ על Uri+alt+delete (כבה).

- לחץ לחיצה ממושכת על לחצן ההפעלה במשך 5 שניות לפחות.
  - נתק את המחשב ממקור המתח החיצוני והסר את הסוללה.

# הגדרה של אפשרויות צריכת החשמל

## שימוש במצבים של חיסכון בצריכת חשמל

המחשב כולל שני מצבים לחיסכון בחשמל המופעלים על-ידי היצרן: Sleep (שינה) ו-Hibernation (מצב שינה).

בעת הפעלת Sleep (שינה), נוריות ההפעלה מהבהבות והתצוגה נעלמת מהמסך. העבודה נשמרת בזיכרון וכך באפשרותך לצאת ממצב Sleep (שינה) מהר יותר מאשר ממצב Hibernation (מצב שינה). אם המחשב נמצא במצב Sleep (שינה) למשך פרק זמן ממושך או אם הסוללה מגיעה למצב של רמת סוללה חלשה במיוחד במהלך Sleep (שינה), המחשב נכנס למצב Hibernation (מצב שינה).

בעת כניסה למצב Hibernation (מצב שינה), עבודתך נשמרת בקובץ של מצב שינה בכונן הקשיח והמחשב נכבה.

- א זהירות: כדי להפחית את הסיכון לפגיעה אפשרית באיכות השמע והווידאו, אובדן פונקציונליות של הפעלת שמע או וידאו, או אובדן מידע, הימנע ממעבר למצב Sleep (שינה) או Hibernation (מצב שינה) בעת קריאה או כתיבה לתקליטור או לכרטיס מדיה חיצוני.
- הערה: לא ניתן להפעיל כל סוג של חיבור לעבודה ברשת או לבצע פונקציות כלשהן של המחשב בזמן שהמחשב נמצא 🛱 במצב Sleep (שינה) או Hibernation (מצב שינה).

## הפעלה של מצב Sleep (שינה) ויציאה ממנו

המערכת מוגדרת על-ידי היצרן לכניסה למצב Sleep (שינה) לאחר פרק זמן של חוסר פעילות כאשר המחשב פועל באמצעות מתח סוללה או מקור מתח חיצוני.

ניתן לשנות את הגדרות צריכת החשמל ופסקי הזמן באמצעות Power Options (אפשרויות צריכת חשמל) בלוח הבקרה של ®Windows.

כאשר המחשב מופעל, באפשרותך להפעיל Sleep (שינה) באחת מהדרכים הבאות:

- לחץ לחיצה קצרה על לחצן ההפעלה.
  - סגור את הצג. 🗨
- Sleep א בחר אחר מכן לחץ על החץ שליד לחצן Shut down (התחל), לחץ על החץ שליד לחצן Windows 7 (שינה). שינה).

(המתנה) Start - בחר Windows XP (התחל) - Turn Off Computer (כיבוי המחשב) - Windows XP

ליציאה מ-Sleep (שינה):

- לחץ לחיצה קצרה על לחצן ההפעלה.
- אם התצוגה סגורה, פתח את התצוגה.

- הקש על מקש כלשהו במקלדת.
  - הקש על לוח המגע או גע בו. 🔹

כאשר המחשב יוצא מ-Sleep (שינה), נוריות ההפעלה נדלקות והעבודה חוזרת למסך שבו הפסקת לעבוד.

שלך לפני שהעבודה Windows- <mark>הערה:</mark> אם הגדרת סיסמה שתידרש בעת התעוררות, עליך להזין את סיסמת ה-Windows שלך לפני שהעבודה תחזור למסך.

## הפעלה של מצב Hibernation (מצב שינה) ויציאה ממנו

המערכת מוגדרת על-ידי היצרן להפעלה של Hibernation (מצב שינה) לאחר פרק זמן של חוסר פעילות כאשר המחשב מופעל באמצעות מתח סוללה או באמצעות מקור מתח חיצוני, או כאשר הסוללה מגיעה למצב של סוללה חלשה במיוחד.

ניתן לשנות את הגדרות צריכת החשמל ופסקי הזמן בלוח הבקרה של Windows.

להפעלת Hibernation (מצב שינה):

(כיבוי), ולאחר מכן לחץ על Shut down א בחר **Start** - בחר **Shut down** (התחל), לחץ על החץ שליד לחצן Hibernate (מצב שינה).

- בחר Start (התחל) - דמר **Windows XP** (כיבוי המחשב), ולאחר מכן לחץ לחיצה (סיבוי המחשב), ולאחר מכן לחץ לחיצה ממושכת על מקש shift (מצב שינה).

ליציאה ממצב Hibernation (מצב שינה):

לחץ לחיצה קצרה על לחצן ההפעלה. 🔺

נוריות ההפעלה נדלקות והעבודה חוזרת למסך שבו הפסקת לעבוד.

שלך לפני שהעבודה Windows- מערה: אם הגדרת סיסמה שתידרש בעת התעוררות, עליך להזין את סיסמת ה-Windows שלך לפני שהעבודה 🛱 תחזור למסך.

## שימוש במד צריכת החשמל

מד צריכת החשמל ממוקם באזור ההודעות, בקצה הימני או השמאלי של שורת המשימות. מד צריכת החשמל מאפשר לך לגשת במהירות להגדרות צריכת החשמל ולהציג את טעינת הסוללה הנותרת.

- כדי להציג את האחוז של כמות הטעינה שנותרה בסוללה ואת תוכנית צריכת החשמל הנוכחית (או ערכת צריכת חשמל ב-Windows XP), הזז את הסמן מעל לסמל של מד צריכת החשמל.
  - כדי לגשת ל-Power Options (אפשרויות צריכת חשמל), או כדי לשנות את תוכנית צריכת החשמל, לחץ על הסמל של מד צריכת החשמל ובחר בפריט מהרשימה.

סמלים שונים של מד צריכת חשמל מציינים האם המחשב מופעל באמצעות סוללה או באמצעות מקור מתח חיצוני. כמו כן, הסמל מציג הודעה אם הסוללה מגיעה לרמה של סוללה חלשה או חלשה במיוחד.

### שימוש בתוכניות צריכת חשמל

תוכנית צריכת חשמל (או ערכת צריכת חשמל ב-Windows XP) הינה אוסף של הגדרות מערכת המנהל את האופן שבו המחשב משתמש בחשמל. תוכניות צריכת חשמל יכולות לסייע לך לשמר חשמל או לשפר את הביצועים.

#### הצגת תוכנית צריכת החשמל הנוכחית

השתמש באחת מהשיטות הבאות:

- לחץ על הסמל של מד צריכת החשמל באזור ההודעות, בקצה הימני או השמאלי של שורת המשימות.
- System and Security < (לוח הבקרה) Control Panel (התחל) Start בחר Windows 7</li>
   אבטחה) Super Options < (אפשרויות צריכת חשמל).</li>

Performance and < (לוח הבקרה) Control Panel (התחל) א בחר Start - בחר Windows XP (אפשרויות צריכת חשמל). (ביצועים ותחזוקה) > Power Options (אפשרויות צריכת חשמל).

## בחירת תוכנית צריכת חשמל שונה

השתמש באחת מהשיטות הבאות:

- לחץ על הסמל של מד צריכת החשמל באזור ההודעות ולאחר מכן בחר בתוכנית צריכת חשמל מהרשימה.
- (מערכת System and Security < (לוח הבקרה) Control Panel (התחל) אין System and Security (לוח הבקרה) (מערכת Internet (אנשרויות צריכת חשמל), ולאחר מכן בחר פריט מהרשימה.

Performance and < (לוח הבקרה) Control Panel (התחל) Start (התחל) - Windows XP (אפשרויות צריכת חשמל), ולאחר מכן בחר פריט Maintenance (ביצועים ותחזוקה) - Power Options (אפשרויות צריכת חשמל), ולאחר מכן בחר פריט מהרשימה.</p>

### התאמה אישית של תוכניות צריכת חשמל

#### Windows 7

- אפשרויות More power options לחץ על הסמל של מד צריכת החשמל באזור ההודעות ולאחר מכן לחץ על אסמל של מד צריכת החשמל באזור ההודעות ולאחר מכן לחץ על צריכת חשמל נוספות).
  - לחלופין –

בחר Start (מערכת ואבטחה) System and Security < (לוח הבקרה) Control Panel (מערכת ואבטחה) Start (אפשרויות צריכת חשמל). Options

- .2. בחר בתוכנית צריכת חשמל ולאחר מכן לחץ על Change plan settings (שנה הגדרות תוכנית).
  - . שנה את ההגדרות במידת הצורך.
- .4 לשינוי הגדרות נוספות, לחץ על Change advanced power settings (שנה הגדרות צריכת חשמל מתקדמות) ובצע את השינויים הרצויים.

#### Windows XP

- ביצועים Performance and Maintenance < (לוח הבקרה) Control Panel < (התחל) Start (התחל).</li>
   חותחזוקה) Power Options < (אפשרויות צריכת חשמל).</li>
  - 2. בחר ערכת צריכת חשמל מהרשימה Power schemes (ערכות צריכת חשמל).
- (פועל באמצעות Plugged in שנה את ההגדרות שנה את ההגדרות (מחובר לחשמל) ו-Running on batteries settings (פועל באמצעות סוללות) לפי הצורך.
  - . לחץ על **OK** (אישור).

### הגדרת הגנה באמצעות סיסמה בעת התעוררות

#### Windows 7

כדי להגדיר את המחשב לבקש סיסמה בעת יציאה מ-Sleep (שינה) או Hibernation (מצב שינה), פעל לפי השלבים הבאים:

- - בקש סיסמה בהתעוררות). בחלונית השמאלית/ימנית, לחץ על Require a password on wakeup (בקש סיסמה בהתעוררות).
  - ... לחץ על Change Settings that are currently unavailable (שנה הגדרות שאינן זמינות כעת).
    - .4 לחץ על (Require a password (recommended) (דרוש סיסמה (מומלץ)).
- ערה: אם עליך ליצור סיסמה של חשבון משתמש או לשנות את הסיסמה הקיימת של חשבון המשתמש שלך, לחץ על Create or change your user account password (יצירה או שינוי של סיסמת חשבון המשתמש שלך), ולאחר מכן פעל בהתאם להוראות שעל-גבי המסך. אם אין לך צורך ליצור או לשנות סיסמה של חשבון משתמש, עבור לשלב 5.
  - .5. לחץ על Save changes (שמור שינויים).

#### Windows XP

- Adjust (מד צריכת חשמל) באזור ההודעות ולאחר מכן לחץ על Power Meter (מד צריכת חשמל) באזור ההודעות ולאחר מכן לחץ על **Ower Properties** (כוונן מאפייני צריכת חשמל).
  - (מתקדם). לחץ על הכרטיסייה Advanced (מתקדם).
- (הצג בקשה Prompt for password when computer resumes from Standby בחר בתיבת הסימון לסיסמה כאשר פעולת המחשב מתחדשת לאחר המתנה).
  - . לחץ על **Apply** (החל).

# שימוש במתח הסוללה

כאשר מותקנת במחשב סוללה טעונה והמחשב אינו מחובר למקור מתח חיצוני, המחשב פועל באמצעות מתח סוללה. כאשר המחשב מחובר למקור מתח AC חיצוני, הוא מופעל באמצעות מתח AC.

אם במחשב מותקנת סוללה טעונה והמחשב מופעל באמצעות מקור מתח AC חיצוני, המחשב עובר לפעול באמצעות מתח הסוללה אם מתאם ה-AC מנותק מהמחשב.

הערה: בעת ניתוק מתח AC, בהירות התצוגה מצומצמת באופן אוטומטי כדי לשמר את חיי הסוללה. לקבלת מידע 🛱 אודות אופן הגברה או החלשה של בהירות התצוגה, עיין במדריך *תחילת העבודה*.

באפשרותך להשאיר את הסוללה במחשב או לאחסן אותה, בהתאם לאופן שבו אתה נוהג לעבוד. השארת הסוללה במחשב בכל עת שבה המחשב מחובר למתח AC גורמת לטעינת הסוללה ומגנה על עבודתך במקרה של נפילת מתח. עם זאת, הסוללה במחשב מתרוקנת באיטיות כשהמחשב כבוי ואינו מחובר למקור מתח חיצוני.

אז<mark>הרה!</mark> לצמצום בעיות בטיחות אפשריות, השתמש רק בסוללה שסופקה עם המחשב, בסוללה חלופית המסופקת על-ידי HP או בסוללה תואמת שנרכשה מ-HP.

אורך חייה של סוללת מחשב משתנה בהתאם להגדרות של ניהול צריכת החשמל, התוכניות המופעלות במחשב, בהירות התצוגה, התקנים חיצוניים המחוברים למחשב וגורמים אחרים.

## Windows 7-עזרה ותמיכה) Help and Support איתור מידע אודות הסוללה ב-

(עזרה ותמיכה) מספק את הכלים והמידע הבאים אודות הסוללה: Help and Support

- הכלי Battery Check (בדיקת סוללה) לבדיקה של ביצועי הסוללה
- מידע אודות כיול, ניהול צריכת חשמל וטיפול ואחסון נכונים לצורך הארכת חיי הסוללה 🔹
  - מידע אודות סוגי סוללות, מפרטים, אורך חיי הסוללות וקיבולת 🔹

לקבלת גישה למידע אודות הסוללה:

Power Plans: Frequently < (למד) Learn < (עזרה ותמיכה) Help and Support < (התחל) Start בחר Start (תוכניות צריכת חשמל: שאלות נפוצות אודות תוכניות צריכת החשמל).</p>

## Windows 7-בדיקת הסוללה) Battery Check-שימוש ב-

הכלי Battery Check (בדיקת הסוללה) ב-Help and Support (עזרה ותמיכה) מספק מידע אודות מצב הסוללה המותקנת במחשב.

להפעלת Battery Check (בדיקת הסוללה):

1. חבר את מתאם ה-AC למחשב.

. על המחשב להיות מחובר למתח חיצוני כדי ש-Battery Check (בדיקת הסוללה) יפעל כהלכה. 🗒

- Power, < (התחל) > Troubleshoot < (עזרה ותמיכה) + Help and Support (פתרון בעיות) 2</li>
   בחר Thermal and Mechanical (חשמל, תרמיקה ומכניקה).
  - .3 לחץ על הכרטיסיה Power (צריכת חשמל), ולאחר מכן לחץ על Battery Check (בדיקת סוללה).

Battery Check (בדיקת הסוללה) בודק את הסוללה ואת התאים שלה כדי לראות אם הם פועלים כהלכה ולאחר מכן מדווח על תוצאות הבדיקה.

## הצגת כמות הטעינה הנותרת של הסוללה

הזז את הסמן מעל הסמל של מד צריכת החשמל באזור ההודעות, הממוקם בקצה השמאלי או הימני של שורת המשימות.

## הארכת זמן הפריקה של הסוללה

זמן פריקת הסוללה משתנה בהתאם למאפיינים שבהם אתה משתמש במהלך השימוש במתח סוללה. משך הפריקה המירבי מתקצר בהדרגה, ככל שקיבולת האחסון של הסוללה פוחתת באופן טבעי.

עצות להארכת זמן הפריקה של הסוללה:

- הקטן את בהירות התצוגה.
- הסר את הסוללה מהמחשב כאשר היא אינה בשימוש או בטעינה.
  - אחסן את הסוללה במקום קריר ויבש. •
- אפשרויות צריכת Power Options בחר בהגדרה Power Saver (חיסכון בצריכת חשמל) תחת Power Options (אפשרויות צריכת חשמל).

## ניהול רמות סוללה חלשה

המידע בסעיף זה מתאר את ההתראות ואת תגובות המערכת כפי שהוגדרו על-ידי היצרן. ניתן לשנות התראות מסוימות של סוללה חלשה ותגובות מערכת מסוימות באמצעות Power Options (אפשרויות צריכת חשמל) ב-Control Panel (לוח הבקרה) של Windows. ההעדפות שנקבעו באמצעות Power Options (אפשרויות צריכת חשמל) אינן משפיעות על הנוריות.

### זיהוי רמות של סוללה חלשה

כאשר סוללה המהווה את מקור המתח היחיד של המחשב מגיעה לרמה של סוללה חלשה, או חלשה במיוחד, מתרחש הדפוס הבא:

נורית הסוללה (בדגמים נבחרים בלבד) מציינת רמת סוללה חלשה או חלשה במיוחד.

. הערה: לקבלת מידע נוסף אודות נורית הסוללה, עיין במדריך *תחילת העבודה* 🗒

- לחלופין –
- ססמל של מד צריכת החשמל באזור ההודעות מציג התראה של רמת סוללה חלשה או חלשה במיוחד.

. לקבלת מידע נוסף אודות מד צריכת החשמל, עיין בסעיף <u>שימוש במד צריכת החשמל בעמוד 22</u>. 🗒

המחשב מבצע את הפעולות הבאות כאשר הסוללה ברמה חלשה במיוחד:

- אם מצב Hibernation (מצב שינה) פעיל והמחשב פועל או נמצא במצב Sleep (שינה), המחשב נכנס למצב
   Hibernation (מצב שינה).
- אם מצב Hibernation (מצב שינה) מושבת והמחשב פועל או נמצא במצב Sleep (שינה), המחשב יישאר במצב
   Sleep (שינה) לפרק זמן קצר ולאחר מכן יכבה. נתונים שלא נשמרו, יאבדו.

### פתרון מצב של רמת סוללה חלשה

#### פתרון מצב של רמת סוללה חלשה כאשר ישנו מקור מתח חיצוני זמין

- 🔺 חבר את אחד מההתקנים הבאים:
  - AC מתאם
- התקן עגינה או הרחבה אופציונלי
- HP-מתאם מתח אופציונלי הנרכש כאביזר מ

#### פתרון מצב של רמת סוללה חלשה כאשר ישנה סוללה טעונה זמינה

- 1. כבה את המחשב או הפעל Hibernation (מצב שינה).
  - החלף את הסוללה שהתרוקנה בסוללה טעונה.
    - **.3** הפעל את המחשב.

#### פתרון מצב של רמת סוללה חלשה כאשר אין מקור מתח זמין

- הפעל את Hibernation (מצב שינה).
- שמור את עבודתך וכבה את המחשב.
#### פתרון מצב של רמת סוללה חלשה כשהמחשב אינו יכול לצאת מ-Hibernation (מצב שינה)

כאשר למחשב אין די מתח כדי לצאת מ-Hibernation (מצב שינה), פעל בהתאם לשלבים הבאים:

- החלף את הסוללה שהתרוקנה בסוללה טעונה, או חבר את מתאם ה-AC למחשב ולמקור מתח חיצוני.
  - .2 צא ממצב Hibernation (מצב שינה) על-ידי לחיצה על לחצן ההפעלה.

#### שימור מתח הסוללה

- בחר בהגדרות של צריכת חשמל נמוכה באמצעות Power Options (אפשרויות צריכת חשמל) ב-Control Panel
   (לוח הבקרה) של Windows
  - כבה את חיבורי האלחוט ורשת התקשורת המקומית (LAN) וצא מיישומי המודם כשאינך משתמש בהם.
    - נתק התקנים חיצוניים שאינם נמצאים בשימוש ושאינם מחוברים למקור מתח חיצוני. 🔹
    - הפסק, השבת או הסר את כל כרטיסי המדיה החיצוניים האופציונליים שאינך משתמש בהם.
      - הפחת את בהירות המסך. 🔹
- (שינה), או כבה את Sleep לפני שאתה עוזב את עבודתך, הכנס את המחשב למצב Hibernation (מצב שינה) או Sleep (שינה), או כבה את המחשב.

#### אחסון סוללה

זהירות: כדי להפחית את הסיכון לגרימת נזק לסוללה, אל תחשוף אותה לטמפרטורות גבוהות במשך פרקי זמן 🛆 ממושכים.

אם לא ייעשה כל שימוש במחשב והוא לא יהיה מחובר למקור מתח חיצוני במשך למעלה משבועיים, הסר את הסוללה ואחסן אותה בנפרד.

כדי להאריך את חייה של סוללה הנמצאת באחסון, שמור אותה במקום קריר ויבש.

<mark>הערה:</mark> יש לבדוק סוללה באחסון כל 6 חודשים. אם קיבולת הסוללה פחות מ-50%, טען אותה מחדש לפני שתחזיר 🗊 אותה לאחסון.

אם סוללה הייתה מאוחסנת במשך חודש או יותר, יש לכייל אותה לפני השימוש.

#### השלכת סוללה משומשת

אזהרה! כדי לצמצם סכנה לשריפה או לכוויות, אין לפרק, למעוך או לנקב סוללה; לקצר את המגעים החיצוניים של 🛆 סוללה; או להשליך סוללה לאש או למים.

עיין ב-Regulatory, Safety, and Environmental Notices (הוראות תקינה, בטיחות וסביבה) להשלכה נאותה של הסוללה.

#### החלפת הסוללה

ב-Windows, הכלי Battery Check (בדיקת הסוללה) ב-Help and Support (עזרה ותמיכה) מיידע אותך שיש להחליף את הסוללה כאשר תא פנימי אינו נטען כהלכה, או כאשר קיבולת האחסון של הסוללה הגיעה למצב חלש. אם קיימת אפשרות שהסוללה מכוסה באחריות של HP, ההוראות כוללות מזהה אחריות. הודעה מפנה אותך אל אתר האינטרנט של HP לקבלת מידע נוסף אודות הזמנת סוללה חלופית.

# שימוש במקור מתח AC חיצוני

. לקבלת מידע אודות חיבור למתח AC, עיין בפוסטר *הפעלה מהירה* המסופק באריזת המחשב. 🗒

מקור מתח AC חיצוני מסופק באמצעות מתאם AC מאושר או התקן עגינה או הרחבה אופציונלי.

אזהרה! לצמצום בעיות בטיחות אפשריות, השתמש רק במתאם AC שסופק עם המחשב, במתאם AC חלופי המסופק AC אזהרה! לצמצום בעיות בטיחות אפשריות, השתמש רק במתאם HP על-ידי HP או במתאם AC תואם שנרכש מ-HP.

חבר את המחשב למקור מתח AC חיצוני באחד מהתנאים הבאים:

- אזהרה! אין לטעון את סוללת המחשב בעת שהייה במטוס. 🛆
  - בעת טעינה או כיול של סוללה 🔹 🔹
  - בעת התקנה או שינוי של תוכנת המערכת 🔹
- בעת כתיבת מידע אל DVD ,CD או BD (בדגמים נבחרים בלבד)
  - (מאחה הדיסק) Disk Defragmenter בעת הפעלת ה
    - בעת ביצוע גיבוי או שחזור 🔹 🔹

בעת חיבור המחשב למקור מתח AC חיצוני, מתרחשים האירועים הבאים:

- מתחילה טעינה של הסוללה.
- אם המחשב מופעל, הסמל של מד צריכת החשמל באזור ההודעות משתנה.

בעת ניתוק מקור מתח AC חיצוני, מתרחשים האירועים הבאים:

- המחשב עובר לשימוש במתח סוללה.
- בהירות התצוגה מופחתת באופן אוטומטי כדי להאריך את חיי הסוללה. 🔹

# **AC בדיקת מתאם**

בדוק את מתאם ה-AC אם מתרחשת במחשב אחת מהתופעות הבאות כאשר הוא מחובר למתח AC:

- לא ניתן להפעיל את המחשב. 🔹
- לא ניתן להפעיל את התצוגה. 🔹
  - נוריות ההפעלה כבויות.

לבדיקת מתאם ה-AC:

- . כבה את המחשב.
- .2 הסר את הסוללה מהמחשב.
- .AC את מתאם ה-AC למחשב ולאחר מכן חבר אותו לשקע .3
  - .4 הפעל את המחשב.
  - אם נורית ההפעלה דולקת, מתאם ה-AC פועל כהלכה.
- אם נוריות ההפעלה נותרות כבויות, מתאם ה-AC אינו פועל כהלכה ויש להחליפו.

פנה לתמיכה הטכנית לקבלת מידע אודות קבלת מתאם AC חלופי.

# 5 כרטיסים והתקנים חיצוניים

# שימוש בכרטיסים לחריץ המדיה הדיגיטלית (בדגמים נבחרים בלבד)

כרטיסים דיגיטליים אופציונליים מספקים אחסון נתונים מאובטח ושיתוף נוח של נתונים. כרטיסים אלה משמשים לעתים קרובות במצלמות דיגיטליות ובהתקני PDA המצוידים במדיה דיגיטלית וכן במחשבים אחרים.

כדי לבדוק מהן תבניות הכרטיסים הדיגיטליים הנתמכות במחשב שברשותך, עיין במדריך *תחילת העבודה*.

## הכנסת כרטיס דיגיטלי

- . דאירות: די להפחית את הסיכון לגרימת נזק למחברי הכרטיס הדיגיטלי, הפעל כוח מתון בעת הכנסת כרטיס דיגיטלי. 🛆 הירות:
  - . אחוז בכרטיס כשהצד עם התווית פונה כלפי מעלה, ומחברי הכרטיס פונים לכיוון המחשב.
  - .2 הכנס את הכרטיס לחריץ המדיה הדיגיטלית ולאחר מכן לחץ את הכרטיס פנימה עד אשר יתייצב.

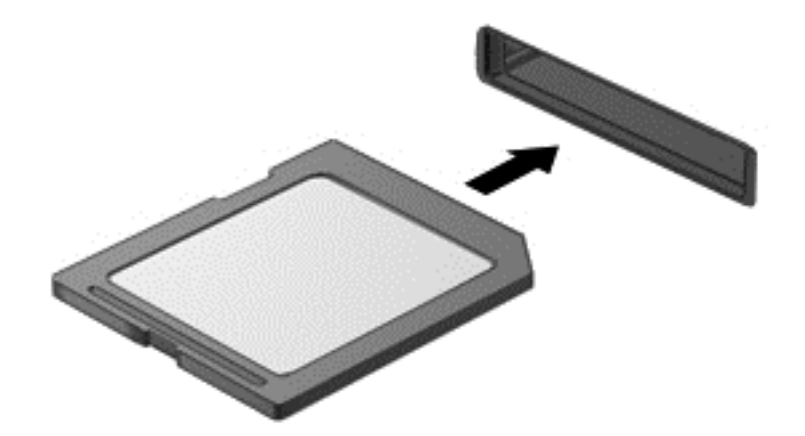

בעת זיהוי ההתקן יישמע צליל, וייתכן שיופיע תפריט אפשרויות.

#### הסרת כרטיס דיגיטלי

- זהירות: כדי להפחית את הסיכון לאובדן נתונים או הפסקת תגובה של המערכת, בצע את ההליך הבא כדי להסיר 🛆 בבטחה את הכרטיס הדיגיטלי.
  - . שמור את המידע וסגור את כל התוכניות המקושרות לכרטיס הדיגיטלי.
- לחץ על הסמל של הסרת החומרה באזור ההודעות, בקצה הימני או השמאלי של שורת המשימות. לאחר מכן פעל לפי ההוראות שעל-גבי המסך.

. לחץ את הכרטיס פנימה (1) ולאחר מכן הסר אותו מהחריץ (2).

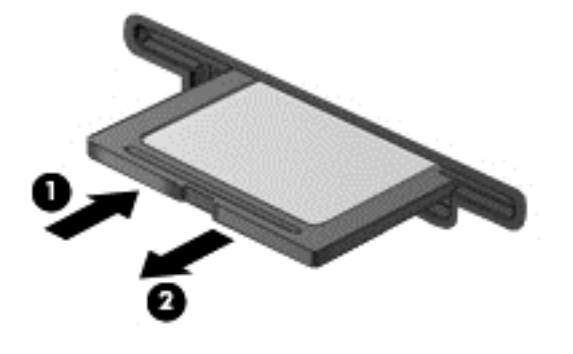

– לחלופין –

משוך את הכרטיס החוצה מהחריץ.

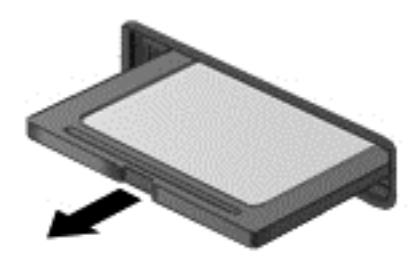

# שימוש בכרטיסי PC Card (בדגמים נבחרים בלבד)

כרטיס PC Card הוא אביזר בגודל כרטיס אשראי, שנועד לעמוד במפרטים הסטנדרטיים של PC Card הוא אביזר בגודל כרטיס אשראי, שנועד לעמוד במפרטים הסטנדרטיים של ציים של כרטיסי PC Card חומך בסוגים הבאים של כרטיסי PC Card וnternational Association . Card:

- 16-bit כרטיסי PC Card של PC Card כרטיסי OcrdBus) אין אין PC Card אין סיי
  - Type II-ו Type I מסוג PC Card כרטיסי
- אינם נתמכים. V PC Cards-12 אינם נתמכים. Zoomed video PC Cards אינם נתמכים.

#### הגדרת תצורה של כרטיס PC Card

כדי להפחית את הסיכון לאובדן התמיכה בכרטיסי PC Card אחרים במהלך הגדרת התצורה, התקן רק את התוכנות הנדרשות להתקן. אם קיבלת הנחיות מיצרן כרטיסי ה-PC Card להתקין מנהלי התקן:

- . התקן רק את מנהלי ההתקן המתאימים למערכת ההפעלה שלך.
- PC- אל תתקין תוכנות אחרות, כגון שירותי כרטיסים, שירותי Socket או תוכנות תמיכה, המצורפות לכרטיס ה-PC CC מטעם היצרן. מטעם היצרן.

#### הכנסת כרטיס PC Card

.PC Card ארום נזק למחשב ולכרטיסי מדיה חיצוניים, אל תכניס כרטיס ExpressCard לחריץ של ExpressCard אריץ. 🛆

זהירות: כדי להפחית את הסיכון של גרימת נזק למחברים:

הפעל כמה שפחות כוח בעת הכנסת כרטיס PC Card.

הימנע מהזזה או מהעברה של המחשב ממקום למקום כאשר כרטיס PC Card נמצא בשימוש.

ייתכן שקיימת תושבת הגנה בחריץ של כרטיס PC Card. יש להסיר את התושבת לפני הכנסת כרטיס PC Card:

- לחץ על לחצן השליפה של כרטיס PC Card (1).
   פעולה זו מעבירה את הלחצן למצב שחרור, לצורך שחרור התושבת.
- בדי לשחרר את התושבת. PC Card לחצן השליפה של כרטיס 2.
  - .3 משוך את התושבת אל מחוץ לחריץ (2).

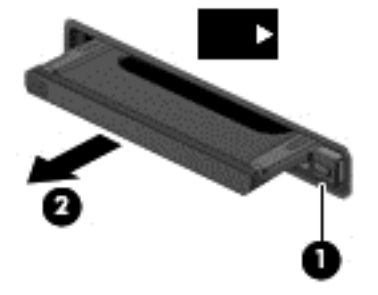

להכנסת כרטיס PC Card:

- . אחוז בכרטיס כשהצד עם התווית פונה כלפי מעלה, ומחברי הכרטיס פונים לכיוון המחשב.
- .2 הכנס את הכרטיס לחריץ ה-PC Card ולאחר מכן לחץ את הכרטיס פנימה עד אשר יתייצב.

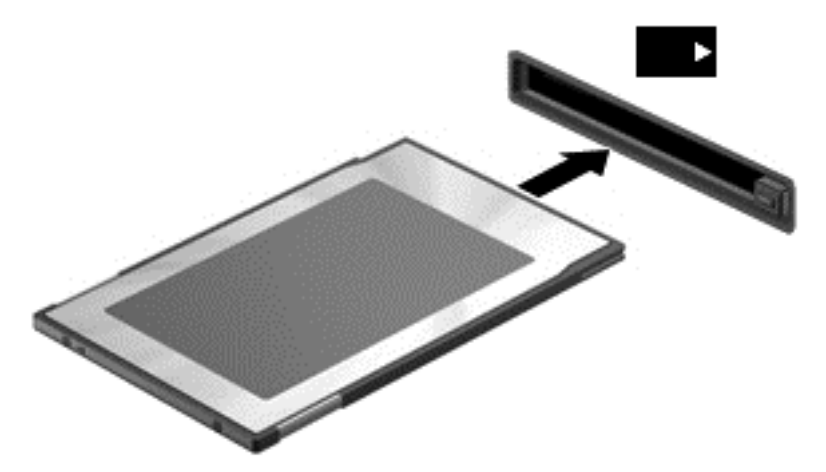

בעת זיהוי הכרטיס יישמע צליל, וייתכן שיופיע תפריט של האפשרויות הזמינות.

ערה: בפעם הראשונה שאתה מחבר כרטיס PC Card, הודעה באזור ההודעות מדווחת לך כי המחשב מזהה ﷺ את ההתקן.

. כדי לחסוך בחשמל, הפסק את פעולת כרטיס ה-PC Card או הסר אותו כשאינך משתמש בו 🕎

# הסרת כרטיס PC Card

- PC **זהירות:** כדי להפחית את הסיכון לאובדן נתונים או חוסר תגובה של המערכת, הפסק את הפעולה של כרטיס Card לפני הסרתו.
  - .1. שמור את המידע שלך וסגור את כל התוכניות המשויכות לכרטיס ה-PC Card.
- 2. לחץ על הסמל של הסרת החומרה באזור ההודעות, בקצה הימני או השמאלי של שורת המשימות, ולאחר מכן פעל בהתאם להוראות שעל-גבי המסך.
  - .3 לשחרור והסרה של כרטיס PC Card:
  - א. לחץ על לחצן השליפה של כרטיס PC Card (1).

פעולה זו מעבירה את הלחצן למצב שחרור, לצורך שחרור כרטיס PC Card.

- ב. לחץ על לחצן השליפה של כרטיס PC Card שוב כדי לשחרר את כרטיס PC Card.
  - . משוך את כרטיס PC Card (2) אל מחוץ לחריץ.

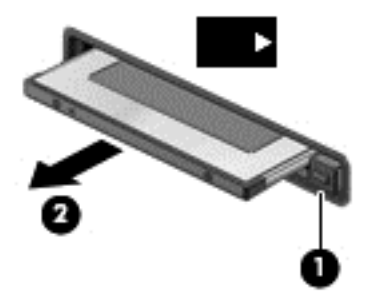

# שימוש בכרטיסי ExpressCard (בדגמים נבחרים בלבד)

כרטיס ExpressCard הינו כרטיס PC בעל ביצועים ברמה גבוהה, שמוכנס לחריץ ExpressCard.

ExpressCard גועדו לעמוד במפרטים הסטנדרטיים של PC בדומה לכרטיסי PC רגילים, כרטיסי Memory Card International Association (PCMCIA).

## ExpressCard הגדרת תצורה של כרטיס

התקן אך ורק את התוכנה הנחוצה לכרטיס. אם קיבלת הנחיות מיצרן כרטיסי ה-ExpressCard להתקין מנהלי התקן:

- התקן רק את מנהלי ההתקן המתאימים למערכת ההפעלה שלך. 🔹
- או תוכנות תמיכה, המסופקות על-ידי היצרן של Socket או תוכנות תמיכה, המסופקות על-ידי היצרן של Cocket כרטיס ה-ExpressCard.

# הכנסת כרטיס ExpressCard

דירות: כדי לא לגרום נזק למחשב ולכרטיסי מדיה חיצוניים, אל תכניס כרטיס PC Card ארויץ של כרטיס riangle ExpressCard.

זהירות: כדי להפחית את הסיכון של גרימת נזק למחברים:

הפעל כמה שפחות כוח בעת הכנסת כרטיס ExpressCard.

הימנע מהזזה או מהעברה של המחשב ממקום למקום כאשר כרטיס ExpressCard נמצא בשימוש.

ייתכן שקיימת תושבת הגנה בחריץ כרטיס ExpressCard. להסרת התושבת:

- . לחץ על התושבת (**1**) כדי לבטל את הנעילה שלה.
  - .2 משוך את התושבת אל מחוץ לחריץ (2).

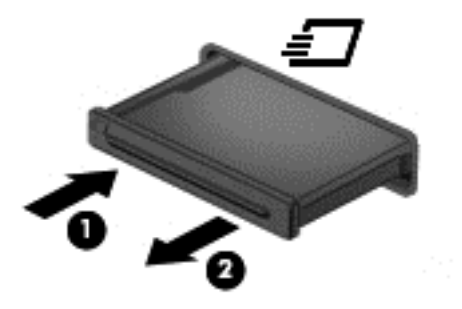

להכנסת כרטיס ExpressCard:

- אחוז בכרטיס כשהצד עם התווית פונה כלפי מעלה, ומחברי הכרטיס פונים לכיוון המחשב.
- במקומו. ExpressCard ולאחר מכן לחץ את הכרטיס פנימה עד שיתייצב במקומו.

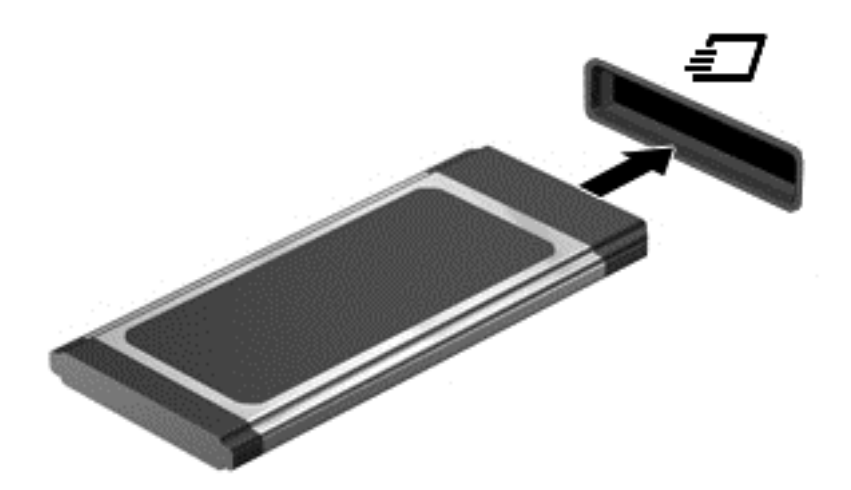

בעת זיהוי הכרטיס יישמע צליל, וייתכן שיופיע תפריט אפשרויות.

- ערה: בפעם הראשונה שאתה מחבר כרטיס ExpressCard, הודעה באזור ההודעות מדווחת לך כי המחשב ∰ מזהה את הכרטיס.
  - הערה: כדי לחסוך בחשמל, הפסק את פעולת כרטיס ה-ExpressCard או הסר אותו כשאינך משתמש בו. 🗒

# הסרת כרטיס ExpressCard

- זהירות: כדי להפחית את הסיכון לאובדן נתונים או הפסקת תגובה של המערכת, בצע את ההליך הבא כדי להסיר ∆ בבטחה את כרטיס ה-ExpressCard.
  - .1. שמור את המידע שלך וסגור את כל התוכניות המשויכות לכרטיס ExpressCard.
- לחץ על הסמל של הסרת החומרה באזור ההודעות, בקצה הימני או השמאלי של שורת המשימות, ולאחר מכן פעל בהתאם להוראות שעל-גבי המסך.
  - .3 לשחרור והסרת כרטיס ה-ExpressCard:
  - א. לחץ בעדינות על כרטיס ה-ExpressCard (1) כדי לבטל את הנעילה שלו.
    - ב. משוך את כרטיס ה-ExpressCard אל מחוץ לחריץ (2).

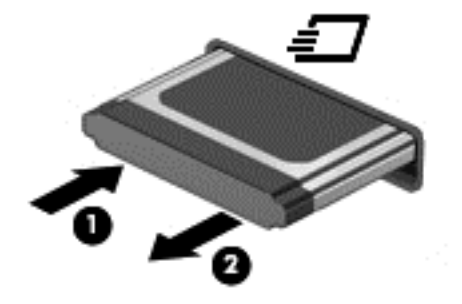

# שימוש בכרטיסים חכמים (בדגמים נבחרים בלבד)

<mark>הערה:</mark> המונח *כרטיסים חכמים*, הנמצא בשימוש לאורך כל פרק זה, מתייחס הן לכרטיסים חכמים והן לכרטיסי ≣Java.

כרטיס חכם הוא אביזר בגודל כרטיס אשראי הנושא שבב זעיר שכולל כרטיס זיכרון ומיקרו-מעבד. כמו מחשבים אישיים, כרטיסים חכמים כוללים מערכת הפעלה כדי לנהל קלט ופלט והם כוללים מאפייני אבטחה להגנה מפני שימוש לרעה. נעשה שימוש בכרטיסים חכמים בתקני התעשייה עם קוראי כרטיסים חכמים (בדגמים נבחרים בלבד).

מספר זיהוי אישי (PIN) דרוש לקבלת גישה לתוכן שבשבב הזעיר. לקבלת מידע נוסף אודות מאפייני אבטחה של כרטיסים חכמים, עיין ב-Help and Support (עזרה ותמיכה).

#### הכנסת כרטיס חכם

 אחוז את הכרטיס כשהצד עם התווית פונה כלפי מעלה והכנס בעדינות את הכרטיס אל קורא הכרטיסים החכמים עד שהכרטיס יתייצב במקומו.

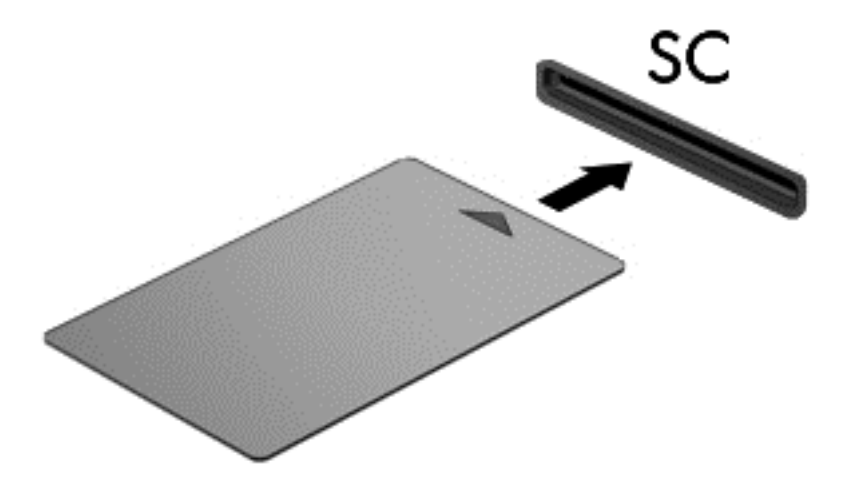

.2. פעל לפי ההוראות שעל-גבי המסך כדי להיכנס למחשב באמצעות ה-PIN של הכרטיס החכם.

#### הסרת כרטיס חכם

אחוז בכרטיס החכם בקצוות, ולאחר מכן משוך אותו אל מחוץ לקורא הכרטיסים החכמים. 🔺

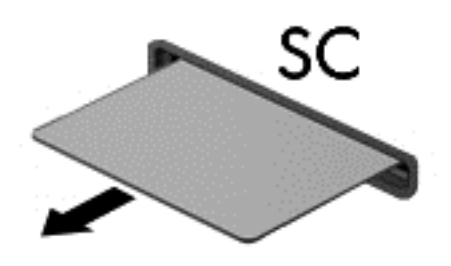

# שימוש בהתקן USB

USB (אפיק טורי אוניברסלי) הוא ממשק חומרה, שבו ניתן להשתמש כדי לחבר התקן חיצוני אופציונלי, כגון מקלדת, עכבר, כונן, מדפסת, סורק או רכזת מסוג USB.

ייתכן שעבור התקני USB מסוימים יהיה צורך בתוכנת תמיכה נוספת, המצורפת בדרך כלל להתקן. לקבלת מידע נוסף אודות תוכנות ייחודיות להתקן, עיין בהוראות היצרן. הוראות אלה עשויות להיות מסופקות עם התוכנה, על-גבי תקליטור או באתר האינטרנט של היצרן.

המחשב כולל יציאת USB אחת לפחות שתומכת בהתקני USB מסוג 1.0, 1.1, 2.0 או 3.0. ייתכן שהמחשב כולל בנוסף יציאת USB בעלת אספקת חשמל המספקת מתח להתקן חיצוני, אם נעשה בו שימוש עם כבל USB בעל אספקת חשמל. התקן עגינה אופציונלי או רכזת USB מספקים יציאות USB נוספות, שניתן להשתמש בהן עבור המחשב.

## חיבור התקן USB

. דהירות: כדי להפחית את הסיכון של גרימת נזק למחבר USB, השתמש בכוח מתון לחיבור ההתקן OSB זהירות: igtriamphi

.USB חבר את כבל ה-USB ששייך להתקן אל יציאת ה-USB.

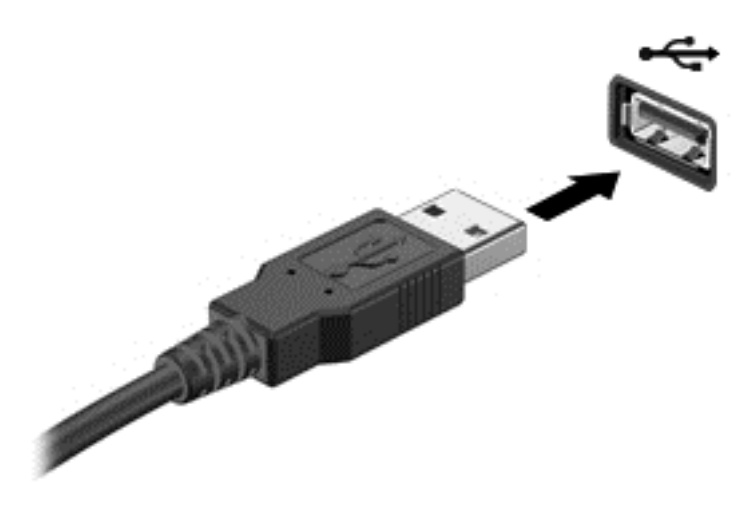

כאשר ההתקן יזוהה יישמע צליל.

. בפעם הראשונה שאתה מחבר התקן USB, הודעה באזור ההודעות מדווחת לך כי המחשב מזהה את ההתקן 🗒

## הסרת התקן USB

.USB אל תמשוך את הכבל לצורך הסרה של התקן ה-USB. אל תמשוך את הכבל לצורך הסרה של התקן ה-igtarmallow

זהירות: כדי להפחית את הסיכון לאובדן מידע או הפסקת תגובה של המערכת, בצע את ההליך הבא כדי להסיר בבטחה את התקן ה-USB.

- 1. להסרת התקן USB, שמור את המידע וסגור את כל התוכניות המשויכות להתקן.
- 2. לחץ על הסמל של הסרת החומרה באזור ההודעות, בקצה הימני או השמאלי של שורת המשימות, ולאחר מכן פעל בהתאם להוראות שעל-גבי המסך.
  - . הסר את ההתקן.

# שימוש בהתקני 1394 (בדגמים נבחרים בלבד)

IEEE 1394 הוא ממשק חומרה, המשמש לחיבור של התקן מולטימדיה במהירות גבוהה או התקן לאחסון נתונים, למחשב. סורקים, מצלמות דיגיטליות ומצלמות וידאו דיגיטליות מחייבים בדרך כלל שימוש בחיבור 1394.

ייתכן שעבור התקני 1394 מסוימים יהיה צורך בתוכנת תמיכה נוספת, המצורפת בדרך כלל להתקן. לקבלת מידע נוסף אודות תוכנות ייחודיות להתקן, עיין בהוראות היצרן.

יציאת 1394 תומכת גם בהתקני IEEE.

# חיבור התקן 1394

- . זהירות: כדי להפחית את הסיכון לגרימת נזק למחבר של יציאת 1394, השתמש בכוח מתון לחיבור ההתקןriangleq
  - כדי לחבר התקן 1394 למחשב, חבר את כבל ה-1394 של ההתקן ליציאת ה-1394.

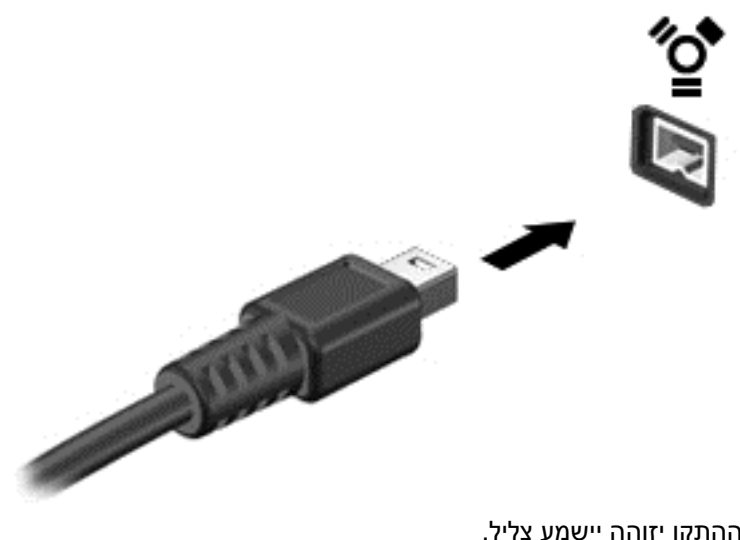

כאשר ההתקן יזוהה יישמע צליל.

#### הסרת התקן 1394

1394 דהירות: כדי להפחית את הסיכון של אובדן מידע או חוסר תגובה של המערכת, הפסק את הפעולה של התקן  $\Delta$ לפני הסרתו.

זהירות: כדי להפחית את הסיכון של גרימת נזק למחבר 1394, אל תמשוך את הכבל לצורך הסרה של התקן 1394.

- להסרת התקן 1394, שמור את המידע וסגור את כל התוכניות המשויכות להתקן. .1
- לחץ על הסמל של הסרת החומרה באזור ההודעות, בקצה הימני או השמאלי של שורת המשימות, ולאחר מכן פעל .2 בהתאם להוראות שעל-גבי המסך.
  - הסר את ההתקן. .3

# שימוש בהתקן eSATA (בדגמים נבחרים בלבד)

יציאת eSATA משמשת לחיבור רכיב eSATA אופציונלי בעל ביצועים גבוהים, כגון כונן קשיח חיצוני מסוג eSATA.

ייתכן שעבור התקני eSATA מסוימים יהיה צורך בתוכנת תמיכה נוספת, המצורפת בדרך כלל להתקן. לקבלת מידע נוסף אודות תוכנות ייחודיות להתקן, עיין בהוראות היצרן.

אופציונלי. USB הערה: יציאת ה-eSATA תומכת בנוסף בהתקן 🕅

## חיבור התקן eSATA

 $\Delta$  זהירות: כדי להפחית את הסיכון לגרימת נזק למחבר של יציאת eSATA, השתמש בכוח מתון לחיבור ההתקן.

. כדי לחבר התקן eSATA למחשב, חבר את כבל ה-eSATA של ההתקן ליציאת ה-eSATA.

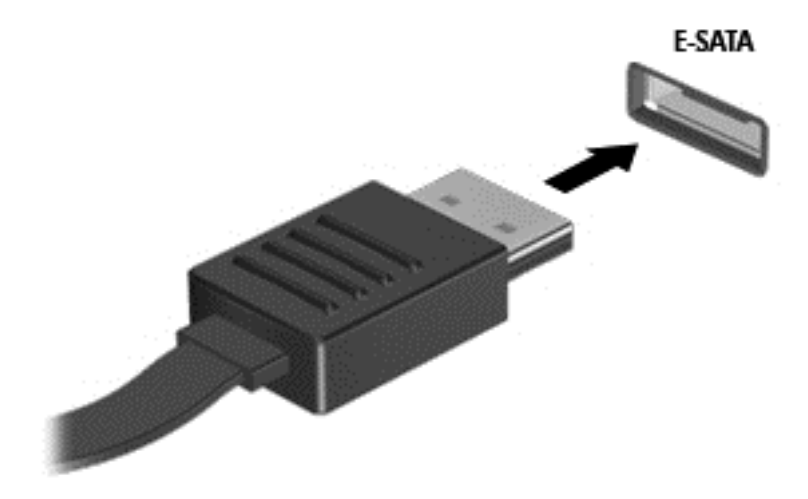

כאשר ההתקן יזוהה יישמע צליל.

## eSATA הסרת התקן

עד הירות: כדי להפחית את הסיכון של גרימת נזק למחבר eSATA, אל תמשוך את הכבל לצורך הסרה של התקן. eSATA.

זהירות: כדי להפחית את הסיכון לאובדן מידע או חוסר תגובה של המערכת, בצע את ההליך הבא כדי להסיר בבטחה את ההתקן.

- 1. להסרת התקן eSATA, שמור את המידע וסגור את כל התוכניות המשויכות להתקן.
- לחץ על הסמל של הסרת החומרה באזור ההודעות, בקצה הימני או השמאלי של שורת המשימות, ולאחר מכן פעל בהתאם להוראות שעל-גבי המסך.
  - . הסר את ההתקו.

# שימוש בהתקנים חיצוניים אופציונליים

הערה: לקבלת מידע נוסף אודות תוכנה ומנהלי התקן דרושים, או כדי לקבל מידע אודות יציאת המחשב שבה יש 🗊 להשתמש, עיין בהוראות היצרן.

לחיבור התקן חיצוני למחשב:

- זהירות: כדי לצמצם את האפשרות לגרימת נזק לציוד בעת חיבור התקן בעל אספקת מתח, ודא שההתקן כבוי ושכבל AC המתח AC מנותק.
  - . חבר את ההתקן למחשב.
  - ... אם אתה מחבר התקן המופעל באמצעות מתח, חבר את כבל המתח של ההתקן לשקע AC מוארק.
    - .3 הפעל את ההתקן.

לניתוק התקן חיצוני שאינו מופעל באמצעות מתח, כבה את ההתקן ולאחר מכן נתק אותו מהמחשב. לניתוק התקן חיצוני המופעל באמצעות מתח, כבה את ההתקן, נתק אותו מהמחשב ולאחר מכן נתק את כבל המתח AC.

#### שימוש בהתקנים חיצוניים אופציונליים

כוננים חיצוניים הניתנים להסרה מרחיבים את אפשרויותיך לאחסון מידע ולגישה אליו. ניתן להוסיף כונן USB באמצעות חיבור הכונן ליציאת USB במחשב.

. יש לחבר כונני USB אופטיים חיצוניים של HP ליציאת USB בעלת אספקת חשמל במחשב. 🗒

כונני USB כוללים את הסוגים הבאים:

- 1.44 MB כונן תקליטונים •
- (כונן קשיח עם מתאם מחובר) 🔹 🔹
  - (Blu-ray-ו DVD ,CD) כונן אופטי חיצוני
    - MultiBay התקן

#### שימוש ביציאת ההרחבה (בדגמים נבחרים בלבד)

יציאת ההרחבה מחברת את המחשב להתקן עגינה או הרחבה אופציונלי, כך שניתן להשתמש ביציאות ומחברים נוספים עם המחשב.

הערה: המחשב מצויד ביציאת הרחבה אחת בלבד. המונח *יציאת הרחבה* 3 מתאר את סוג יציאת ההרחבה. 🗒

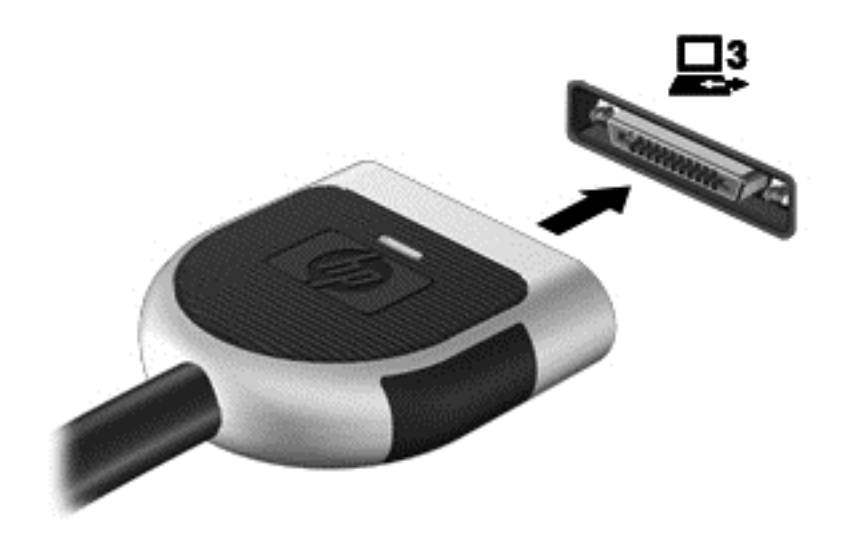

# שימוש במחבר העגינה (בדגמים נבחרים בלבד)

מחבר העגינה מחבר את המחשב להתקן עגינה אופציונלי. התקן עגינה אופציונלי מספק יציאות ומחברים נוספים, שניתן להשתמש בהם עבור המחשב.

. הערה: 🛛 התמונה הבאה עשויה להיראות קצת שונה מהמחשב או מהתקן העגינה שברשותך. 🗒

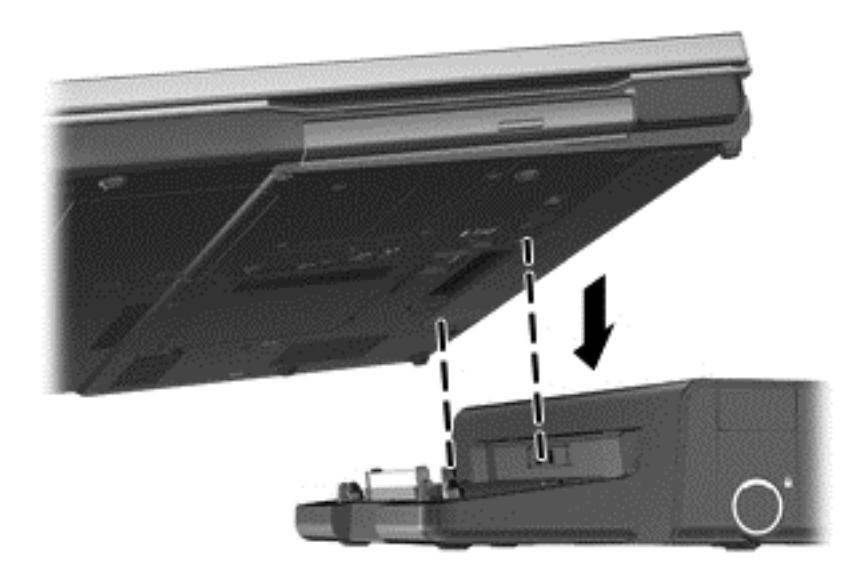

# 6 כוננים

# טיפול בכוננים

כוננים הם רכיבים עדינים של המחשב, שיש לטפל בהם בזהירות. עיין באזהרות שלהלן לפני הטיפול בכוננים. אזהרות נוספות מצוינות בהליכים שאליהם הן קשורות.

נקוט באמצעי הזהירות הבאים:

- לפני שתזיז מחשב המחובר לכונן קשיח חיצוני, הפעל מצב Sleep (שינה) ואפשר למסך להתנקות, או נתק כהלכה את הכונן הקשיח החיצוני.
  - לפני הטיפול בכונן, יש לפרוק חשמל סטטי באמצעות נגיעה במשטח המתכתי שאינו צבוע של הכונן.
    - אל תיגע בפיני המחבר של הכונן הנשלף או של המחשב.
    - טפל בכונן בזהירות; הימנע מלהפיל את הכונן או להניח עליו חפצים. 🔹
  - לפני הסרה או הכנסה של כונן, כבה את המחשב. אם אינך בטוח אם המחשב כבוי, במצב Sleep (שינה) או ב Hibernation (מצב שינה), הפעל את המחשב ולאחר מכן כבה אותו באמצעות מערכת ההפעלה.
    - אל תפעיל כוח רב מדי בעת הכנסת כונן לתא הכוננים.
- אין להשתמש במקלדת או להזיז את המחשב בזמן שכונן אופטי כותב לתקליטור. תהליך הכתיבה רגיש לתנודות.
  - כאשר הסוללה היא מקור המתח היחידי, ודא שהיא טעונה מספיק לפני שתתחיל בכתיבה למדיה.
    - הימנע מלחשוף את הכונן לתנאי טמפרטורה ולחות קיצוניים. 🔹
    - הימנע מלחשוף את הכונן לנוזלים. אל תרסס חומרי ניקוי על הכונן. •
  - הסר את המדיה מהכונן לפני הסרת הכונן מתא הכוננים, או לפני נסיעה עם הכונן, שילוח הכונן או אחסון הכונן.
- הימנע מלחשוף את הכונן לשדות מגנטיים. התקני אבטחה עם שדות מגנטיים כוללים התקני מעבר בשדות תעופה וגלאי מתכות ידניים. רצועות מסוע והתקני אבטחה דומים בשדה התעופה שבודקים מזוודות נישאות משתמשים בקרני רנטגן במקום באמצעי מגנטי ולא גורמים נזק לכוננים.

# שימוש בכוננים קשיחים

## שיפור הביצועים של הכונן הקשיח

#### שימוש במאחה הדיסק

במהלך השימוש במחשב, הקבצים שבכונן הקשיח הופכים למפוצלים. Disk Defragmenter (מאחה הדיסק) מאחד את הקבצים והתיקיות המפוצלים שבכונן הקשיח, כדי שהמערכת תפעל בצורה יעילה יותר.

. אין צורך להפעיל את Disk Defragmenter (מאחה הדיסק) בכוננים ללא חלקים נעים. 🗒

לאחר הפעלת Disk Defragmenter (מאחה הדיסק), הוא פועל ללא השגחה. בהתאם לגודל הכונן הקשיח ולמספר הקבצים המפוצלים, השלמת הפעולה של Disk Defragmenter (מאחה הדיסק) עשויה להימשך יותר משעה. ייתכן שתעדיף להפעיל אותו במהלך הלילה או בזמן אחר שבו אין לך צורך בגישה למחשב.

HP ממליצה שתבצע איחוי לכונן הקשיח שלך אחת לחודש לפחות. באפשרותך להגדיר את Disk Defragmenter (מאחה הדיסק) כך שיפעל על בסיס חודשי, אך באפשרותך גם לאחות את המחשב באופן ידני בכל עת.

להפעלת מאחה הדיסק:

- . חבר את המחשב למתח AC.
- 2. בחר System Tools < (עזרים) Accessories < (כל התוכניות) Accessories (עזרים) > All Programs (כלי מאחה הדיסק).
   2. מערכת) > Disk Defragmenter (מאחה הדיסק).
  - .3 Windows 7 לחץ על Defragment disk (אחה דיסק).
- עוד שבטחת (בקרת חשבון משתמש) לשיפור אבטחת User Account Control (בקרת חשבון משתמש) לשיפור אבטחת המחשב. ייתכן שתתבקש לאשר או להקליד סיסמה למשימות כגון התקנת תוכנות, הפעלת תוכנית שירות או שינוי הגדרות Windows. עיין ב-Help and Support (עזרה ותמיכה) לקבלת מידע נוסף.

(C:) (אמצעי אחסון), לחץ ברשימה על הכונן הקשיח, שרשום בדרך כלל בשם (C:), לחץ ברשימה על הכונן הקשיח, שרשום בדרך כלל בשם (C:), ולאחר מכן לחץ על Defragment (בצע איחוי).

לקבלת מידע נוסף, עיין בעזרת התוכנה של ה-Disk Defragmenter (מאחה הדיסק).

#### שימוש בניקוי הדיסק

Disk Cleanup (ניקוי הדיסק) מחפש בכונן הקשיח אחר קבצים לא נחוצים, שאותם ניתן למחוק בבטחה כדי לפנות שטח דיסק, ובכך לסייע למחשב לפעול באופן יעיל יותר.

להפעלת ניקוי הדיסק:

- 1. בחר Start (התחל) > All Programs (עזרים) > System Tools (עזרים) > Accessories (כלי התוכניות) > Accessories (ניקוי הדיסק).
  - .2 פעל לפי ההוראות שעל-גבי המסך.

## שימוש בתוכנה HP ProtectSmart Hard Drive Protection ב-Windows 7 ב-Windows (בדגמים נבחרים בלבד)

HP ProtectSmart Hard Drive Protection מגן על הכונן הקשיח על-ידי השבתה של הכונן ועצירה של בקשות נתונים כשמתקיים אחד מהתנאים הבאים:

- המחשב נפל.
- אתה מעביר את המחשב למקום אחר כאשר התצוגה סגורה והמחשב פועל באמצעות מתח סוללה.

זמן קצר לאחר סיום אחד מהאירועים האלה, HP ProtectSmart Hard Drive Protection מחזיר את הכונן הקשיח למצב של פעולה רגילה.

HP ProtectSmart Hard Drive- הערה: מאחר ובכוננים ללא חלקים נעים (SSD) אין חלקים נעים, אין צורך ב-HP ProtectSmart Hard Drive 🛒

הערה: כוננים קשיחים בתא הכונן הקשיח הראשי או בתא הכונן הקשיח המשני מוגנים על-ידי HP ProtectSmart Hard Drive Protection. כוננים קשיחים המחוברים ליציאות USB אינם מכוסים על-ידי Hard Drive ProtectSmart Hard. Drive Protection.

לקבלת מידע נוסף, עיין בעזרה של תוכנת HP ProtectSmart Hard Drive Protection.

#### HP ProtectSmart Hard Drive Protection זיהוי המצב של

נורית הכונן במחשב מחליפה צבע כדי לציין שכונן בתא הכונן הקשיח הראשי או שכונן בתא הכונן הקשיח המשני (בדגמים נבחרים בלבד) מושבת. כדי לקבוע אם הכוננים מוגנים במצב הנוכחי או אם כונן מושבת, בחר Start (התחל) > Control Panel (לוח הבקרה) > Hardware and Sound (חומרה וקול) > Windows Mobility Center (מרכז הניידות של Windows):

- אופעל, יופיע סימן ביקורת ירוק על הסמל של הכונן הקשיח. 🕨 אם HP ProtectSmart Hard Drive Protection
  - אדום על הסמל של הכונן הקשיח. X אדום על הסמל של הכונן הקשיח. 🔹 🔹
    - אם הכוננים מושבתים, יופיע ירח צהוב מעל סמל הכונן הקשיח.

ייתכן שהסמל ב-Mobility Center (מרכז הניידות) לא יציג את הסטטוס העדכני ביותר של הכונן. לקבלת עדכונים מיד לאחר שינוי סטטוס, עליך לאפשר את הסמל באזור ההודעות.

כדי להפוך את הסמל באזור ההודעות לזמין:

HP < (חומרה וקול) אד (התחל) אד (התחל) (לוח הבקרה) אד (חומרה וקול) (חומרה וקול) (חומרה וקול). 1. בחר Start (התחל) אד (התחל) (חומרה וקול) (חומרה וקול) (חומר וקול) (חומר וקומר וקול) (חומר וקול) (חומר וקול) (חומר וקול) (חומר וקול) (חומר וקול) (חומר וקול) (חומר וקול) (חומר וקו

(כן). Yes אם User Account Control (בקרת חשבון משתמש) יבקש ממך לעשות זאת, לחץ על 🚼 🕅 🕎

- .2 בשורה Icon in System Tray (סמלים במגש המערכת), לחץ על Show (הצג).
  - . לחץ על **OK** (אישור).

#### ניהול צריכת החשמל עם כונן קשיח מושבת

אם HP ProtectSmart Hard Drive Protection השבית את הכונן, מתרחשות התופעות הבאות במחשב:

- לא ניתן לכבות את המחשב. 🔹
- המחשב לא ייכנס למצב Sleep (שינה) או Hibernation (מצב שינה), למעט כפי שמתואר בהערה הבאה.

HP ProtectSmart Hard Drive הערה: אם המחשב פועל על מתח סוללות ומגיע לרמה קריטית של הסוללה, HP ProtectSmart Hard Drive 🛱 🗒 Protection

לפני שתזיז את המחשב, HP ממליצה לכבות אותו או להפעיל מצב Sleep (שינה) או Hibernation (מצב שינה).

#### HP ProtectSmart Hard Drive Protection שימוש בתוכנת

דרוש מנהל מערכת כדי להפעיל או להשבית את תוכנת HP ProtectSmart Hard Drive Protection.

HP ProtectSmart Hard Drive הערה: בהתאם להרשאות המשתמש, ייתכן שלא תוכל להפעיל או להשבית את ProtectSmart Hard Drive 🗊 . חברים בקבוצת מנהל מערכת יכולים לשנות הרשאות עבור משתמשים שאינם מנהלי מערכת. לפתיחת התוכנה ולשינוי הגדרות, בצע את השלבים הבאים:

HP ProtectSmart Hard (מרכז הניידות), לחץ על סמל הכונן הקשיח כדי לפתוח את חלון Mobility Center. **.1** Drive Protection.

– לחלופין –

HP < (חומרה וקול) Hardware and Sound < (לוח הבקרה) Control Panel (חומרה וקול) Start בחר Start (התחל) ProtectSmart Hard Drive Protection

- . (כן). Tesr Account Control (בקרת חשבון משתמש) יבקש ממך לעשות זאת, לחץ על 😸 (כן). 🛒
  - לחץ על הלחצן המתאים כדי לשנות את ההגדרות.
    - . לחץ על **OK** (אישור).

# שימוש בכוננים אופטיים (בדגמים נבחרים בלבד)

כוננים אופטיים כוללים את הסוגים הבאים:

- CD •
- DVD •
- (BD) Blu-ray

#### זיהוי הכונן האופטי המותקן

(מחשב). Computer < (התחל) Start - בחר Windows 7

.(המחשב שלי). אין Computer < (התחל) - בחר Windows XP

מוצגת רשימה של כל ההתקנים המותקנים במחשב שברשותך, לרבות הכונן האופטי.

## הכנסת תקליטור אופטי

#### טעינה באמצעות מגש

- . הפעל את המחשב.
- . לחץ על לחצן השחרור **(1)** בלוח הקדמי של הכונן כדי לשחרר את מגש התקליטור.
  - .3 משוך החוצה את המגש (2).
- אחוז בתקליטור בקצותיו מבלי לגעת בפני שטח התקליטור ומקם את התקליטור כשהצד עם התווית פונה כלפי. מעלה מעל ציר המגש.
  - . אם המגש לא נפתח עד הסוף, הטה את התקליטור בזהירות כדי למקמו מעל הציר 🗒 🗒
    - .5. לחץ על התקליטור בעדינות (3) כלפי מטה על ציר המגש עד שיתייצב במקומו בנקישה.

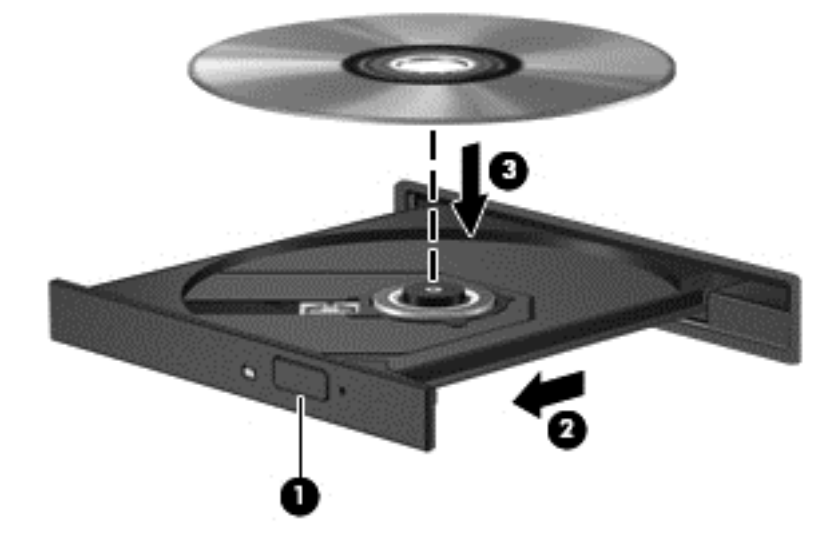

- סגור את מגש התקליטור. 6.
- הערה: השהיה קצרה לאחר הכנסת התקליטור היא תופעה רגילה. אם טרם בחרת נגן מדיה, נפתחת תיבת דו-שיח של AutoPlay (הפעלה אוטומטית). בתיבת הדו-שיח תתבקש לבחור כיצד ברצונך להשתמש בתוכן המדיה.

#### טעינה באמצעות חריץ

- זהירות: אל תכניס תקליטורים אופטיים של **8 ס"מ** לתוך כונן אופטי עם טעינה באמצעות חריץ. הוא עלול לגרום נזק 🛆 לכונן האופטי.
  - הפעל את המחשב.
- אחוז בתקליטור בקצותיו מבלי לגעת בפני שטח התקליטור ומקם את התקליטור כשהצד עם התווית פונה כלפי מעלה.

. החלק בעדינות את התקליטור לתוך הכונן האופטי עם טעינה באמצעות חריץ.

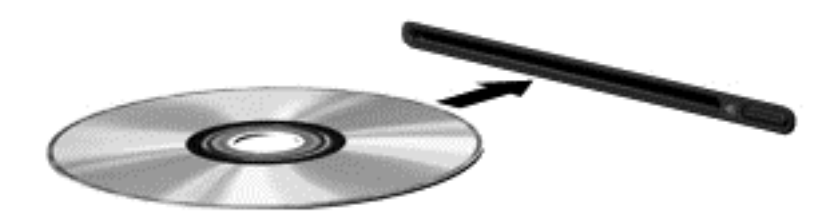

#### הסרת דיסק אופטי

#### טעינה באמצעות מגש

ישנן שתי דרכים להסרת תקליטור, בהתאם לאופן פתיחת מגש התקליטור, כרגיל או בדרך אחרת.

#### כאשר מגש התקליטור נפתח בצורה תקינה

- לחץ על לחצן השחרור **(1)** בלוח הקדמי של הכונן כדי לשחרר את מגש התקליטור ולאחר מכן משוך בעדינות את המגש כלפי חוץ **(2)** עד שייעצר.
- .2 הסר את התקליטור (3) מהמגש על-ידי לחיצה קלה על הציר בעודך מרים את קצוות התקליטור. אחוז בתקליטור בקצותיו והימנע מלגעת בפני התקליטור.
  - 🗒 🛣 הערה: 🛛 אם המגש לא נפתח עד הסוף, הטה את התקליטור בזהירות בעת הסרתו מהכונן.

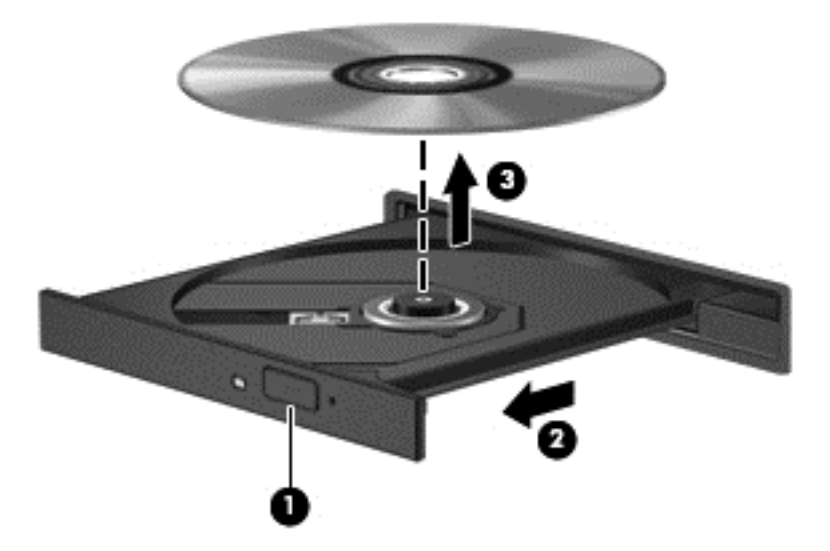

. סגור את מגש התקליטור והכנס את התקליטור לאריזת מגן. .3

#### כאשר מגש התקליטור אינו נפתח

- הכנס קצה של מהדק נייר (1) לחריר השחרור בלוח הקדמי של הכונן.
- . לחץ על מהדק הנייר בעדינות עד לשחרור המגש ולאחר מכן משוך את המגש כלפי חוץ (2) עד שייעצר.

- . הסר את התקליטור **(3)** מהמגש על-ידי לחיצה קלה על הציר בעודך מרים את קצוות התקליטור. אחוז בתקליטור בקצותיו והימנע מלגעת בפני התקליטור.
  - 🗒 הערה: 🛛 אם המגש לא נפתח עד הסוף, הטה את התקליטור בזהירות בעת הסרתו מהכונן.

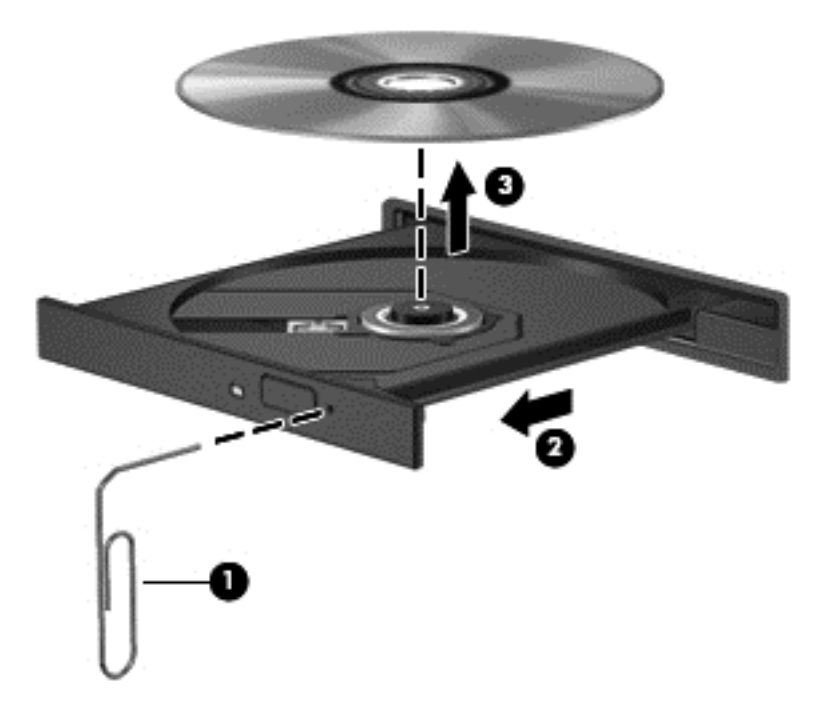

.4 סגור את מגש התקליטור והכנס את התקליטור לאריזת מגן.

#### טעינה באמצעות חריץ

- לחץ על לחצן השחרור (1) שליד הכונן.
- . הסר את התקליטור (2) על-ידי אחיזתו בקצוות והימנע מלגעת בפני התקליטור.

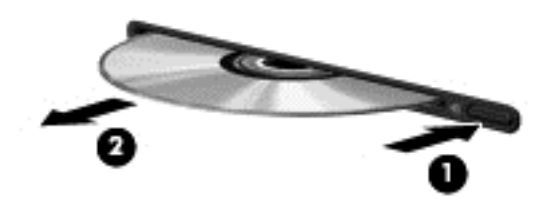

.. הכנס את התקליטור לאריזת מגן.

#### שיתוף כוננים אופטיים

אף שייתכן כי המחשב שברשותך לא כולל כונן אופטי משולב, באפשרותך לגשת לתוכנות ונתונים, ולהתקין יישומים, על-ידי שיתוף של כונן אופטי המחובר למחשב אחר ברשת שלך. שיתוף כוננים הוא מאפיין של מערכת ההפעלה של Windows המאפשר לכונן במחשב אחד להיות נגיש למחשבים אחרים באותה רשת.

2 הערה: עליך להגדיר רשת כדי שתוכל לשתף כונן אופטי; עיין בסעיף <u>עבודה ברשת (בדגמים נבחרים בלבד) בעמוד</u> לקבלת מידע נוסף אודות הגדרת רשת.

**הערה:** ייתכן שתקליטורים מסוימים כגון סרטי DVD ותקליטורי משחקים, מוגנים מפני העתקה ולכן לא ניתנים לשימוש באמצעות שיתוף כונני DVD או CD.

לשיתוף כונן אופטי:

Computer < (התחל) Start - מהמחשב הכולל את הכונן האופטי שאותו אתה משתף, בחר Windows 7 - 1.</li>
 מחשב).

My < (התחל) Start - מהמחשב הכולל את הכונן האופטי שאותו אתה משתף, בחר Windows XP (התחל) - My Computer (המחשב שלי).

- (מאפיינים). לחץ לחיצה ימנית על הכונן האופטי שאותו ברצונך לשתף, ולחץ על Properties (מאפיינים).
- שיתוף מתקדם). Advanced Sharing < (שיתוף) אווי א Sharing בחר בכרטיסייה 3 שיתוף). 3

שיתוף). **Sharing** - בחר בכרטיסייה **Windows XP** 

- .4 בחר בתיבת הסימון Share this folder (שתף תיקיה זו).
- . הקלד שם לכונן האופטי בתיבת הטקסט Share name (שם שיתופי).
  - (אישור). לחץ על Apply (החל) ולאחר מכן לחץ על **OK** (אישור).
    - .7 להצגת הכונן האופטי המשותף:

רשת Network and Internet < (לוח הבקרה) Control Panel (התחל) אבחר Start - בחר Windows 7 (לוח הבקרה) אינטרנט) אינטרנט) Network and Sharing Center (מרכז הרשת והשיתוף).

Network and Internet < (לוח הבקרה) Control Panel (התחל) Start - בחר Windows XP (חיבורי רשת ואינטרנט). (חיבורי רשת ואינטרנט).

# שימוש ב-RAID (בדגמים נבחרים בלבד)

טכנולוגיית RAID) מאפשרת למחשב להשתמש בשני דיסקים קשיחים או יותר בו-זמנית. RAID מתייחס לכוננים מרובים ככונן רציף אחד, באמצעות הגדרות חומרה או תוכנה. אם דיסקים מרובים מוגדרים לפעול יחד באופן זה, הם נקראים מערך RAID.

לקבלת מידע נוסף אודות RAID, בקר באתר האינטרנט של HP בכתובת RAID, בקר באתר האינטרנט של אודות b<u>ttp://www.hp.com/support</u>.

# אבטחה 7

# הגנה על המחשב

מאפייני האבטחה הסטנדרטיים שכלולים במערכת ההפעלה ®Windows ובתוכנית השירות Setup Utility שאינה חלק מ-Windows, יכולים להגן על ההגדרות האישיות והנתונים האישיים מפני מגוון סיכונים.

<mark>הערה:</mark> פתרונות אבטחה מתוכננים לפעול כגורמים מרתיעים, אולם ייתכן שהם לא ימנעו התקפות תוכנה, שימוש 🛒

הערה: לפני שתשלח את המחשב שלך לטיפול, גבה ומחק קבצים סודיים, והסר כל הסיסמאות המוגדרות.

הערה: ייתכן שמאפיינים מסוימים המפורטים בפרק זה לא יהיו זמינים במחשב שברשותך.

| סיכון למחשב                                                                               | מאפיין אבטחה                                   |
|-------------------------------------------------------------------------------------------|------------------------------------------------|
| שימוש לא מורשה במחשב                                                                      | QuickLock (בדגמים נבחרים בלבד) •               |
|                                                                                           | • סיסמת הפעלה                                  |
|                                                                                           | קורא טביעות אצבע •                             |
| וירוסי מחשב                                                                               | תוכנת אנטי-וירוס                               |
| גישה לא מורשית לנתונים                                                                    | (Firewall) תוכנת חומת אש •                     |
|                                                                                           | • עדכונים של מערכת ההפעלה Windows              |
|                                                                                           | • הצפנת קבצים                                  |
| גישה לא מורשית לתוכנית השירות Setup Utility, להגדרות BIOS<br>ולפרטי זיהוי אחרים של המערכת | סיסמת מנהל מערכת                               |
| איומים מתמשכים או איומים עתידיים על המחשב                                                 | Microsoft עדכוני אבטחה קריטיים של              |
| Windows גישה לא מורשית לחשבון משתמש של                                                    | סיסמת משתמש                                    |
| גניבה של המחשב                                                                            | חריץ כבל אבטחה (בשימוש עם כבל אבטחה אופציונלי) |

# שימוש בסיסמאות

סיסמה מורכבת מקבוצת תווים שאתה בוחר כדי לאבטח את מידע המחשב שלך. ניתן להגדיר מספר סוגי סיסמאות, בהתאם לאופן שבו ברצונך לשלוט בגישה למידע שברשותך. ניתן להגדיר סיסמאות בתוכנית השירות Setup Utility של Windows או שאינה של Windows שמותקנת מראש במחשב.

. סדי להפחית את הסיכון למצב שבו תינעל מחוץ למחשב, תעד כל סיסמה ושמור אותה במקום בטוח. 🗒

ניתן להשתמש באותה סיסמה עבור מאפיין של תוכנית השירות Setup Utility ועבור מאפיין אבטחה של Windows. כמו כן, באפשרותך להשתמש באותה סיסמה עבור יותר ממאפיין אחד של תוכנית השירות Setup Utility.

לקבלת מידע נוסף אודות סיסמאות של Windows, כגון סיסמאות לשומר מסך, בחר Start (התחל) > Help and (עזרה ותמיכה). Support

## Windows-הגדרת סיסמאות ב

| סיסמה                          | פונקציה                                                                                                    |
|--------------------------------|----------------------------------------------------------------------------------------------------|
| סיסמת מנהל מערכת               | מגנה על גישה לתוכן מחשב ברמת מנהל מערכת.                                                                                                    |
|                                | הערה: לא ניתן להשתמש בסיסמה זו כדי לגשת לתוכן של תוכנית<br>השירות Setup Utility.                                                                                                    |
| סיסמת משתמש                    | מגנה על הגישה לחשבון משתמש ב-Windows. סיסמה זו מגנה גם על<br>הגישה לתוכן המחשב ויש להזינה בעת יציאה ממצב Sleep (שינה) או<br>Hibernation (מצב שינה).                                                                                                    |
| (בדגמים נבחרים בלבד) QuickLock | מגן על המידע שלך על-ידי הצגת החלון Log On (כניסה למערכת) של<br>מערכת ההפעלה. כאשר החלון Log On (כניסה למערכת) של מערכת<br>ההפעלה מוצג, לא ניתן לגשת למחשב עד להזנת סיסמת משתמש של<br>Windows או סיסמת מנהל של Windows. לאחר הגדרת סיסמת<br>משתמש או מנהל, פעל בהתאם לשלבים הבאים: |
|                                | .QuickLock להפעלת.                                                                                                    |
|                                | על-ידי הזנת סיסמת המשתמש או המנהל של QuickLock. צא מ-Windows.                                                                                                    |

# Setup Utility הגדרת סיסמאות בתוכנית השירות

| פונקציה                                                                                                    | סיסמה             |
|----------------------------------------------------------------------------------------------------|-------------------|
| .Setup Utility מגנה על הגישה לתוכנית השירות •                                                                                                    | סיסמת מנהל מערכת* |
| <ul> <li>לאחר הגדרתה, עליך להזין סיסמה זו בכל פעם שאתה ניגש</li> <li>לתוכנית השירות Setup Utility.</li> </ul>                                                                                                    |                   |
| זהירות: אם תשכח את סיסמת מנהל המערכת, לא תוכל לגשת<br>לתוכנית השירות Setup Utility.                                                                                                    |                   |
| הערה: ניתן להשתמש בסיסמת המנהל במקום בסיסמת ההפעלה.                                                                                                    |                   |
| הערה: לא ניתן להחליף את סיסמת מנהל המערכת בסיסמת מנהל<br>מערכת שמוגדרת ב-Windows, ובנוסף לא ניתן להציגה במהלך<br>הגדרתה, הזנתה, שינויה או מחיקתה.                                                                  |                   |
| הערה: אם הזנת את סיסמת ההפעלה בעת בדיקת הסיסמה<br>הראשונה לפני שהוצגה ההודעה "Press the ESC key for Startup<br>(לחץ על מקש ESC לתפריט ההפעלה), עליך להזין את סיסמו<br>המנהל כדי לגשת לתוכנית השירות Setup Utility. |                   |

| פונקציה                                                                                                    | סיסמה                                                     |
|----------------------------------------------------------------------------------------------------|-----------------------------------------------------------|
| <ul> <li>מגנה על הגישה לתוכן המחשב.</li> </ul>                                                                                     |                                                           |
| <ul> <li>לאחר הגדרת סיסמה זו, יש להזין אותה בכל הפעלה או הפעלה<br/>מחדש של המחשב, או יציאה ממצב Hibernation (מצב שינה).</li> </ul> |                                                           |
| זהירות: אם תשכח את סיסמת ההפעלה, לא תוכל להפעיל או להפעיל<br>מחדש את המחשב, או לצאת ממצב Hibernation (מצב שינה).                   |                                                           |
| הערה: ניתן להשתמש בסיסמת המנהל במקום בסיסמת ההפעלה.                                                                                |                                                           |
| הערה: סיסמת הפעלה אינה מוצגת בעת הגדרתה, הזנתה, שינויה או<br>מחיקתה.                                                               |                                                           |
|                                                                                                    | לקבלת מידע אודות כל אחת מסיסמאות אלה, עיין בנושאים הבאים. |

#### ניהול סיסמת מנהל מערכת

כדי להגדיר, לשנות או למחוק סיסמה זו, בצע את השלבים הבאים:

- פתח את תוכנית השירות Setup Utility באמצעות הפעלה או הפעלה מחדש של המחשב. כאשר מוצגת ההודעה (הקש על מקש ESC לתפריט ההפעלה) בפינה השמאלית (הקש על מקש ESC לתפריט ההפעלה) בפינה השמאלית
   התחתונה של המסך, הקש esc. כאשר מוצג ה-Startup Menu (תפריט ההפעלה), הקש f10.
- השתמש במקשי החיצים כדי לבחור Security (אבטחה) > Set Administrator Password (הגדרת סיסמת 2 מנהל), ולאחר מכן הקש enter.
- כדי להגדיר סיסמת התקנה, הקלד את הסיסמה שלך בשדות Enter New Password (הזן סיסמה חדשה)
   נחון Confirm New Password (אשר סיסמה חדשה) ולאחר מכן הקש
  - כדי לשנות סיסמת מנהל מערכת, הקלד את הסיסמה הנוכחית שלך בשדה Enter Current Password ו-(הזן סיסמה נוכחית), הקלד סיסמה חדשה בשדות Enter New Password (הזן סיסמה חדשה) ו-(הזן סיסמה נוכחית), הקלד סיסמה חדשה) ולאחר מכן הקש enter.
    - כדי למחוק סיסמת מנהל מערכת, הקלד את הסיסמה הנוכחית שלך בשדה Enter Password (הזן סיסמה) ולאחר מכן הקש enter ארבע פעמים.
  - Exit את השינויים שלך ולצאת מתוכנית השירות Setup Utility, השתמש במקשי החיצים כדי לבחור 3.
    (יציאה) > Exit Saving Changes (יציאה)

השינויים ייכנסו לתוקף לאחר שהמחשב יופעל מחדש.

#### הזנת סיסמת מנהל מערכת

כאשר תוצג הבקשה Enter Password (הזן סיסמה), הקלד את סיסמת מנהל המערכת שלך ולאחר מכן הקש enter. לאחר 3 ניסיונות כושלים להזנת סיסמת מנהל המערכת, יהיה עליך להפעיל מחדש את המחשב ולנסות שוב.

#### ניהול סיסמת הפעלה

כדי להגדיר, לשנות או למחוק סיסמה זו, בצע את השלבים הבאים:

- פתח את תוכנית השירות Setup Utility באמצעות הפעלה או הפעלה מחדש של המחשב. כאשר מוצגת ההודעה (הקש על מקש ESC (הקש על מקש ESC (הקש על מקש Press the ESC key for Startup Menu" התחתונה של המסך, הקש esc. כאשר מוצג ה-Startup Menu (תפריט ההפעלה), הקש f10.
  - השתמש במקשי החיצים כדי לבחור Security (אבטחה) > Set Power-On Password (הגדרת סיסמת
     הפעלה), ולאחר מכן הקש enter.
- כדי להגדיר סיסמת הפעלה, הקלד את הסיסמה שלך בשדות Enter New Password (הזן סיסמה חדשה)
   ו-Unit (אשר סיסמה חדשה) ולאחר מכן הקש enter.
  - (הזן Enter Current Password הבי לשנות סיסמת הפעלה, הקלד את הסיסמה הנוכחית שלך בשדה Enter Current Password (הזן סיסמה חדשה) ו-Confirm (הזן סיסמה חדשה) ו-Enter New Password (אשר סיסמה חדשה) ולאחר מכן הקש enter.
  - כדי למחוק סיסמת הפעלה, הקלד את הסיסמה הנוכחית שלך בשדה Enter Current Password (הזן סיסמה נוכחית) ולאחר מכן הקש enter ארבע פעמים.
  - Exit במקשי החיצים כדי לבחור Setup Utility, השתמש במקשי החיצים כדי לבחור Setup Utility. כדי לשמור את השינויים שלך ולצאת מתוכנית השירות שינויים).

השינויים ייכנסו לתוקף לאחר שהמחשב יופעל מחדש.

#### הזנת סיסמת הפעלה

כאשר תוצג הבקשה Enter Password (הזן סיסמה), הקלד את הסיסמה שלך ולאחר מכן הקש enter. לאחר 3 ניסיונות כושלים להזנת הסיסמה, יהיה עליך להפעיל מחדש את המחשב ולנסות שוב.

## שימוש בתוכנת אנטי-וירוס

כאשר אתה משתמש במחשב לצורך גישה לדואר אלקטרוני, לרשת או לאינטרנט, אתה חושף אותו באופן פוטנציאלי לווירוסי מחשבים. וירוסי מחשבים יכולים להשבית את מערכת ההפעלה, התוכניות או תוכניות השירות, או לגרום להם לפעול באופן חריג.

תוכנת אנטי-וירוס יכולה לזהות את מרבית הווירוסים, להשמיד אותם, ובמרבית המקרים אף לתקן נזקים שנגרמו על-ידם. כדי לספק הגנה רציפה נגד וירוסים חדשים, יש להקפיד לעדכן את תוכנת האנטי-וירוס.

ייתכן שתוכנית אנטי-וירוס הותקנה מראש במחשב שברשותך וכוללת גרסת ניסיון. מומלץ מאוד שתשדרג את גרסת הניסיון או שתרכוש את תוכנית האנטי-וירוס המועדפת עליך כדי להגן על המחשב באופן מקיף.

לקבלת מידע נוסף אודות וירוסי מחשבים, הקלד viruses (וירוסים) בתיבה Search (חיפוש) ב-viruses (עזרה ותמיכה).

## שימוש בתוכנת חומת אש

חומות אש מתוכננות למנוע גישה בלתי מורשית למערכת או לרשת. חומת אש עשויה להיות תוכנית שאתה מתקין במחשב ו/או ברשת שברשותך, או פתרון שמורכב הן מתוכנה והן מחומרה.

מומלץ לשקול שני סוגים של חומות אש:

- חומות אש מבוססות-מארח תוכנה המגנה רק על המחשב שבו היא מותקנת.
- חומות אש מבוססות-רשת מותקנות בין מודם ה-DSL או מודם הכבלים לבין הרשת הביתית כדי להגן על כל המחשבים ברשת.

כאשר חומת אש מותקנת במערכת, כל הנתונים שנשלחים אל המערכת וממנה מנוטרים ומושווים למערך קריטריוני אבטחה המוגדר על-ידי המשתמש. נתונים שלא עומדים בקריטריונים אלה נחסמים.

ייתכן שהמחשב או ציוד הרשת שברשותך כבר כולל חומת אש מותקנת. אם לא, זמינים פתרונות תוכנה של חומת אש.

ערה: בתנאים מסוימים חומת האש יכולה לחסום גישה למשחקים באינטרנט, להפריע לשיתוף מדפסות או קבצים ברשת, או לחסום קבצים מצורפים מורשים בדואר אלקטרוני. כדי לפתור את הבעיה באופן זמני, השבת את חומת האש, בצע את המשימה הרצויה ולאחר מכן הפעל מחדש את חומת האש. כדי לפתור את הבעיה באופן קבוע, הגדר מחדש את חומת האש.

## התקנת עדכוני אבטחה קריטיים

Microsoft שולחת התראות בנוגע לעדכונים קריטיים. כדי להגן על המחשב מפני פרצות אבטחה ווירוסי 🛆 מחשב, התקן את כל העדכונים הקריטיים של Microsoft ברגע שתקבל התראה.

עדכונים עבור מערכת ההפעלה ועבור תוכנות אחרות עשויים להיות זמינים לאחר שהמחשב יצא מהמפעל. כדי לוודא שהותקנו במחשב כל העדכונים הזמינים, הקפד על הקווים המנחים הבאים:

- Start הפעל את Windows Update בהקדם האפשרי לאחר התקנת המחשב. השתמש בקישור לעדכון תחת Windows Update (התחל) > All Programs (התחל)
  - . לאחר מכן, הפעל את Windows Update אחת לחודש.
- ניתן להשיג עדכונים עבור Windows ותוכניות אחרות של ®Microsoft מייד עם הפצתם, מאתר האינטרנט של וכן דרך הקישור לעדכונים ב-Help and Support (עזרה ותמיכה).

# התקנת כבל אבטחה אופציונלי

🗒 הערה: 🛛 כבל אבטחה מיועד לפעול כגורם מרתיע, אך הוא לא ימנע שימוש לרעה או גניבה של המחשב.

**הערה:** חריץ כבל האבטחה במחשב שברשותך עשוי להיראות שונה במקצת מהאיור שבסעיף זה. עיין במדריך *תחילת העבודה* לאיתור המיקום של חריץ כבל האבטחה במחשב שברשותך.

- . כרוך את כבל האבטחה מסביב לחפץ יציב כלשהו.
  - . הכנס את המפתח (1) לתוך מנעול הכבל (2).

... הכנס את מנעול הכבל לחריץ כבל האבטחה במחשב **(3)**, ולאחר מכן נעל את מנעול הכבל באמצעות המפתח.

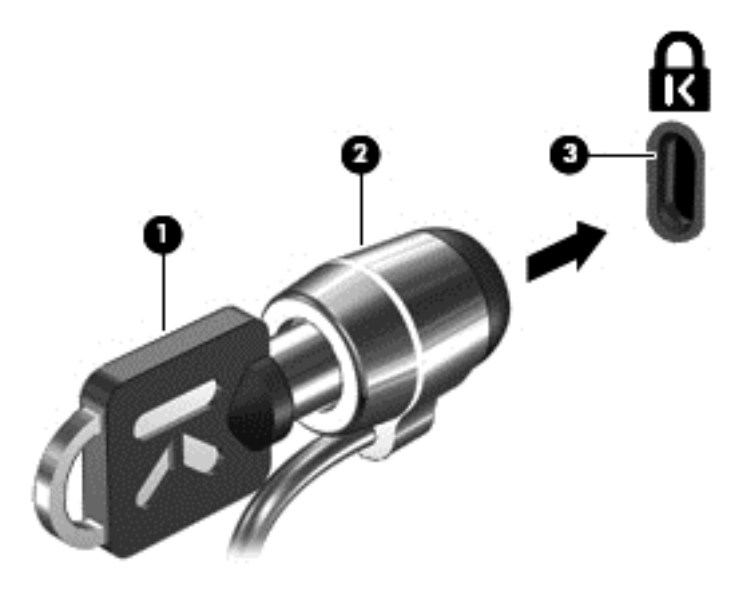

.4 הסר את המפתח ושמור אותו במקום בטוח.

# שימוש בקורא טביעות האצבע (בדגמים נבחרים בלבד)

קוראי טביעות אצבע משולבים זמינים בדגמי מחשב נבחרים בלבד. כדי להשתמש בקורא טביעות אצבע, עליך להגדיר חשבון משתמש עם סיסמה במחשב. חשבון זה יאפשר לך להיכנס למחשב על-ידי הנחת האצבע שהוקצתה לזיהוי. כמו כן, באפשרותך להשתמש בקורא טביעות האצבע כדי למלא שדות של סיסמאות באתרי אינטרנט ובתוכניות אחרות שדורשות כניסה באמצעות סיסמה. עיין בעזרה של תוכנת טביעות האצבע לקבלת הוראות.

לאחר שתיצור את זהות טביעת האצבע שלך, באפשרותך להגדיר שירות Single Sign On (כניסה יחידה) המאפשר לך להשתמש בסורק טביעות אצבע כדי ליצור אישורים עבור כל יישום שדורש שם משתמש וסיסמה.

#### איתור קורא טביעות האצבע

קורא טביעות האצבע הינו חיישן מתכתי קטן הממוקם באחד האזורים הבאים במחשב:

- בסמוך לתחתית לוח המגע
  - בצד הימני של המקלדת 🔹
- בצד הימני או השמאלי העליון בתצוגה 🔹
  - בצד השמאלי של התצוגה 🔹

בהתאם לדגם המחשב שברשותך, ניתן להטות את קורא טביעות האצבע בצורה אופקית או אנכית. בשני הכיוונים יש צורך להניח את האצבע במאונך לחיישן המתכתי. עיין במדריך *תחילת העבודה* לאיתור המיקום של קורא טביעות האצבע במחשב שברשותך.

# 8 תחזוקה

# ניקוי המחשב

#### ניקוי הצג

. דהירות: כדי למנוע נזק בלתי הפיך למחשב, אין להתיז על הצג מים, תמיסות ניקוי או חומרים כימיים. riangle

כדי להסיר כתמים ומוך, נקה את הצג לעתים קרובות בעזרת מטלית בד רכה, לחה ונקייה ממוך. אם הצג זקוק לניקוי נוסף, השתמש במגבונים אנטי-סטטיים לחים או בחומר אנטי-סטטי לניקוי צגים.

#### ניקוי לוח המגע והמקלדת

לכלוך ושומן על-גבי לוח המגע עלולים לגרום למצביע לקפוץ ברחבי המסך. כדי להימנע מכך, נקה את לוח המגע בעזרת מטלית לחה ושטוף את ידיך תכופות בעת שימוש במחשב.

אזהרה! כדי להפחית את הסכנה להתחשמלות או לגרימת נזק לרכיבים פנימיים, אין להשתמש בשואב אבק כדי לנקות 🛆 את המקלדת. שואב אבק עלול להותיר לכלוך על המקלדת.

נקה את המקלדת באופן קבוע כדי למנוע מהמקשים להידבק, וכדי להסיר אבק, מוך וחלקיקים שעשויים להילכד בין המקשים. ניתן להשתמש במיכל של אוויר דחוס עם צינורית כדי לפזר אוויר מסביב ומתחת למקשים כדי להסיר לכלוך.

# עדכון תוכניות ומנהלי התקן

חברת HP ממליצה שתעדכן את התוכניות ואת מנהלי ההתקן שלך על בסיס קבוע באמצעות הגרסאות העדכניות ביותר. בקר בכתובת <u>http://www.hp.com/support</u> להורדת הגרסאות האחרונות. כמו כן, באפשרותך להירשם לקבלת דיווחים אוטומטיים על עדכונים כאשר הם זמינים.

# שימוש במנהל ההורדות SoftPaq Download Manager

SoftPaq Download Manager (SDM) אוא כלי המספק גישה מהירה למידע אודות SoftPaq עבור מחשבים עסקיים של HP מבלי לדרוש את מספר ה-SoftPaq. באמצעות שימוש בכלי זה, באפשרותך לחפש בקלות ערכות SoftPaq ולאחר מכן להוריד ולפרוק אותן.

SoftPaq Download Manager פועל באמצעות קריאה והורדה, מאתר ה-FTP של HP, של קובץ מסד נתונים שפורסם המכיל את דגם המחשב ומידע SoftPaq Download Manager .SoftPaq מאפשר לך לציין דגם מחשב אחד או יותר כדי לקבוע אילו ערכות SoftPaq זמינות להורדה.

SoftPaq Download Manager מחפש אחר עדכונים למסד הנתונים ולתוכנות באתר FTP של HP. אם נמצאו עדכונים, הוא מוריד ומחיל אותם באופן אוטומטי.

SoftPaq Download Manager זמין באתר האינטרנט של HP. לשימוש ב-SoftPaq Download Manager כדי להוריד ערכות SoftPaq, עליך להוריד ולהתקין תחילה את התוכנית. עבור אל אתר האינטרנט של HP בכתובת SoftPaq Download Manager, ופעל בהתאם להוראות כדי להוריד ולהתקין את SoftPaq Download Manager.

להורדת ערכות SoftPaq:

- HP Software Setup < (ל התוכניות) All Programs (התקנת תוכנה של HP) > 11.
   SoftPaq Download Manager
- 2. כאשר HP SoftPaq Download Manager נפתח בפעם הראשונה, מוצג חלון השואל האם ברצונך להציג רק תוכנות עבור המחשב שבו אתה משתמש או להציג את התוכנות עבור כל הדגמים הנתמכים. בחר Show HP (הצג תוכנות עבור כל הדגמים הנתמכים). אם השתמשת בעבר ב-HP SoftPaq Download Manager, עבור לשלב 3.
- א. בחר את מערכת ההפעלה ואת מסנני השפה בחלון Configuration Options (אפשרויות תצורה). המסננים מגבילים את מספר האפשרויות המוצגות בחלונית Product Catalog (קטלוג המוצרים). לדוגמה, אם Windows 7 Professional היא האפשרות היחידה שנבחרה במסנן מערכות ההפעלה, מערכת ההפעלה היחידה המוצגת ב-Product Catalog (קטלוג המוצרים) היא Windows 7 Professional.
  - אפשרויות Configuration Options ב. כדי להוסיף עוד מערכות הפעלה, שנה את הגדרות המסנן בחלון ראוסיף עוד מערכות הפעלה, שנה את הגדרות המסנן בחלון רא מעזירה). לקבלת מידע נוסף, עיין בעזרה של תוכנת מנהל ההורדות HP SoftPaq Download Manager.
    - בחלונית השמאלית, לחץ על סימן החיבור (+) כדי להרחיב את רשימת הדגמים ולאחר מכן בחר את הדגם או .3 הדגמים של המוצרים שברצונך לעדכן.
- SoftPaq איתור ערכות Softpaq זמינות) כדי להוריד רשימה של ערכות איתור ערכות SoftPaq זמינות) כדי להוריד רשימה של ערכות 4. זמינות עבור המחשב הנבחר.
  - 5. בחר מתוך רשימת קובצי ה-SoftPaq הזמינים ולאחר מכן לחץ על Download Only (הורדה בלבד) אם יש קובצי SoftPaq רבים להורדה, מכיוון שבחירת ה-SoftPaq ומהירות חיבור האינטרנט קובעים כמה זמן יימשך תהליך ההורדה.

אם ברצונך להוריד רק ערכה אחת או שתיים של SoftPaq ויש לך חיבור לאינטרנט במהירות גבוהה, לחץ על Download & Unpack (הורדה וחילוץ).

כדי להתקין SoftPaq Download Manager (התקן SoftPaq) בתוכנה SoftPaq Download Manager כדי להתקין 6. במחשב את ערכות ה-SoftPaq הנבחרות.

# - אבחוע (BIOS) אבחון פונית השירות (System Diagnostics אבחון המערכת)

# Setup Utility שימוש בתוכנית השירות

ה-Setup Utility, או ה-BIOS) BIOS, או ה-Basic Input/Output System) אולט בתקשורת בין כל התקני הקלט והפלט במערכת (כגון כונני דיסקים, צג, מקלדת, עכבר ומדפסת). ה-Setup Utility כולל הגדרות עבור סוגי הציוד ההיקפי שמותקנים, רצף האתחול של המחשב, והכמות של זיכרון המערכת והזיכרון המורחב.

. שגיאות עשויות למנוע מהמחשב לפעול כהלכה. 🛱 👘 הערה: 🛚 נהג בזהירות רבה בעת ביצוע שינויים ב-Setup Utility. שגיאות עשויות למנוע מהמחשב לפעול כהלכה.

## Setup Utility הפעלת תוכנית השירות

רק אם USB **הערה:** ניתן להשתמש בתוכנית השירות Setup Utility עם מקלדת או עכבר חיצוניים המחוברים ליציאת USB רק אם 🕅 הופעלה תמיכה ב-USB מדור קודם.

כדי להפעיל את תוכנית השירות Setup Utility, בצע את השלבים הבאים:

- Press the ESC key for Startup הפעל או הפעל מחדש את המחשב ולאחר מכן הקש esc כאשר ההודעה 18.
  1. הפעל או הפעל מחדש את המחשב ולאחר מכן הקש SC לתפריט ההפעלה) מוצגת בתחתית המסך.
  - .2. הקש על f10 כדי להיכנס אל תוכנית השירות Setup Utility.

## שינוי השפה של תוכנית השירות Setup Utility

- .Setup Utility הפעל את .1
- במקשי החיצים לבחירת System Configuration (תצורת המערכת) > Language (שפה) ולאחר
   מכן הקש enter.
  - ... השתמש במקשי החיצים לבחירת שפה ולאחר מכן הקש enter.
    - .4. כאשר מוצגת הודעת אישור עם השפה הנבחרת, הקש enter.
- Exit < (יציאה) א במקשי החיצים לבחירת Exit (יציאה)</li>
   .5 לשמירת השינוי וליציאה מתוכנית השירות Setup Utility, השתמש במקשי החיצים לבחירת 5.
   .5 (יציאה תוך שמירת שינויים) ולאחר מכן הקש

השינויים שתבצע ייכנסו לתוקף באופן מיידי.

#### ניווט ובחירה בתוכנית השירות Setup Utility

לניווט וביצוע בחירות בתוכנית השירות Setup Utility, פעל בהתאם לשלבים הבאים:

- Press the ESC key for Startup הפעל או הפעל מחדש את המחשב ולאחר מכן הקש esc כאשר ההודעה 1.
  Menu"
- כדי לבחור תפריט או פריט תפריט, השתמש במקש tab ובמקשי החיצים במקלדת ולאחר מכן הקש enter,
   או השתמש בהתקן הצבעה כדי ללחוץ על הפריט.
  - כדי לגלול למעלה ולמטה, לחץ על החץ למעלה או על החץ למטה בפינה הימנית העליונה של המסך, או השתמש במקש החץ למעלה או במקש החץ למטה.
- לסגירת תיבות דו-שיח פתוחות ולחזרה למסך הראשי של תוכנית השירות Setup Utility. הקש esc ולאחר מכן פעל בהתאם להוראות שעל-גבי המסך.
  - הערה: באפשרותך להשתמש בהתקן הצבעה (לוח מגע, מוט הצבעה או עכבר USB) או במקלדת כדי לנווט 🛱 ולבצע בחירות בתוכנית השירות Setup Utility.
    - .2 הקש על 10<sup>1</sup> כדי להיכנס אל תוכנית השירות Setup Utility.

כדי לצאת מהתפריטים של תוכנית השירות Setup Utility, בחר באחת מהשיטות הבאות:

- (יציאה) פרי לצאת מהתפריטים של תוכנית השירות Setup Utility מבלי לשמור את השינויים, לחץ על הסמל Exit (יציאה) בכיי בפינה השמאלית התחתונה של המסך, ולאחר מכן פעל בהתאם להוראות שעל המסך.
  - לחלופין –

השתמש במקש tab ובמקשי החיצים כדי לבחור File (קובץ) > Ignore Changes and Exit (התעלמות and Exit (קובץ) משינויים ויציאה), ולאחר מכן הקש enter.

- לחלופין –
- כדי לשמור את השינויים ולצאת מהתפריטים של תוכנית השירות Setup Utility, לחץ על הסמל Save (שמור)
   בפינה השמאלית התחתונה של המסך, ולאחר מכן פעל לפי ההוראות שעל-גבי המסך.
  - לחלופין –

השתמש במקש tab ובמקשי החיצים כדי לבחור File (קובץ) > Save Changes and Exit (קובץ) אובמקשי החיצים כדי לבחור שינויים (שמירת שינויים ויציאה), ולאחר מכן הקש

השינויים ייכנסו לתוקף לאחר שהמחשב יופעל מחדש.

#### הצגת מידע אודות המערכת

- .Setup Utility הפעל את .1
- ראשי). מוצג מידע אודות המערכת, כגון השעה והתאריך של המערכת ופרטי זיהוי של **Main** (ראשי). מוצג מידע אודות המערכת, כגון השעה והתאריך של המחשב.
  - Exit במקשי החיצים כדי לבחור Setup Utility בלי לשנות הגדרות, השתמש במקשי החיצים כדי לבחור 3.
    .3
    (יציאה) > Exit Discarding Changes (יציאה)

## שחזור הגדרות היצרן בתוכנית השירות Setup Utility

. שחזור ברירות המחדל לא ישנה את מצב הכונן הקשיח. 🗒

להחזרת כל ההגדרות בתוכנית השירות Setup Utility לערכים שנקבעו על-ידי היצרן, בצע את השלבים הבאים:

- Press the ESC key for Startup הפעל או הפעל מחדש את המחשב ולאחר מכן הקש esc כאשר ההודעה.
  1
  1
  1
  1
  8
  1
  1
  1
  1
  1
  1
  2
  3
  1
  2
  3
  1
  3
  1
  3
  1
  3
  1
  3
  1
  3
  1
  3
  1
  3
  1
  3
  1
  3
  1
  3
  1
  3
  1
  3
  1
  3
  1
  3
  1
  3
  1
  3
  1
  3
  1
  3
  1
  3
  1
  3
  1
  3
  1
  3
  1
  3
  1
  3
  1
  3
  1
  3
  1
  3
  1
  3
  1
  3
  1
  3
  1
  3
  1
  3
  1
  3
  1
  3
  1
  3
  1
  3
  1
  3
  1
  3
  1
  3
  1
  3
  1
  3
  1
  3
  1
  3
  1
  3
  1
  3
  1
  3
  1
  3
  1
  3
  1
  3
  1
  3
  1
  3
  1
  3
  1
  3
  1
  3
  1
  3
  1
  1
  3
  1
  1
  1
  1
  1
  1
  1
  1
  1
  1
  1
  1
  1
  1
  1
  1
  1
  1
  1
  1
  1
  1
  1
  1
  1
  1
  1
  1
  1
  1
  1
  1
  1
  1
  1
  1
  1
  1
  1
  1
  1
  1
  1
  1
  1
  1
  1
  1
  1
  1
  1
  1
  1
  1
  1
  1
  1
  1
  1
  1
  1
  1
  1
  1
  1
  1
  1
  1
  1
  1
  1
  1
  1
  1
  1
  1
  1
  1
  1
  1
  1
  1
  1
  1
  1
  1
  1
  1</
  - .2 הקש על f10 כדי להיכנס אל תוכנית השירות Setup Utility.
  - (שחזור ברירות **Restore Defaults <** (קובץ) File השתמש בהתקן הצבעה או במקשי החיצים כדי לבחור File (קובץ). המחדל).
    - .4 פעל לפי ההוראות שעל-גבי המסך.
- 5. כדי לשמור את השינויים ולצאת, לחץ על הסמל Save (שמור) בפינה השמאלית התחתונה של המסך, ולאחר מכן פעל לפי ההוראות שעל-גבי המסך.

– לחלופין –

השתמש במקשי החיצים כדי לבחור File (קובץ) Save Changes and Exit < (שמירת שינויים ויציאה), ולאחר מכן הקש enter.

השינויים ייכנסו לתוקף לאחר שהמחשב יופעל מחדש.

. הגדרות הסיסמאות והגדרות האבטחה לא משתנות עם שחזור הגדרות ברירת המחדל של היצרן. 🗒

#### יציאה מתוכנית השירות Setup Utility

• ליצאה מתוכנית השירות Setup Utility ולשמירת השינויים שבוצעו בהפעלה האחרונה:

אם תפריטי תוכנית השירות Setup Utility אינם גלויים לעין, הקש esc כדי לחזור אל תצוגת התפריטים. לאחר Setup Utility (יציאה תוכ שמכן, השתמש במקשי החיצים לבחירת Exit Saving Changes < (יציאה) מכן, השתמש במקשי החיצים לבחירת ולאחר מכן הקש

• ליציאה מתוכנית השירות Setup Utility מבלי לשמור את השינויים שבוצעו בהפעלה האחרונה:

אם תפריטי תוכנית השירות Setup Utility אינם גלויים לעין, הקש esc כדי לחזור אל תצוגת התפריטים. לאחר מכן, השתמש במקשי החיצים לבחירת Exit (יציאה) > Exit Discarding Changes (יציאה והתעלמות משינויים) ולאחר מכן הקש enter.

## BIOS-עדכון ה

גרסאות עדכניות של התוכנות הכלולות במחשב עשויות להיות זמינות באתר האינטרנט של HP.

רוב עדכוני התוכנה וה-BIOS באתר האינטרנט של HP ארוזים בקבצים דחוסים שנקראים

תוכנות מסוימות להורדה כוללות קובץ בשם Readme.txt, המכיל מידע לגבי התקנה ופתרון בעיות בתוכנה.

#### BIOS-איתור גרסת ה-

כדי לקבוע אם עדכוני BIOS הזמינים כוללים גרסאות BIOS מעודכנות יותר מאלו שמותקנות במחשב, עליך לברר את גרסת ה-BIOS של המערכת הנוכחית המותקנת. ניתן להציג את מידע גרסת ה-BIOS (הידוע גם כ*תאריך ROM* ו-*BIOS המערכת*) באמצעות הקשה על fn+esc (אם Setup Utility המערכת) אתה כבר בתוך Windows) או באמצעות תוכנית השירות צו

- .Setup Utility הפעל את .1
- (מידע אודות **System Information <** (קובץ) **File** השתמש בהתקן הצבעה או במקשי החיצים לבחירת **5 אוד** המערכת).
- בפינה Exit כדי לצאת מתוכנית השירות Setup Utility מבלי לשמור את השינויים, לחץ על הסמל Exit (יציאה) בפינה. השמאלית התחתונה של המסך, ולאחר מכן פעל בהתאם להוראות שעל המסך.

– לחלופין –

השתמש במקש tab ובמקשי החיצים לבחירת File (קובץ) > File משנויים (התעלמות משינויים tab ובמקשי החיצים לבחירת Ignore Changes and Exit (ויציאה) ולאחר מכן הקש

#### הורדת עדכון BIOS

A זהירות: כדי להפחית את הסיכון של נזק למחשב או התקנה כושלת, הורד והתקן עדכון BIOS רק כשהמחשב מחובר למקור מתח חיצוני מהימן באמצעות מתאם ה-AC. אל תוריד או תתקין עדכון BIOS בזמן שהמחשב מופעל באמצעות מתח סוללה, עוגן בהתקן עגינה אופציונלי או מחובר למקור מתח אופציונלי. במהלך ההורדה וההתקנה, פעל בהתאם להוראות הבאות:

אין לנתק את החשמל מהמחשב על-ידי ניתוק כבל המתח משקע החשמל.

(מצב שינה). אין לכבות את המחשב ואין להכניסו למצב Sleep (שינה) או Hibernation (מצב שינה).

אין להתקין, להסיר, לחבר או לנתק התקן, כבל או חוט כלשהו.

.1 - Windows 7 - בחר Start (התחל) > Help and Support (עזרה ותמיכה) - Maintain (בצע תחזוקה).

Windows XP - בחר Start (התחל) > Help and Support (עזרה ותמיכה), ולאחר מכן בחר את עדכוני התוכנה ומנהלי ההתקן.

- .2 פעל לפי ההוראות המוצגות על-גבי המסך כדי לזהות את המחשב ולגשת לעדכון ה-BIOS שברצונך להוריד.
  - באזור ההורדה, פעל בהתאם לשלבים הבאים: .3
- א. זהה את עדכון ה-BIOS שחדש יותר מגרסת ה-BIOS המותקנת כעת במחשב. רשום לעצמך את התאריך, השם או כל פרט מזהה אחר. ייתכן שמידע זה יידרש לך כדי לאתר את העדכון בשלב מאוחר יותר, לאחר שתוריד אותו לכונן הקשיח.
  - ב. פעל לפי ההוראות המופיעות על-גבי המסך להורדת הפריט שבחרת לכונן הקשיח.

רשום לעצמך את הנתיב למיקום בכונן הקשיח שאליו בחרת להוריד את עדכון ה-BIOS. כאשר תהיה מוכן להתקין את העדכון, יהיה עליך לגשת לנתיב זה.

# **הערה:** אם המחשב מחובר לרשת, היוועץ במנהל הרשת לפני התקנת עדכוני תוכנה, במיוחד עדכוני BIOS של המערכת.

ההליכים להתקנת ה-BIOS משתנים. בתום ההורדה, פעל לפי ההוראות המוצגות על-גבי המסך. אם לא מוצגות הוראות, פעל בהתאם לשלבים הבאים:

Computer < (התחל) Start - פתח את Windows (ovic Windows 7 (ovic Windows 7 (annet)) על-ידי בחירה ב-Windows 7 (מחשב).</li>

**My < (התחל) Start**- פתח את Windows (סייר Windows (or cover) על-ידי בחירה ב-**Windows XP** (התחל) (התחל) **Computer** (המחשב שלי).

.2 לחץ לחיצה כפולה על אות הכונן הקשיח. (אות הכונן הקשיח היא בדרך כלל (C:) Local Disk (C:) (דיסק מקומי C).

- . באמצעות נתיב הכונן הקשיח שרשמת לעצמך קודם, פתח את התיקייה בכונן הקשיח שבה נמצא העדכון.
  - 4. לחץ לחיצה כפולה על הקובץ בעל הסיומת exe. (לדוגמה, filename.exe).

התקנת ה-BIOS מתחילה.

- . השלם את ההתקנה על-ידי ביצוע ההוראות שעל-גבי המסך.
- ערה: לאחר שתוצג הודעה על המסך, המציינת שההתקנה הושלמה בהצלחה, באפשרותך למחוק את הקובץ 🛱 שהורדת מהכונן הקשיח.

# (אבחון המערכת) System Diagnostics שימוש ב-

System Diagnostics (אבחון המערכת) מאפשר לך להפעיל בדיקות אבחון כדי לקבוע אם חומרת המחשב פועלת כהלכה. בדיקות האבחון הבאות זמינות ב-System Diagnostics (אחבון המערכת):

- Start-up Test (בדיקת הפעלה)—בדיקה זו מנתחת את רכיבי המערכת הראשיים הנדרשים להפעלת המחשב.
- Eun-in test (בדיקת הרצה)—בדיקה זו חוזרת על בדיקת ההפעלה ובודקת אם ישנן בעיות לא קבועות שבדיקת הפעלה לא מזהה.
- Hard disk test (בדיקת דיסק קשיח)—בדיקה זו מנתחת את המצב הפיזי של הכונן הקשיח, ולאחר מכן בודקת את כל הנתונים שבכל סקטור בכונן הקשיח. אם הבדיקה מזהה סקטור פגום, היא מנסה להעביר את הנתונים לסקטור תקין.
- Memory test (בדיקת זיכרון)—בדיקה זו מנתחת את המצב הפיזי של מודולי הזיכרון. אם הבדיקה מדווחת על שגיאה, החלף את מודולי הזיכרון מיד.
- Battery Test (בדיקת סוללה)—בדיקה זו מנתחת את מצב הסוללה. אם תוצאת בדיקת הסוללה היא 'נכשל', פנה לתמיכה של HP כדי לדווח על הבעיה ורכוש סוללה חלופית.

כמו כן, באפשרותך להציג מידע מערכת ויומני שגיאה בחלון אבחון המערכת.

להפעלת אבחון המערכת:

- 1. הפעל או הפעל מחדש את המחשב. כאשר מוצגת ההודעה "Press the ESC key for Startup Menu" (הקש על Startup Menu לתפריט ההפעלה) בפינה השמאלית התחתונה של המסך, הקש esc... כאשר מוצג ה-ESC (תפריט ההפעלה), הקש f2.
  - . לחץ על בדיקת האבחון שברצונך להפעיל, ולאחר מכן פעל בהתאם להוראות שעל-גבי המסך.

.esc הערה: אם ברצונך לעצור בדיקת אבחון בזמן שהיא פועלת, הקש 🗒
# א נסיעה עם המחשב

לקבלת תוצאות מיטביות, פעל לפי העצות הבאות לנסיעה ולמשלוח:

- הכן את המחשב לנסיעה או משלוח:
  - . גבה את המידע שלך
- 🔹 הסר את כל התקליטורים ואת כל כרטיסי המדיה החיצוניים, כגון כרטיסים דיגיטליים.
- זהירות: כדי להפחית את הסיכון לגרימת נזק למחשב או לכונן, או כדי למנוע אובדן מידע, הוצא את המדיה 🛆 מהכונן לפני שתוציא את הכונן מתא הכונן, וכן לפני משלוח, אחסון או נסיעה עם הכונן.
  - 🔹 כבה את כל ההתקנים החיצוניים ונתק אותם מהמחשב.
    - כבה את המחשב.
  - קח איתך גיבוי של המידע שלך. שמור על הגיבוי בנפרד מהמחשב.
  - בזמן טיסה, קח את המחשב כמטען יד; אל תשלח אותו עם שאר התיקים שלך. 🔹
  - א זהירות: הימנע מלחשוף את הכונן לשדות מגנטיים. התקני אבטחה עם שדות מגנטיים כוללים התקני מעבר ∆ בשדות תעופה וגלאי מתכות ידניים. רצועות מסוע והתקני אבטחה דומים בשדה התעופה שבודקים מזוודות נישאות משתמשים בקרני רנטגן במקום באמצעי מגנטי ולא גורמים נזק לכוננים.
- שימוש במחשב בזמן הטיסה כרוך בהסכמה של חברת התעופה. אם בכוונתך להשתמש במחשב במהלך הטיסה, בדוק מראש אם לא הוטל על כך איסור של חברת התעופה.
  - אם לא ייעשה כל שימוש במחשב והוא לא יהיה מחובר למקור מתח חיצוני במשך יותר משבועיים, הסר את הסוללה ואחסן אותה בנפרד.
- "FRAGILE אם בכוונתך לשלוח את המחשב או הכונן, השתמש באריזת מגן מתאימה וסמן את האריזה בתווית "FRAGILE" ("שביר").
  - אם מותקן במחשב התקן אלחוט או מודול HP Mobile Broadband Module, כגון התקן 802.11b/g, התקן General Packet Radio) GPRS (Global System for Mobile Communications) GSM ), או התקן Service), ייתכן שהשימוש בהתקנים אלה יהיה מוגבל בסביבות מסוימות. הגבלות אלה עשויות לחול במטוס, בבתי-חולים, בקרבת חומר נפץ ובמיקומים מסוכנים. אם אינך בטוח מהי המדיניות הקיימת לגבי שימוש בהתקן מסוים, בקש אישור להשתמש בו לפני הפעלתו.
    - אם אתה נוסע לחו"ל, פעל בהתאם להמלצות הבאות:
    - בדוק מראש את תקנות המכס לגבי מחשבים בכל מדינה/אזור שבהם אתה מתכוון לבקר.
    - בדוק מהן הדרישות בנוגע לכבל המתח ולמתאם עבור היעדים שבהם אתה מתכנן להשתמש במחשב.
       עוצמות המתח, התדרים ותצורת התקעים משתנים בהתאם למדינה/אזור.
    - אזהרה! כדי להקטין את הסיכון להתחשמלות, שריפה או נזק לציוד, הימנע מהפעלת המחשב בעזרת 🛆 ערכת שנאי מתח המשווקת עם מכשירים אחרים.

# ב משאבים לפתרון בעיות

- עזרה Help and Support עיין במידע הנוסף אודות המחשב ובקישורים של אתר האינטרנט המופיעים ב-Help and Support (עזרה ותמיכה). בחר Start (התחל) > Help and Support (עזרה ותמיכה).
- הערה: כלים מסוימים של בדיקה ותיקון דורשים חיבור לאינטרנט. כמו כן, HP מספקת כלים נוספים שלא 🗊 דורשים חיבור לאינטרנט.
  - פנה לשירות תמיכת הלקוחות של HP בכתובת <u>http://www.hp.com/go/contactHP</u>.
- (פניה ל-HP (פניה ל-**Eontact HP worldwide) הערה:** לקבלת תמיכה ברחבי העולם, לחץ על **Contact HP worldwide** (פניה ל-HP) (שניה ל-mttp://welcome.hp.com/country/us/en/wwcontact\_us.html השמאלי של הדף, או עבור אל

בחר מתוך הסוגים הבאים של תמיכה:

.HP נהל צ'אט מקוון עם טכנאי של •

. הערה: 🖞 הערה: כאשר צ'אט אינו זמין בשפה מסוימת, הוא זמין באנגלית 🗒

- שלח הודעה בדואר אלקטרוני לנציג תמיכת לקוחות של HP.
- אתר מספרי טלפון של שירות תמיכת הלקוחות של HP ברחבי העולם.
  - אתר מרכז שירות של HP.

# ג פריקת חשמל סטטי

פריקה של חשמל סטטי היא שחרור של חשמל סטטי כאשר שני עצמים באים במגע - למשל, הזרם שאתה מקבל כאשר אתה הולך על שטיח ונוגע בידית דלת ממתכת.

פריקה של חשמל סטטי מהאצבעות או ממוליכים אחרים של חשמל סטטי עלולה לגרום נזק לרכיבים אלקטרוניים. כדי למנוע נזק למחשב או לכונן, או אובדן מידע, שים לב לאמצעי הזהירות הבאים:

- אם הוראות ההסרה או ההתקנה מנחות אותך לנתק את המחשב, נתק אותו לאחר שהארקת אותו כהלכה ולפני הסרת כיסוי.
  - שמור את הרכיבים באריזותיהם המוגנות מפני חשמל סטטי, עד שתהיה מוכן לביצוע ההתקנה. 🔹
    - הימנע מנגיעה בפינים, במוליכים ובמעגלים. הימנע ככל האפשר ממגע ברכיבים אלקטרוניים. 🔹
      - השתמש בכלים לא מגנטיים.
  - לפני הטיפול ברכיבים, יש לפרוק חשמל סטטי באמצעות נגיעה במשטח מתכתי שאינו צבוע של הרכיב.
    - אם הסרת רכיב, הנח אותו באריזה המוגנת מפני חשמל סטטי. 🔹

אם אתה זקוק למידע נוסף על חשמל סטטי או לעזרה בהסרה או התקנה של רכיב, פנה לתמיכת הלקוחות.

# אינדקס

#### Я

אבטחה, אלחוט 7 אחסון סוללה 27 איתור מידע נוסף 1 אלחוט 6 הגדרה הגנה 7 לחצן 3 מקש פעולה 3 3 מתג 2 סמלים

### ב

בדיקת הסוללה 25 בדיקת מתאם AC בדיקת פונקציות השמע 15

### ה

הגדרה של אפשרויות צריכת החשמל 21 הגדרה של הגנת סיסמה בעת התעוררות 23 6 WLAN הגדרת 6 הגדרת חיבור לאינטרנט 31 PC Card הגדרת כרטיסי הגדרת תצורה של השמע עבור HDMI 18 הגדרת תצורה של כרטיסי 33 ExpressCard הגנה על המחשב 50 הגנה על הרשת האלחוטית שלך 7 הזנת סיסמת הפעלה 53 הזנת סיסמת מנהל מערכת 52 המערכת אינה מגיבה 20 המתנה 20 הפעלה או כיבוי של התקני אלחוט 3 הצגת מידע אודות המערכת 59 הצפנה אלחוטית 7 התחברות לרשת אלחוטית קיימת 5

6 התחברות לרשת קווית 8,2 Bluetooth התקן התקן WWAN 7 התקנה 54 כבל אבטחה אופציונלי 54 עדכוני אבטחה קריטיים התקני 1394 הסרה 38 חיבור 38 מוגדר 37 eSATA התקני הסרה 39 חיבור 38 מוגדר 38 התקני USB הסרה 37 חיבור 36 36 תיאור 42 התקני אבטחה בשדות תעופה התקני אלחוט, הפעלה או כיבוי 3 התקנים בחדות גבוהה, חיבור 17, 18 התקנים חיצוניים 40 התקנים חיצוניים אופציונליים, שימוש 40 I 16 וידאו Π חיבור אלחוטי, יצירה 2 11

טמפרטורה 27 טמפרטורת הסוללה 27

יציאה לצג חיצוני 16 יציאה מתוכנית השירות Setup Utility 60

יציאות 17 DisplayPort 17 HDMI 18 Intel Wireless Display 16 VGA הרחבה 40 צג חיצוני 16 יציאת HDMI, חיבור 17 יציאת VGA, חיבור 16 יציאת הרחבה 40 יצירת חיבור אלחוטי 2

# С

כבל 1394, חיבור 38 כבל eSATA, חיבור 39 כבל USB, חיבור 37 כבל אבטחה, התקנה 54 כבלים 38 1394 39 eSATA 37 USB כבל רשת, חיבור 12 לונן אופטי 40 כונן אופטי עם טעינה באמצעות חריץ 46 כונן אופטי עם טעינה באמצעות מגש 46 40 כונן חיצוני כוננים 40 אופטי 40 חיצוני 42 טיפול 40 קשיח שימוש 43 21 כונן מדיה כונן קשיח HP ProtectSmart Hard Drive 43 Protection

40 חיצוני

כיבוי 20 כיבוי המחשב 20 Java כרטיס הכנסה 36 הסרה 36 35 מוגדר כרטיס דיגיטלי астон 30 постон הסרה 30 תבניות נתמכות 30 כרטיס חכם הכנסה 36 36 הסרה מוגדר 35 PC Card כרטיסי הכנסה 31 הסרה 33 הסרת התושבת 32 סוגים נתמכים 31 קביעת תצורה 31 תוכנות ומנהלי התקן 31 31 תיאור cardBus מסוג PC Card 31 כרטיסי PC Card של 31 bit-16 כרטיסי PC Card של 31 bit-32 zoomed video PC כרטיסים מסוג 31 Cards

# ל

לחצן הפעלה 20 לחצנים אלחוט 3 הפעלה 20 מדיה 14 עוצמת קול 15

# מ

מדיה ניתנת לכתיבה 21 מדיה ניתנת לקריאה 21 מד צריכת חשמל 22 בחירת הגדרת מיקום 11 חיבור כבל מודם 9 חיבור כבל מודם 9 חיבור מתאם כבל מודם 10 מחבר, עגינה 41 מחבר עגינה 41 מחשב, נסיעה 27, 63 מידע אודות הסוללה, איתור 25 מנהלי התקן 31 מצבים של חיסכון בצריכת חשמל 21

מצלמת אינטרנט 16 מקור מתח AC חיצוני. שימוש 28 מקשים מדיה 14 עוצמת קול 15 מקשים חמים של מדיה 14 מקשי פעולה מדיה 14 עוצמת קול 15 מקשי פעולות מדיה 14 64 משאבים לפתרון בעיות מתאם AC, בדיקה 29 .HP USB Ethernet Adapter מתאם חיבור 12 מתג, הפעלה 20 20 מתג הפעלה מתח שימור 27 מתח סוללה 24

3

נדידה לרשת אחרת 7 נוריות, כונן 44 נורית הכונן 44 ניהול סיסמת הפעלה 53 ניהול סיסמת מנהל מערכת 52 נסיעה עם המחשב 27, 63

0

סוללה 27 אחסוו החלפה 27 הצגת הטעינה הנותרת 25 השלכה 27 פריקה 25 רמות סוללה חלשה 26 שימור מתח 27 סיסמאות 51 Windows-הגדרה ב-הגדרה בתוכנית השירות Setup 51 Utility סיסמת הפעלה הזנה 53 יצירה 53 ניהול 53 סיסמת מנהל מערכת הזנה 52 יצירה 52 ניהול 52

# סמלים

אלחוט 2 2 רשת 2 סמל רשת 2

# ע

עדכוני אבטחה קריטיים, התקנה 54 עוצמת קול כוונון 15 לחצנים 15 מקשים 15

# פ

פונקציות שמע, בדיקה 15 פקדי מערכת ההפעלה 5 פקדי פעילויות מדיה 14 פריקת חשמל סטטי 65

# צ

צריכת חשמל אפשרויות 21 סוללה 24

# 7

קורא טביעות אצבע איתור 55 שימוש 55

# ٦

רכזות 36 רכזות 36 USB רמת סוללה חלשה 26 רמת סוללה חלשה במיוחד 21, 26 רשת אלחוטית (WLAN) אבטחה 7 התחברות לרשת קיימת 5 ציוד דרוש 6 רשת אלחוטית קיימת, התחברות אל 5 רשת תקשורת מקומית (LAN) דרוש כבל 12 חיבור כבל 12

# ש

שימור, מתח 27 שימוש במד צריכת החשמל 22 שימוש במודם 9 שימוש במצבים של חיסכון בצריכת חשמל 21 שימוש במקור מתח AC חיצוני 28 שימוש בסיסמאות 50 שימוש בתוכניות צריכת חשמל 22

שינוי השפה של תוכנית השירות Setup 58 Utility שיתוף כוננים אופטיים 49

#### ת

תוכנה 4 HP Connection Manager 19 HP MediaSmart HP ProtectSmart Hard Drive 44 Protection 16 HP SkyRoom 4 HP Wireless Assistant 43 מאחה הדיסק ניקוי הדיסק 43 תוכניות צריכת חשמל בחירה 23 הצגת התוכנית הנוכחית 23 התאמה אישית 23 תוכנית השירות Setup Utility ניווט ובחירה 59 51 סיסמאות המוגדרות ב-שחזור הגדרות היצרן 59 תוכנית שירות להתקנה ניווט ובחירה 59 שחזור הגדרות היצרן 59 4 Wireless Assistant תוכנת תוכנת אנטי-וירוס, שימוש 53 תוכנת חומת אש 7, 53 תוכנת מאחה הדיסק 43 תוכנת ניקוי הדיסק 43 תחזוקה 43 מאחה הדיסק ניקוי הדיסק 43 תמיכה בהתקני USB מדור קודם 58 תמיכה בהתקנים מדור קודם, USB תקליטור אופטי הכנסה 46 הסרה 47

#### В

BIOS 60 איתור הגרסה 61 הורדת עדכון 40 עדכון

#### С

4 Connection Manager

#### D

DisplayPort, חיבור 17

#### E

```
ExpressCard
33 הגדרת תצורה
34 הכנסה
35 הסרה
34 הסרת התושבת
34 מוגדר
33
```

#### G

9 GPS

### н

HDMI הגדרת תצורה של השמע 18 הפעלה 22 מפעלה 22 מופעל במצב של רמת סוללה חלשה 26 במיוחד 26 4 HP Connection Manager 19 HP MediaSmart 7 HP Mobile Broadband Module HP ProtectSmart Hard Drive 43 Protection 16 HP SkyRoom 4 HP Wireless Assistant

### L

18 Intel Wireless Display

### Μ

19 MediaSmart

# Q

51,50 QuickLock

#### R 49 RAID

S

SIM הכנסה 7 הסרה 8 16 SkyRoom (שינה) Sleep 21 הפעלה 21 יציאה 21 , SoftPaqs

# W

Windows, הגדרת סיסמאות 51

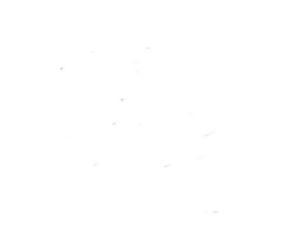